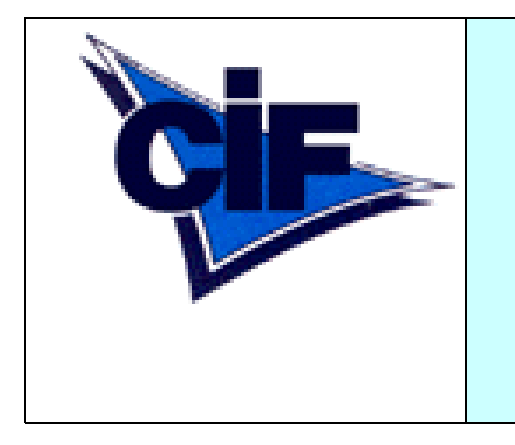

Comité Ile de France de Natation

Comité Départemental du Val d'OISE – CD95

Commission Informatique

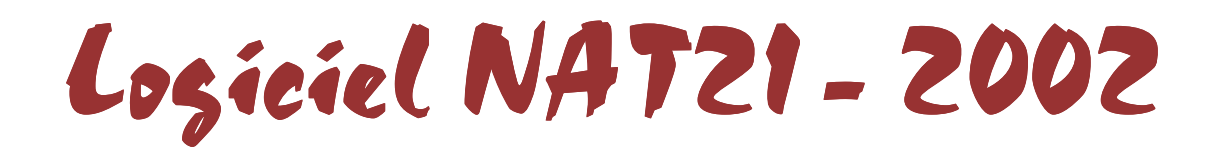

Manuel de Présentation

**Fiches techniques** 

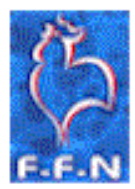

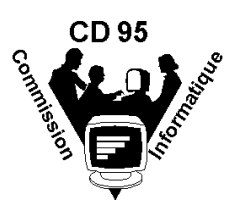

Document réalisé par la Commission Informatique CIF/CD95, avec l'aide des fiches techniques élaborées par le Comité Régional Cote d'Azur.

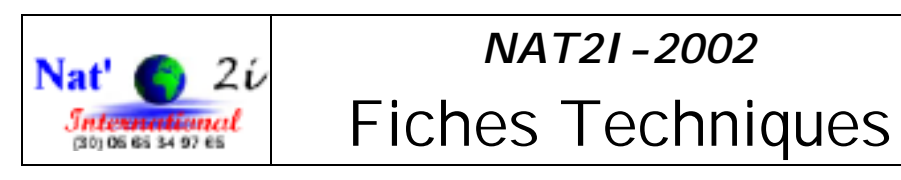

### Sommaire

|                                            | Pages |
|--------------------------------------------|-------|
| DOCUMENT DE PRESENTATI ON                  | 3     |
| ACCES AUX FICHES D'AIDES                   | 3     |
| Le traitement des licences.                | 4     |
| FICHE CREATION D'UNE NOUVELLE LICENCE      | 4     |
| FICHE RENOUVELLEMENT D'UNE LICENCE         | 6     |
| FICHE SAISIE DES TARIFS DES LICENCES       | 9     |
|                                            |       |
| Le traitement des compétitions.            | 11    |
| FICHE IMPORTATION D'UNE COMPETITION "VIDE" | 11    |
| (REGLEMENT)                                |       |
| FICHE CREATION D'UN PARTICIPANT            | 13    |
| FICHE CREATION D'UN ENGAGEMENT             | 14    |
| FICHE EXPORTATION D'UN ENGAGEMENT          | 16    |
| FICHE IMPRESSION DES ENGAGEMENTS           | 18    |
| FICHE IMPORTATION DES RESULTATS D'UNE      | 19    |
| COMPETITION                                |       |
| FICHE RECUPERATION DES COMPETITIONS SUR    | 21    |
| INTERNET                                   |       |
| FICHE GESTION D'UNE COMPETITION            | 23    |
| FICHE CREATION D'UNE COMPETITION           | 23    |
| FICHE CREATION D'UNE EPREUVE               | 24    |
| FICHE CREATION D'UN ENGAGEMENT             | 26    |
| FICHE PREPARATION DU PROGRAMME             | 29    |
| FICHE SAISIE DES RESULTATS                 | 30    |

|                                            | Pages |
|--------------------------------------------|-------|
| Gestion générale d'une compétitions        | 32    |
| FICHE CREATION D'UNE COMPETITION           | 32    |
| FICHE MODIFICATION D'UNE COMPETITION       | 33    |
| FICHE SUPPRESSION D'UNE COMPETITION        | 35    |
| FICHE SELECTION D'UNE COMPETITION          | 36    |
| FICHE IMPORTATION DES RESULTATS D'UNE      | 37    |
| COMPETITION                                |       |
|                                            |       |
| Préparation d'une compétition              | 40    |
| FICHE CREATION D'UNE EPREUVE               | 41    |
| FICHE CREATION D'UN PARTICIPANT            | 42    |
| FICHE CREATION D'UN ENGAGEMENT             | 43    |
| FICHE EXPORTATION D'UN ENGAGEMENT          | 45    |
| FICHE PREPARATION DU PROGRAMME             | 47    |
| FICHE SAISIE DES RESULTATS                 | 48    |
| FICHE TRAITEMENT POST-COMPETITION          | 49    |
| Autres fiches à disposition :              | 51    |
| FICHE PASSAGE A LA MONNAIE EURO            | 51    |
| FICHE RECUPERATION D'UNE VERSION DE NAT'21 | 51    |
| SUR INTERNET                               |       |
|                                            |       |
|                                            |       |

#### Présentation Nat2i - version 2002 - f

### DOCUMENT DE PRESENTATION

#### 1. Introduction.

Les clubs du comité régional I le de France, se sont portés acquéreur (pour la plupart) du logiciel nat'2i. L'utilisation du logiciel peut être envisagée dans un cadre départemental et régional. L'objectif de ce document est de vous présenter une proposition d'utilisation de celui-ci dans un cadre départemental et régional pré-établi.

#### 2. Les objectifs du document .

Ce document a deux objectifs :

o Proposer aux clubs du comité une démarche organisante afin de réduire les opérations de saisie et d'éviter ainsi les erreurs.

• Proposer une documentation succincte des manipulations à réaliser dans la démarche proposée.

#### 3. La démarche proposée.

Dans une année sportive un certain nombre d'étapes ont été identifiées et retenues :

#### o <u>Le traitement des licences.</u>

Les licences sont crées par les clubs, généralement en début de saison, et ensuite communiquées au comité. Le logiciel permet :

- La saisie des licences par les clubs.
- Le transfert des licences au comité.
- La prise en compte des licences par le comité.

#### o <u>Le traitement des compétitions</u>.

Pour chaque compétition, certaines étapes doivent être réalisées par les clubs d'autres par le comité, l'intérêt étant d'éviter les saisies des même informations par les clubs et le comité.

- La création des compétitions (Catégories, épreuves, temps limites) par le comité.
- Transfert des compétitions aux clubs par le comité.
- La saisie des participants et engagements par les clubs.
- Transfert des participants et engagements au comité par les clubs
- La préparation du programme par le comité.
- La saisie des résultats par le comité.

- Le transfert des résultats aux clubs par le comité.
  - Les traitements Post-compétition (performances nageurs, historiques) par les clubs.
- 4. Tableau récapitulatif.

| СОМІТЕ                                             | TRANSFERT DES<br>INFORMATIONS | CLUBS                                                |
|----------------------------------------------------|-------------------------------|------------------------------------------------------|
| Création des<br>compétitions                       | Comité -> Club                | I mportation des compétitions                        |
| I mportation des<br>participants et<br>engagements | Comité <- Club                | Saisie des<br>participants et<br>engagements         |
| Préparation du<br>programme d'une<br>compétition   |                               |                                                      |
| Saisie des<br>résultats d'une<br>compétition       | Comité -> Club                | l mportation des<br>résultats de la<br>compétition   |
|                                                    |                               | Traitement Post-<br>Compétition de la<br>compétition |

#### 5.

Cette organisation pourra évoluer en fonction des remarques et demandes formulées par les Club. Son seul objectif est d'initier l'utilisation du logiciel Nat'2i dans le cadre de la région.

#### ACCES AUX FICHES D'AIDES

#### Le traitement des licences.

NB : La saisie initiale des licences peut être réduite. En effet le comité dispose pour chaque club des licences de l'année précédente. Ces informations (Nom, prénom, Numéro de licence, etc) peuvent être récupérées au comité afin d'éviter la saisie de ces éléments. Chaque année le club doit créer ses licences. Plusieurs types de saisie sont possibles :

- <u>La création d'une nouvelle licence</u> (la personne concernée n'a jamais été licenciée dans le club).
- Le renouvellement d'une licence.
- La saisie des tarifs des licences.
- Etc.

Les licences sont ensuite communiquées au comité (<u>exportation des licences au comité</u>). Les licences sont enfin récupérées par le comité (importation des licences par le comité).

#### Le traitement des compétitions.

Le traitement des compétitions commence par la création de la compétition. Dans le cadre régional (compétitions régionales et départementales) les compétitions sont crées (catégories, épreuves, temps limites, etc.) par le comité et peuvent être récupérées vides par les clubs. Le club pourra alors :

- I mporter la compétition "vide" (importer une compétition au format PCE).
- Saisir les participants pour la compétition.
- Saisir les engagements pour la compétition.
- Exporter les engagements
- Transmettre la disquette au comité (pensez à joindre <u>l'impression des engagements</u>).

NB : Les compétitions peuvent être récupérées de la même façon que les résultats, soit sur Internet soit sur disquette en effectuant une demande au comité Régional (voir ci-dessous).

Les compétitions et leurs résultats peuvent être récupérés (importer) de deux façons :

- <u>Récupérer avec une disquette du Comité.</u>
- <u>Récupérer sur Internet.</u>

#### Autres fiches à disposition :

- <u>Gestion d'une compétition.</u> (les fiches de toutes les manipulations sur une compétition)
- <u>Changement de Symbole monétaire</u> (l'Euro par exemple)

#### Récupération d'une version du logiciel Nat'2i

## Le traitement des licences.

NB : La saisie initiale des licences peut être réduite. En effet le comité dispose pour chaque club des licences de l'année précédente. Ces informations (Nom, prénom, Numéro de licence, etc) peuvent être récupérées au comité afin d'éviter la saisie de ces éléments. Chaque année le club doit créer ses licences. Plusieurs types de saisie sont possibles :

• <u>La création d'une nouvelle licence</u> (la personne concernée n'a jamais été licenciée dans le club).

- <u>Le renouvellement d'une licence.</u>
- La saisie des tarifs des licences.
- Etc.

Les licences sont ensuite communiquées au comité (<u>exportation des licences au comité</u>). Les licences sont enfin récupérées par le comité (importation des licences par le comité).

## FICHE CREATION D'UNE NOUVELLE LICENCE

#### Introduction.

Dans ce cas le nageur n'est pas référencé dans le logiciel (il n'a jamais été licencié dans le club ou a été supprimé dans le logiciel)

#### Les manipulations .

Dans le menu situé en haut de l'écran du logiciel Nat'2i, cliquez sur l'option "Administration". un menu déroulant s'affiche, cliquez sur "Licences".(Administration - Licences).

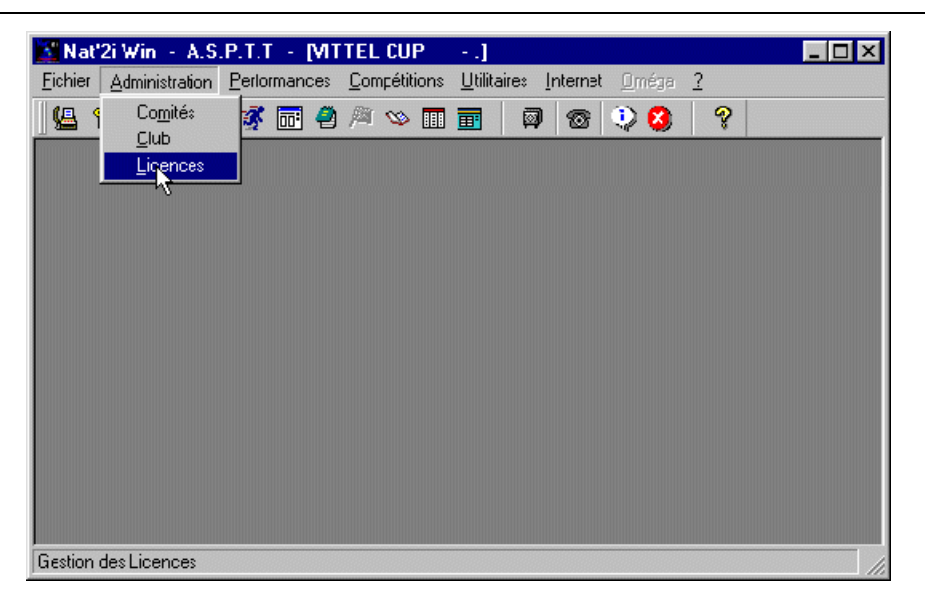

Le logiciel vous donne la possibilité à ce moment de modifier la date de dépôt de la licence. Si la date vous convient cliquez sur "Oui". Si la date proposée n'est pas correcte il vous faut cliquez sur "Non".

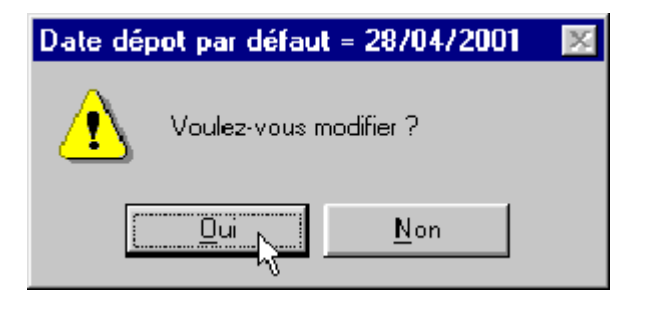

...

Si la date ne vous convenait pas, le logiciel vous propose de la modifier. Entrez la date qui vous convient et cliquez ensuite sur "Enregistrer".

 ▲
 Date dépot par défaut

 16
 ✓

 Septembre
 2000

 ↓

 Enregistrer

 ▲nnuler

L'écran de traitement des licences s'affiche. Il va vous permettre de créer une licence. Il suffit de cliquer sur l'option gestion du menu (haut de l'écran) et de choisir ensuite l'option "Nouvelle". (Gestion - Nouvelle).

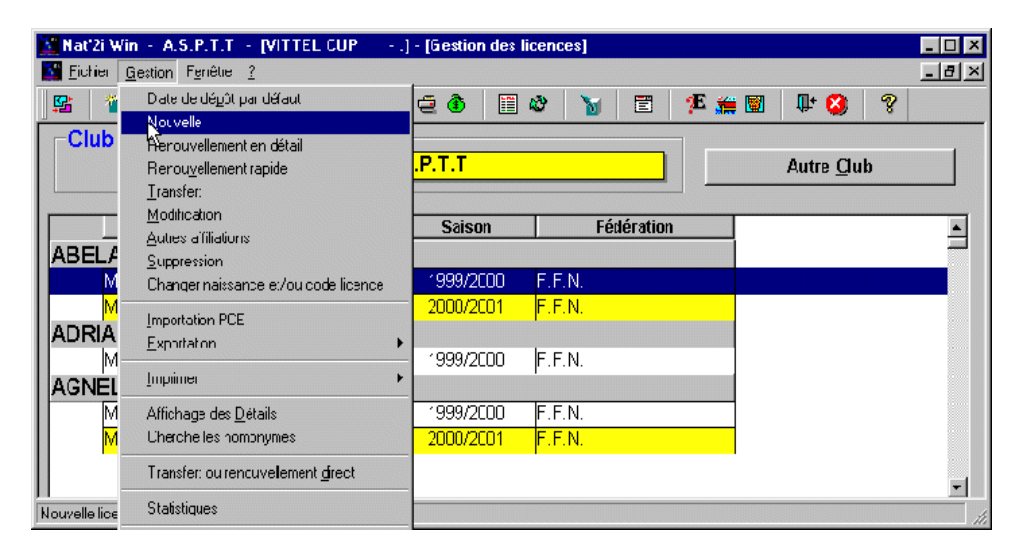

Vous n'avez plus qu'a remplir les zones concernant le nageur. L'écran proposé comporte trois "onglets" (en haut de l'écran). Il y a l'onglet "NAGEUR", "LI CENCE" et "DI VERS".

Ecran proposé lorsque l'on clique sur l'onglet "NAGEUR".

| 🕈 Gestion des lic   | ences          |      |                          |             | × |
|---------------------|----------------|------|--------------------------|-------------|---|
|                     |                |      |                          |             |   |
| IDENTITE-           | · ·            |      |                          |             |   |
| Nom                 | Prénom         | Sexe | Date de naissance        | Nationalité |   |
|                     | I              |      | ▼jti <u>▼</u> jJanvier j |             |   |
| DETAIL              |                |      |                          |             |   |
| Civilité            | Lieu de Naissa | nce  | Responsable              | <b>_</b>    |   |
| Adresse             |                |      |                          |             |   |
|                     |                |      |                          |             |   |
| Code postal         | Localité       |      | Téléphone                | Fax         |   |
|                     |                |      |                          |             |   |
| OFFICIEL-           |                |      |                          |             |   |
| Natation spo        | ntive Synchro  |      | Water polo               | Plongeon    |   |
|                     | <b>_</b>       | -    |                          | <u> </u>    |   |
|                     |                |      |                          |             |   |
| <u>E</u> nregistrer | <u>F</u> ermer |      |                          |             |   |

#### Ecran proposé lorsque l'on clique sur l'onglet "LI CENCE".

|                                           |                         | ×                                                 |
|-------------------------------------------|-------------------------|---------------------------------------------------|
|                                           |                         |                                                   |
| Fédération                                | Club<br>V ASPTT         | Date homologation Licence                         |
|                                           | CE                      |                                                   |
| Type de licence                           | Nouveau Norm            | Eleintarif                                        |
| Date dépot                                | <b>1</b> 2001           |                                                   |
| AFFILIATION<br>Sportive Sync<br>Non VINcn | hro Water polo Plongeon | Dirigeant Maître Longue Dist<br>Non ▼ Non ▼ Nor ▼ |
| SUIVI MEDICAL<br>Médecin                  | Date demière visite     | Observation                                       |
| <u>Enregistrer</u>                        | )rmər                   |                                                   |

Ecran proposé lorsque l'on clique sur l'onglet "DI VERS".

| Gestion des licences                                         | X |
|--------------------------------------------------------------|---|
| COTISATION<br>Catestian Montant catestian Palament catestian |   |
|                                                              |   |
| GROUPE                                                       |   |
| Inzérer Suporimer                                            |   |
|                                                              |   |
| Insérer Supprimer                                            |   |
| <u>Enregistrer</u> <u>F</u> ermer                            |   |

Lorsque vous avez saisie toutes les zones nécessaires, n'oubliez pas de cliquez sur le bouton "Enregistrer".

## FICHE RENOUVELLEMENT D'UNE LICENCE

#### Introduction.

Dans ce cas le nageur est déjà référencé dans le logiciel (il déjà été licencié dans le club)

#### Les manipulations .

Dans le menu situé en haut de l'écran du logiciel Nat'2i, cliquez sur l'option "Administration". un menu déroulant s'affiche, cliquez sur "Licences".(Administration - Licences).

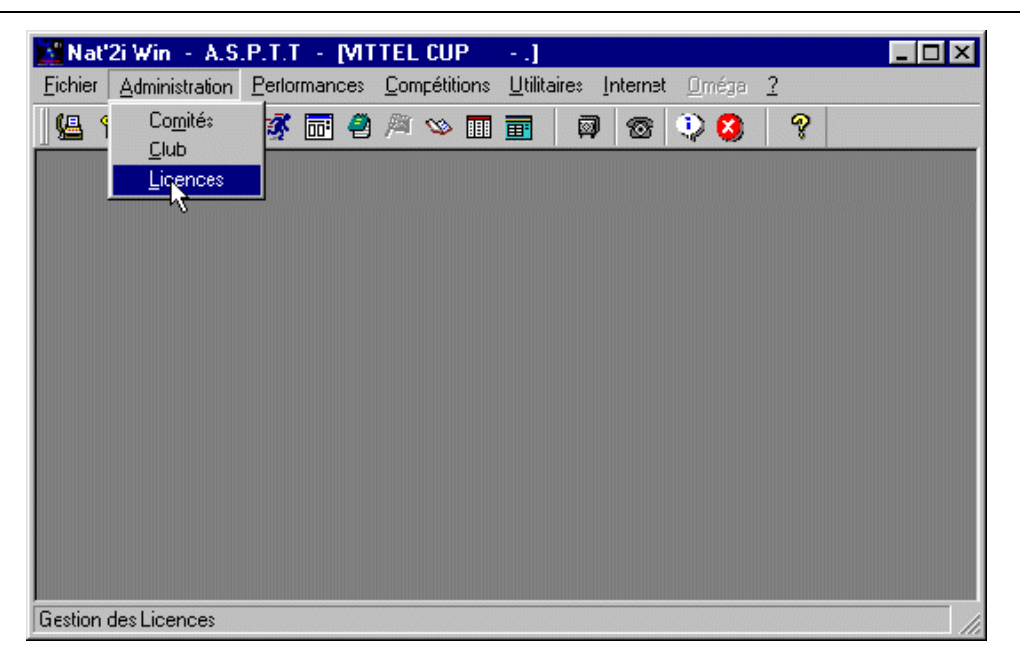

Le logiciel vous donne la possibilité à ce moment de modifier la date de dépôt de la licence. Si la date vous convient cliquez sur "Oui". Si la date proposée n'est pas correcte il vous faut cliquez sur "Non".

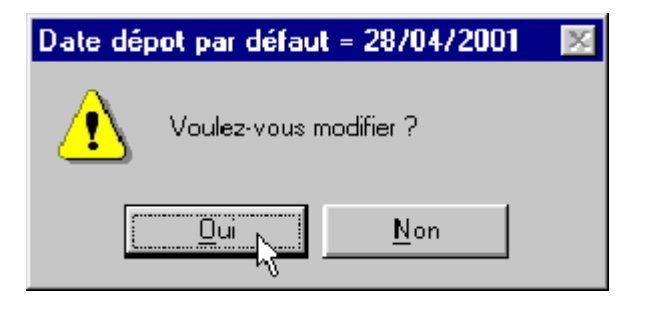

Si la date ne vous convenait pas, le logiciel vous propose de la modifier. Entrez la date qui vous convient et cliquez ensuite sur "Enregistrer".

Vous n'avez plus qu'a remplir les zones concernant le nageur. L'écran proposé comporte trois "onglets" (en haut de l'écran). Il y a l'onglet "NAGEUR", "LICENCE" et "DIVERS".

Ecran proposé lorsque l'on clique sur l'onglet "NAGEUR".

| 🚰 Gestion des lic   | ences          |          |                   |             | × |
|---------------------|----------------|----------|-------------------|-------------|---|
| NAGEUR LICE         |                |          |                   |             |   |
| -IDENTITE-          | · · ·          |          |                   |             | 1 |
| Nom                 | Prénom         | Sexe     | Date de naissance | Nationalité |   |
|                     | J              |          | ▼jti ▼jjJanwier ▼ | I FRANCE    |   |
| DETAIL              |                |          |                   |             | 1 |
| Civilité            | Lieu de Naissa | ince     | Responsable       |             |   |
|                     |                |          |                   |             |   |
| Adresse             |                |          |                   |             |   |
|                     |                |          |                   |             |   |
| Code postal         | Localité       |          | Téléphone         | Fax         |   |
|                     | J              |          |                   |             |   |
| -OFFICIEL-          |                |          |                   |             | 7 |
| Natation spo        | utive Synchro  |          | Water polo        | Plongeon    |   |
|                     | <b>_</b>       | <u> </u> |                   |             |   |
|                     |                |          |                   |             |   |
| <u>E</u> nregistrer | <u>F</u> ermer |          |                   |             |   |

Ecran proposé lorsque l'on clique sur l'onglet "LI CENCE".

| Cestion des licences                                              | × |
|-------------------------------------------------------------------|---|
| NACEJR LICENCE DIVERS                                             |   |
| LICENCE                                                           |   |
| Fédération Club Date homologation Licence                         |   |
| [F.F.N. ▼  A.S.P.T.T ]28 ▼ Avril ▼ 2001 ▼]                        |   |
|                                                                   |   |
| Type de licence                                                   |   |
| Fédérale 💽 Nouveau 💽 Normal 💽 Flein tarif                         |   |
| Date dépot                                                        |   |
|                                                                   |   |
| AFFILIATION                                                       |   |
| Sportive Synchro Water polo Plongeon Dirigeant Maître Longue Dist |   |
|                                                                   |   |
|                                                                   |   |
| Medecin Date demiere visite Observation                           |   |
|                                                                   |   |
|                                                                   |   |
| <u>Enregistrer</u> <u>F</u> ermer                                 |   |

Document réalisé par la Commission I nformatique CI F/CD95, avec l'aide des fiches techniques élaborées par le Comité Régional Cote d'Azur.

Ecran proposé lorsque l'on clique sur l'onglet "DI VERS".

| 🕻 Gestion des licences                                                | × |
|-----------------------------------------------------------------------|---|
| NACEJR LICENCE DMERS                                                  |   |
| Cotisation<br>Cotisation<br>Montant cotisation<br>Palement cotisation | 3 |
| GROUPE                                                                |   |
| Insérer Suporiner                                                     |   |
| RENSEIGNEMENTS SUPPLEMENTAIRES                                        |   |
|                                                                       |   |
| Enregistrer <u>F</u> ermer                                            |   |

Losque vous avez saisie toutes les zones nécessaires, n'oubliez pas de cliquez sur le bouton "Enregistrer".

| 🎦 Date dépot par défaut            | х |
|------------------------------------|---|
| 16 ▼ Septembre ▼ 2000 ▼            |   |
| Ŕ                                  |   |
| <u>Enregistrer</u> <u>A</u> nnuler |   |

L'écran de traitement des licences s'affiche. Il va vous permettre de renouveler une licence. Deux types de renouvellements sont possibles :

- le " renouvellement rapide ",
- le " renouvellement en détail ".

Le renouvellement rapide permet de renouveler une licence sans modification d'informations et donc sans affichage des écrans qui permettent de modifier les informations sur le nageur. Alors que le renouvellement en détail vous propose les mêmes écrans que ceux proposés dans le cas d'une création de licence.

#### Renouvellement rapide.

Pour le renouvellement rapide il faut cliquer sur la ligne de la dernière année de licence du nageur, puis choisir l'option Gestion dans le menu (haut de l'écran). Vous devez ensuite cliquez sur l'option "Renouvellement rapide" dans le menu déroulant proposé. (Gestion - renouvellement rapide).

| San Club         | Date de dépôt par défaut<br>Nouvelle                             | 😫 🚯  🖺                 | 28 🖌 🗄 炬                      | \$ 🏭 🗣 🔕 🤗         |    |
|------------------|------------------------------------------------------------------|------------------------|-------------------------------|--------------------|----|
|                  | Renouvellement rapide                                            | .P.T.T                 |                               | Autre <u>C</u> lub |    |
|                  | _ran-k}nt<br>M_cdification<br>≙urres affiliations<br>Suppression | Saison                 | Fédération                    |                    |    |
|                  | Changer naissance et/cu code licence<br>Importation PCE          | 1399/2000<br>2000/2001 | F.F.N.<br>F.F.N.              |                    |    |
|                  | Exponention I                                                    | 1999/2000              | FFN                           |                    |    |
| M<br>M           | Affichage des <u>D</u> étails<br>Cherche les homonymes           | 1999/2000<br>2000/2001 | F.F.N.<br><mark>F.F.N.</mark> |                    |    |
|                  | Transiert ou renouvellement <u>d</u> rect                        |                        |                               |                    | -1 |
| I<br>Renouveller | Statisliques                                                     |                        |                               |                    |    |

#### Renouvellement en détail.

Pour le renouvellement en détail il faut cliquer sur la ligne de la dernière année de licence du nageur, puis choisir l'option Gestion dans le menu (haut de l'écran). Vous devez ensuite cliquez sur l'option "Renouvellement en détail" dans le menu déroulant proposé. (Gestion - renouvellement en détail).

| 🔥 Nat'2i W                                                                                   | in + A.S.P.T.T + [VITTEL CUP - +                      | .  - [Gestion des | licences]  |                    |
|----------------------------------------------------------------------------------------------|-------------------------------------------------------|-------------------|------------|--------------------|
| Eichier                                                                                      | <u>G</u> eston F <u>e</u> rêtre <u>2</u>              |                   |            | X                  |
| <b>1</b><br><b>1</b><br><b>1</b><br><b>1</b><br><b>1</b><br><b>1</b><br><b>1</b><br><b>1</b> | Date de dé <u>p</u> ôt par défaut<br><u>N</u> ouvelle | 20 🗄              | 🕸 🝗 📰 🕫    | 🧯 🖬 🛛 🖶 🔕 🛛 😤      |
|                                                                                              | <u>E</u> onouveloment en détai                        |                   |            |                    |
|                                                                                              | Eenou <u>t</u> ®lementrapide                          | .P.1.1            |            | Autre <u>C</u> lub |
|                                                                                              | <u>Transfert</u>                                      |                   |            |                    |
|                                                                                              | Autres affiliations                                   | Saison            | Fédération | ×                  |
| ABEL/                                                                                        | Suppression                                           |                   |            |                    |
| M                                                                                            | Changer naissance et/ou code licence                  | 1999/2000         | F.F.N.     |                    |
| N -                                                                                          | Incotavos Mili                                        | 2000/2001         | F.F.N.     |                    |
| ADRIA                                                                                        | Exportation                                           | +                 |            |                    |
| N-                                                                                           | <u>=</u> .,,                                          | 1999/2000         | F.F.N.     |                    |
| AGNEL                                                                                        | ŢwLure.                                               | •                 |            |                    |
| M                                                                                            | Affichage des <u>D</u> étails                         | 1999/2000         | F.F.N.     |                    |
| M                                                                                            | Cherche les horronymes                                | 2000/2001         | F.F.N.     |                    |
|                                                                                              | Transfert ou renouvellement direct                    |                   |            | <b>v</b> 1         |
| Renouveller                                                                                  | <u>S</u> tatisticues                                  |                   |            |                    |

Les mêmes écrans que ceux de la fiche création d'une nouvelle licence sont proposés. (Voir la fiche "<u>Création d'une nouvelle licence</u>").

Lorsque vous avez saisie toutes les zones nécessaires, n'oubliez pas de cliquez sur le bouton "Enregistrer".

# FICHE SAISIE DES TARIFS DES LICENCES

#### Introduction.

Afin que les calculs proposés dans les impressions des licences et les états financiers soient corrects, vous devez mettre à jour le "tarif des licences" à chaque changement de ceux-ci. ATTENTION, seul l'administrateur pourra mettre à jour les licences du logiciel. N'oubliez pas de saisir le mot de passe de l'administrateur lorsque vous lancez le logiciel sinon vous ne serez pas autorisé à le changer.

#### Les manipulations .

Dans le menu situé en haut de l'écran du logiciel Nat'2i, cliquez sur l'option "Fichier". un menu déroulant s'affiche, cliquez sur "Paramétrages". Un menu déroulant s'affiche encore, cliquez sur "Tarifs des licences "(Fichiers - Paramétrages - Tarif des Licences).

| 🛐 Nat'                        | 2i Win - A.S   | .P.T.T. NICE                                | - [MATCH 0                    | 6783]               |     |           |               |   |   |   | _ 🗆 | × |
|-------------------------------|----------------|---------------------------------------------|-------------------------------|---------------------|-----|-----------|---------------|---|---|---|-----|---|
| <u>F</u> ichier               | Administration | <u>P</u> erformances                        | <u>C</u> ompétitions          | <u>U</u> tilitaires | Int | ternet    | <u>O</u> méga | 2 |   |   |     |   |
| <u>P</u> ara<br><u>Q</u> uitt | métrages 🕨     | Mots de pass<br>Paramétrage<br>Table L.E.N. | e<br>des <u>N</u> ages        |                     | ۲   | <i>\$</i> | Ø             | 1 | ٩ | 8 | ?   |   |
|                               |                | Points Licenc                               | es C.N.C                      |                     |     |           |               |   |   |   |     |   |
|                               |                | Ventilation de                              | nces<br>s Plus-values de      | e transfert         |     |           |               |   |   |   |     |   |
|                               | -              | <u>D</u> éfinition des                      | demi-tarifs                   |                     | _   |           |               |   |   |   |     |   |
|                               |                | Paramétrage<br>Tarif des <u>C</u> otis      | des <u>G</u> roupes<br>ations |                     |     |           |               |   |   |   |     |   |
|                               |                | Votre Club                                  |                               |                     |     |           |               |   |   |   |     |   |
|                               |                | Paramétrage J                               | <u>J</u> tilisateur           |                     |     |           |               |   |   |   |     |   |
|                               |                | Choix de la <u>L</u> a                      | angue                         |                     |     |           |               |   |   |   |     |   |
|                               |                | Paramétrage                                 | de votre accès                | FTP Nať2i           |     |           |               |   |   |   |     |   |
|                               |                | <u>I</u> mprimantes                         |                               |                     |     |           |               |   |   |   |     |   |
| Saisie/M                      | odification de | Clés de registi                             | e ODBC                        |                     |     |           |               |   | _ | _ |     | 1 |

L'écran de saisie des tarifs des licences s'affiche. Il va vous permettre de mettre à jour le tarif des licences. VOI R PLUS BAS LE TARIF DES LICENCES

| Tarification des Licences                  |                   |               |                    | ×            |
|--------------------------------------------|-------------------|---------------|--------------------|--------------|
| Fédération F.F.N.                          | -                 |               |                    |              |
| Désignation du tarif                       | <u>Fédération</u> | <u>Région</u> | <u>Département</u> | <u>Total</u> |
| Fédérale - Plein tarif - Nouvelle          | 14,00             | 7,23          | 0,77               | 22,00        |
| Fédérale - Demi tarif - Nouvelle           | 8,00              | 4,23          | 0,77               | 13,00        |
| Fédérale - Plein tarif - Renouvellement    | 14,00             | 8,00          | 0,00               | 22,00        |
| Fédérale - Demi tarif - Renouvellement     | 8,00              | 5,00          | 0,00               | 13,00        |
| Fédérale - Plein tarif - Transfert         | 0,00              | 0,00          | 0,00               | 0,00         |
| Fédérale - Demitarif - Transfert           | 0,00              | 0,00          | 0,00               | 0,00         |
| Corporative - Plein tarif - Nouvelle       | 0,00              | 0,00          | 0,00               | 0,00         |
| Corporative - Demi tarif - Nouvelle        | 0,00              | 0,00          | 0,00               | 0,00         |
| Corporative - Plein tarif - Renouvellement | 0,00              | 0,00          | 0,00               | 0,00         |
|                                            |                   |               |                    |              |
| <u>Enregistrer</u> <u>Aba</u>              | ndonner           |               |                    | 2 ?          |

Lorsque vous avez saisie toutes les zones nécessaires, n'oubliez pas de cliquez sur le bouton "Enregistrer".

| TARIF DES LICENCES                         |            |           |             |       |  |
|--------------------------------------------|------------|-----------|-------------|-------|--|
|                                            | Fédération | région    | département | Total |  |
| Fédérale-Plein<br>tarif-nouvelle           | 14 €       | 7,23<br>€ | 0,77 €      | 22 €  |  |
| Fédérale-Demi<br>tarif-nouvelle            | 8 €        | 4,23<br>€ | 0,77 €      | 13 €  |  |
| Fédérale-Plein<br>tarif-<br>Renouvellement | 14 €       | 8,00<br>€ | 0,00 €      | 22€   |  |
| Fédérale-Demi<br>tarif-<br>Renouvellement  | 8 €        | 5,00<br>€ | 0,00 €      | 13 €  |  |
| Fédérale-Plein<br>tarif-transfert          | 14 €       | 7,23<br>€ | 0,77 €      | 22€   |  |
| Fédérale-Demi<br>tarif-transfert           | 8 €        | 4,23<br>€ | 0,77 €      | 13 €  |  |

| VENTILATION DES PLUS VALUES DE TRANSFERT |      |      |     |  |  |
|------------------------------------------|------|------|-----|--|--|
| Fédération région département            |      |      |     |  |  |
| Coefficient en %                         | 50 % | 50 % | 0 % |  |  |
| Partie fixe en €                         | 46   | - 46 | 0 % |  |  |

## Le traitement des compétitions.

Le traitement des compétitions commence par la création de la compétition. Dans le cadre régional (compétitions régionales et départementales) les compétitions sont crées (catégories, épreuves, temps limites, etc.) par le comité et peuvent être récupérées vides par les clubs. Le club pourra alors :

- I mporter la compétition "vide" (importer une compétition au format PCE).
- <u>Saisir les participants pour la compétition</u>.
- <u>Saisir les engagements pour la compétition</u>.
- Exporter les engagements
- Transmettre la disquette au comité (pensez à joindre <u>l'impression des engagements</u>).

NB : Les compétitions peuvent être récupérées de la même façon que les résultats, soit sur I nternet soit sur disquette en effectuant une demande au comité Régional (voir ci-dessous).

Les compétitions et leurs résultats peuvent être récupérés (importer) de deux façons :

- <u>Récupérer avec une disquette du Comité.</u>
- <u>Récupérer sur Internet.</u>
- •

# FICHE IMPORTATION D'UNE COMPETITION "VIDE" (REGLEMENT)

#### 1. Introduction.

L'importation d'une compétition "vide" (sans engagement ni résultats) permet d'intégrer dans le logiciel les informations générale d'une compétition saisie par le Comité. Cela permet d'éviter au Club la saisie des catégories, épreuves, temps limites, etc..

Il y a deux façons d'importer le résultat d'une compétition dans votre logiciel :

- o En utilisant une disquette fournie par le Comité.
- o <u>En récupérant la compétion sur le site du Comité.</u>
- 2. Manipulations.

#### Utilisation d'une disquette comité.

Dans le menu situé en haut de l'écran du logiciel Nat'2i, cliquez sur l'option "Compétitions". un menu déroulant s'affiche, cliquez sur Liste (Compétitions - Liste).

| 🔀 Nat'2i Win - A.S.P.T.T - [VI]                          | TEL CUP]                                                          |                            | _ 🗆 × |
|----------------------------------------------------------|-------------------------------------------------------------------|----------------------------|-------|
| <u>Fichier</u> <u>Administration</u> <u>Performances</u> | <u>Compétitions</u> <u>Utilitaires</u> <u>Interr</u>              | net <u>O</u> méga <u>?</u> |       |
| La 2 2 2 2 2 2 2 2 2 2 2 2 2 2 2 2 2 2 2                 | Liste<br>Préparation<br>Traitement<br>Traitement Post-compétition |                            |       |
| Liste des compétitions                                   |                                                                   |                            |       |

Le logiciel affiche alors l'écran de Gestion des compétitions. **Insérer la disquette du comité** dans le lecteur de disquette. Vous allez ensuite demander l'importation en cliquant sur l'option Liste dans le menu en haut de l'écran. Choisissez l'option "Importation d'une compétition" dans le menu déroulant (Liste - Importation d'une compétition).

| 👫 Nat'2i Win                 | - A.S.P.T.T - [MEETING REGIONA          | L DE CLASSEMENT] - [ | Gestion des 💶 🗵 🗙 |
|------------------------------|-----------------------------------------|----------------------|-------------------|
| 📓 <u>F</u> ichier <u>L</u> i | iste F <u>e</u> nêtre <u>?</u>          |                      | _ <u>-</u>        |
|                              | Nouvelle<br>Modifier                    | <b>)</b>             |                   |
|                              | Sélectionner                            | 16 Juin 2001         | ANTIBES           |
| VAR CUP I                    | Importation d'une compétition           | 09 Juin 2001         | HYERES            |
| MEETING 8                    | Exportation de Trésultats               | 03 Juin 2001         | DRAGUIGNAN        |
| FINALE RE                    | Exportation du règlement de compétition | 02 Juin 2001         | CANNES            |
| MEETING REG                  | IONAL SPRINT - 25 MÉTRES                | 27 Mai 2001          | ANTIBES           |
| TEST                         |                                         | 24 Mai 2001          | NICE              |
| FINALE REGIO                 | DNALE TRIATHLON                         | 20 Mai 2001          | CANNES            |
| POUSSINS BE                  | NJAMINS                                 | 19 Mai 2001          | ANTIBES           |
| MEETING REG                  | IONAL DEMI-FOND                         | 13 Mai 2001          | TOULON            |
|                              |                                         |                      | ×                 |
| Importation d'un             | e compétition au format P.C.E.          |                      | 11                |

NB : Une barre est située en dessous du menu principal en haut de l'écran avec des petits dessins (icônes). Les dessins représentent différentes options des menus déroulants. En vous positionnant dessus avec la souris la fonction de l'icône s'affiche. Pour l'importation d'une compétition vous pouviez aussi les utiliser comme dans l'écran ci-dessous.

| 🚰 Nat'2i Win - A.S.P.T.T - [MEETING REGION                | AL DE CLASSEME               |
|-----------------------------------------------------------|------------------------------|
| 🚰 <u>F</u> ichier <u>L</u> iste F <u>e</u> nêtre <u>?</u> |                              |
| 🖳 🖌 🗣 🗶 🔚 🔁 🖓                                             | 8                            |
| Y                                                         |                              |
| Compétition                                               | Date de déb                  |
|                                                           |                              |
| MEETING REGIONAL DE CLASSEMENT                            | 16 Juin 2001                 |
| VAR CUP POUSSINS 2001                                     | 16 Juin 2001<br>09 Juin 2001 |

Si la disquette est bien dans le lecteur de disquette l'écran suivant s'affiche. Il vous suffit de cliquez sur "Enregistrer" pour que l'importation commence.

| Veuillez choisir u                                                                                                    | n répertoire                                                                                                  | ? ×                    |
|----------------------------------------------------------------------------------------------------|----------------------------------------------------------------------------------------------------|------------------------|
| Da <u>n</u> s : 🛃 Dise                                                                                                    | quette 3½ (A:)                                                                                                | 🛃 📸 🛅                  |
| <ul> <li>□ Categori.txt</li> <li>□ Club.txt</li> <li>□ Engag.txt</li> <li>□ Licence.txt</li> <li>□ Nage.txt</li> <li>□ Origine.txt</li> </ul> | <ul> <li>Pcomp.txt</li> <li>Prres.txt</li> <li>Rcomp.txt</li> <li>Recordtc.txt</li> <li>Relais.txt</li> </ul> |                        |
| Nom: RO                                                                                                    | DMP.TXT<br>T Files (*.TXT)                                                                                    | Enregistrer<br>Annuler |

Le logiciel va alors lire la disquette. Il affiche ensuite l'écran suivant (normal en 2001-2002 le comité utilise une version Dos du logiciel) cliquez sur "OK".

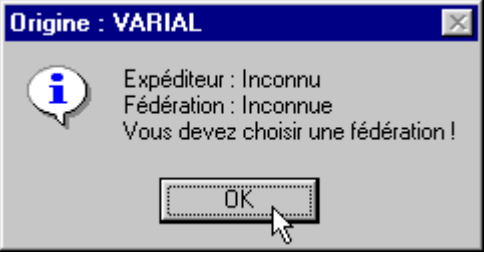

NB : A partir de la saison 2002-2003 les Expéditeur et Fédération seront indiqués et l'écran suivant ne sera plus proposé.

Puis dans l'écran suivant cliquez directement sur "Enregistrer" (notre Fédération est bien la F.F.N.).

| Import P.C.E. : ch | oix de la fédération | × |
|--------------------|----------------------|---|
| Fédération         | F.F.N.               |   |
| <u>Enregistrer</u> | <u>Annuler</u>       |   |

Maintenant il faut être un peu patient le logiciel enregistre les résultats de la disquette sur votre base (vous pouvez voir la progression en bas de l'écran).

Lorsque l'importation est terminée une nouvelle ligne pour la compétition apparaît sur votre écran.

## FICHE CREATION D'UN PARTICIPANT

#### Introduction.

Cette fiche va permettre de créer les différentes participants aux épreuves d'une compétition. Attention, vérifiez que la compétition sur laquelle vous souhaitez créer les participants aux épreuves est bien celle qui a été sélectionnée. Sinon allez sélectionner la compétition (<u>fiche sélection d'une compétition</u>).

#### Les manipulations .

Dans le menu situé en haut de l'écran du logiciel Nat'2i, cliquez sur l'option "Compétitions". Un menu déroulant s'affiche, cliquez sur "Préparation", un autre menu s'affiche cliquez sur "Participants".(Compétitions - Préparation - Participants).

| 🌃 Nat'2i Win - A.S.P.T.T - [TE      | ST]                              | _ 🗆 ×                                |
|-------------------------------------|----------------------------------|--------------------------------------|
| Eichier Administration Performances | Compétitions Utilitaires Interne | et <u>O</u> méga <u>?</u>            |
| 🛀 🎖 👷 🔛 🚑 🚿 📰 🕘                     | <u>L</u> iste                    | _b <b>x</b> 9                        |
|                                     | <u>P</u> réparation              | <u>Catégories</u>                    |
|                                     | <u>T</u> raitement               | <u>E</u> preuves                     |
|                                     | Traitement Post-compétition      | Définition des <u>t</u> emps limites |
|                                     |                                  | Participants                         |
|                                     |                                  | Engagements め                        |
|                                     |                                  | Programme                            |
|                                     |                                  |                                      |
|                                     |                                  |                                      |
|                                     |                                  |                                      |
|                                     |                                  |                                      |
|                                     |                                  |                                      |
|                                     |                                  |                                      |
|                                     |                                  |                                      |
|                                     |                                  |                                      |
|                                     |                                  |                                      |
|                                     |                                  |                                      |
|                                     |                                  |                                      |
| Participants d'une compétition      |                                  |                                      |
| Participants d'une compétition      |                                  |                                      |

L'écran suivant s'affiche, dans le menu situé en haut de l'écran, cliquez sur "Participants". Un menu déroulant s'affiche, cliquez sur "Nouveau dans un autre club" (Participants - Nouveau dans un autre club). Attention cela est valable lors de la première création. Vous aurez ensuite deux possibilités, "Nouveau dans ce club" ou "Nouveau dans un autre club" en fonction du club affiché.

| 💦 Nat'2i Win - A.S.P.T.T - [TEST] - [Pa           | articipants à la comp | étition ]      | _ 🗆 × |
|---------------------------------------------------|-----------------------|----------------|-------|
| Eichier Participants Fenêtre ?                    |                       |                | _ 8 × |
| 📴 🧃 <u>N</u> ouveau dans ce club                  | 💵 🔇   🖗               |                |       |
| Nouveau dans un <u>a</u> utre club                |                       |                |       |
| Modifier                                          |                       |                |       |
| Supprimer                                         | Prénom                | Sexe Naissance |       |
| Modification d'équipe                             |                       |                |       |
|                                                   | 1                     |                |       |
|                                                   |                       |                |       |
|                                                   |                       |                |       |
|                                                   |                       |                |       |
|                                                   |                       |                |       |
|                                                   |                       |                |       |
|                                                   |                       |                |       |
|                                                   |                       |                |       |
|                                                   |                       |                |       |
| 1                                                 |                       |                |       |
| Nouveau participant dans un autre club ou une aut | re sélection          |                |       |

L'écran de saisie des participants vous est alors proposé, il va vous permettre de créer un ou plusieurs participants à la compétition.

| Participant                       |          | ×                             |
|-----------------------------------|----------|-------------------------------|
| Pays<br>FRANCE                    | -        | Inter Région<br>INTER SUD EST |
| Région                            |          | Département                   |
| Club                              | <u> </u> |                               |
| A.S.P.T.T                         | -        | DAGUET Mickaël 1988           |
| Bannière<br>Club 💌                |          | Equipe<br>1                   |
| <u>Enregistrer</u> <u>F</u> ermer |          |                               |

Entrez les informations du participant puis cliquez sur le bouton "Enregistrer". Réalisez cette opération pour toutes les participants que vous désirez créer. Lorsque vos participants sont créés, cliquez sur le bouton "Fermer".

Vous pouvez ensuite fermer la fenêtre en cliquant dans le menu en haut de l'écran sur "Fichier" puis sur "Fermer".(Fichier - Fermer).

# FICHE CREATION D'UN ENGAGEMENT

#### Introduction.

Cette fiche va permettre de créer les engagements d'une compétition. Attention, vérifiez que la compétition sur laquelle vous souhaitez créer les engagements est bien celle qui a été sélectionnée. Sinon allez sélectionner la compétition (fiche sélection d'une compétition).

#### Les manipulations .

Dans le menu situé en haut de l'écran du logiciel Nat'2i, cliquez sur l'option "Compétitions". Un menu déroulant s'affiche, cliquez sur "Préparation", un autre menu s'affiche cliquez sur "Engagements".(Compétitions - Préparation - Engagements).

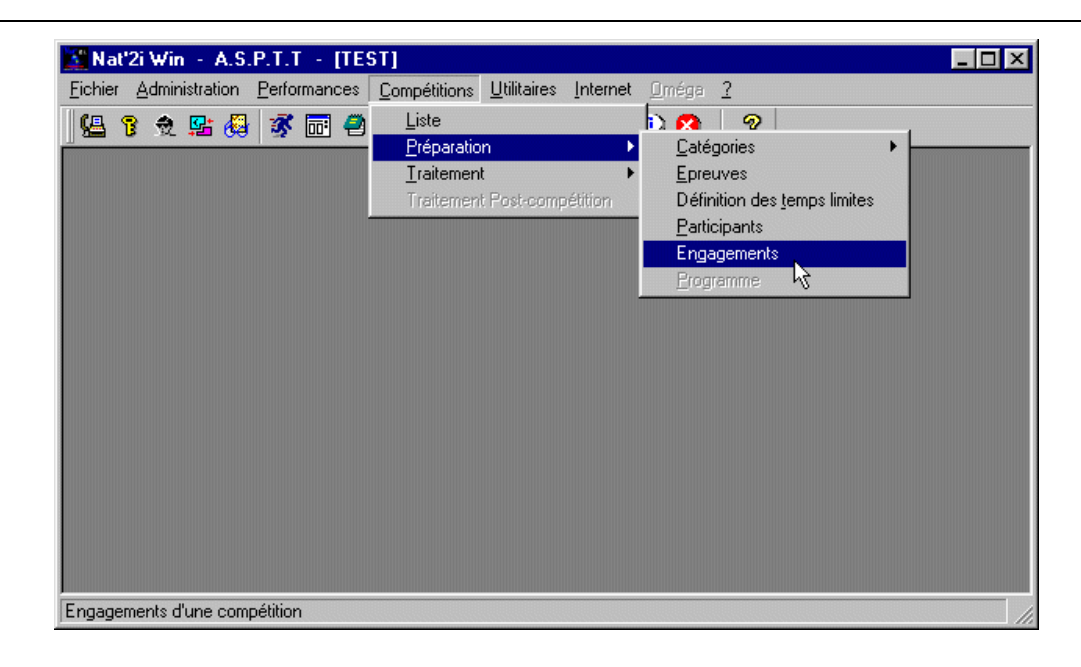

L'écran suivant s'affiche, II va permettre de créer les différents engagements. La saisie des engagements se fait en deux temps, vous devez saisir les engagements individuels dans un écran et les engagements pour les relais sur un autre écran. Il suffit de cliquer sur le type d'engagement que l'on va créer (individuelles ou relais) pour atteindre l'écran correspondant (comme ci-dessous).

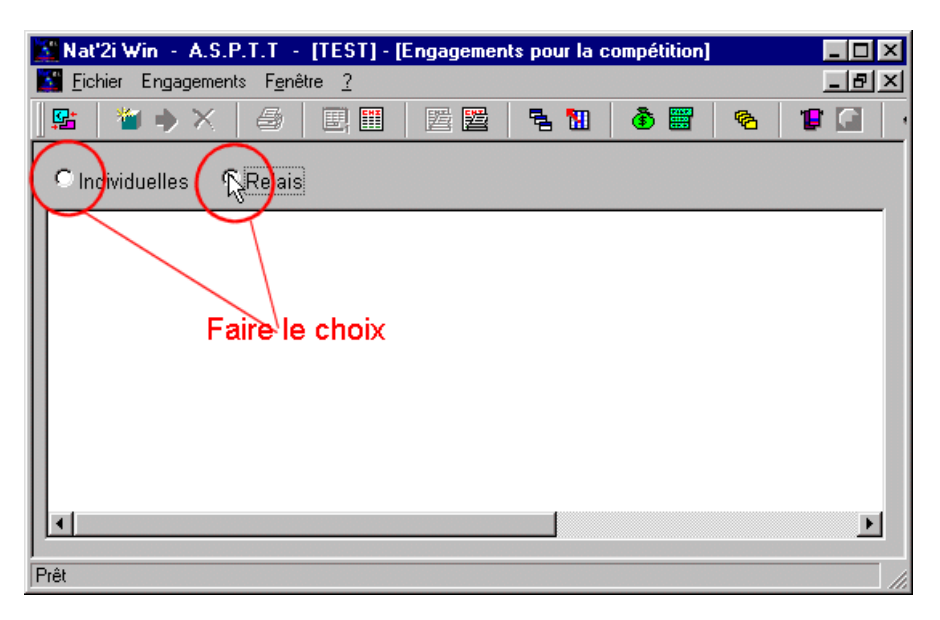

Document réalisé par la Commission I nformatique CI F/CD95, avec l'aide des fiches techniques élaborées par le Comité Régional Cote d'Azur.

Sur chacun des deux types d'engagement le principe est le même, dans le menu situé en haut de l'écran, cliquez sur "Engagements". Un menu déroulant s'affiche, cliquez sur "Nouveau" (Engagements- Nouveau). Attention vérifier en fonction du type d'engagements que vous voulez réaliser si le choix "individuelles" ou "relais" est correct sur la fenêtre.

| 🚺 Nat'2i W        | /in - A.S.P.T.T - [TEST] - [Engagen                    | nents pour la compétition]                        | _ 🗆 🗡            |
|-------------------|--------------------------------------------------------|---------------------------------------------------|------------------|
| 📓 <u>F</u> ichier | Engagements F <u>e</u> nêtre <u>?</u>                  |                                                   |                  |
| <b>S</b>          | Nouveau<br>Modification                                | ■ <u>5</u> 11 (ð 22 (%)                           |                  |
| Indivic           | <u>S</u> upprimer                                      |                                                   |                  |
| ACDT              | Imprimer                                               |                                                   |                  |
| Messieu           | Start Liste <u>U</u> ne<br>Start Listes <u>t</u> outes | >                                                 |                  |
| DAGUE             | Définition des <u>t</u> emps limites                   | AGE LIBRE 30.47 Petit<br>IAGE LIBRE 1:12.25 Petit | bassin<br>bassin |
|                   | Con <u>v</u> ocations<br><u>A</u> ffiche               | AGE LIBRE 31.43 Petit<br>JAGE LIBRE 1:13.98 Petit | bassin<br>bassin |
|                   | Vos droits d'engagement<br>Factures d'engagement       |                                                   |                  |
|                   | Fiches d' <u>e</u> ngagement                           |                                                   |                  |
|                   | Analyse - Vérification                                 |                                                   |                  |
| Nouvel enga       | Export PCE                                             |                                                   |                  |

En fonction du choix du type d'engagement choisi les écrans proposés sont différents.

#### Engagements individuels.

L'écran de saisie des engagements individuels vous est proposé, il va vous permettre de créer un ou plusieurs engagements individuels à la compétition.

| Lieu |
|------|
|      |
|      |
|      |
|      |
|      |
|      |
|      |

Vous devez sélectionner le club puis dans le club le nageur à engagé. Les différentes épreuves sont alors proposées dans la fenêtre. Cliquez sur le temps de l'épreuve pour laquelle le nageur doit être engagé. Si le nageur avait un temps dans ses performances ce temps s'affiche avec la date et le lieu de la performance. Vous pouvez modifier le temps.

| etall engagement ind |          |                 |                   |           |       |
|----------------------|----------|-----------------|-------------------|-----------|-------|
| ub                   | Nag      | jeur            |                   | -         |       |
| 5.P.1.1              |          | GUET MICKAEL198 | 8                 | <b>•</b>  |       |
| reuve                | Temps    | Bassin          | Date              | Lie       | eu    |
| 0 m NAGE LIBRE       |          | Petit bassin 🔄  | 1                 |           |       |
| 10 m NAGE LIBRE      |          | Petit bassin 💌  |                   |           |       |
| 0 m 4 NAGES          | 02:43.24 | Petit bassin 👱  | <b>_</b> ]20  Mai | [2001 JCA | INNES |
|                      | ۲        | V               |                   |           |       |
|                      |          |                 |                   |           |       |
|                      |          |                 |                   |           |       |
|                      |          |                 |                   |           |       |
|                      |          |                 |                   |           |       |
|                      |          |                 |                   |           |       |
|                      |          |                 |                   |           |       |
|                      |          |                 |                   |           |       |
|                      |          |                 |                   |           |       |
|                      |          |                 |                   |           |       |
|                      |          |                 |                   |           |       |
|                      |          |                 |                   |           |       |
|                      |          |                 |                   |           |       |
|                      |          |                 |                   |           |       |
|                      |          |                 |                   |           |       |
|                      |          |                 |                   |           |       |
|                      |          |                 |                   |           |       |
|                      |          |                 |                   |           |       |
|                      |          |                 |                   |           |       |
|                      |          |                 |                   |           |       |
|                      |          |                 |                   |           |       |
|                      |          |                 |                   |           |       |

Entrez tous les engagements du nageur puis cliquez sur le bouton "Enregistrer". Vous avez la possibilité de cliquez sur le bouton "Historiques" afin de visualiser l'historique du nageur.

Réalisez cette opération pour tous les participants que vous désirez engager.

Lorsque vos engagements individuels sont créés, vous pouvez soit passer à la saisie des engagements des relais en cliquant sur le choix "relais" (s'il en existent pour cette compétition) soit cliquez sur le bouton "Fermer".

#### Engagements relais.

Sur chacun des deux types d'engagement le principe est le même, dans le menu situé en haut de l'écran, cliquez sur "Engagements". Un menu déroulant s'affiche, cliquez sur "Nouveau" (Engagements- Nouveau). Attention vérifier en fonction du type d'engagements que vous voulez réaliser si le choix "individuelles" ou "relais" est correct sur la fenêtre.

L'écran de saisie des engagements de relais vous est proposé, il va vous permettre de créer un ou plusieurs engagements de relais à la compétition.

| 🎦 Détail engagement                         | relais         |    |           | ×        |
|---------------------------------------------|----------------|----|-----------|----------|
| Club Nage                                   |                | T. | N° Nageur |          |
| Temps<br>DO:00.00<br>Bassin<br>Petit bassin | Date<br>Lieu   |    | 3         |          |
| <u>E</u> nregistrer                         | <u>F</u> ermer |    |           | <u> </u> |

Vous devez sélectionner le club puis pour le club la nage pour laquelle les nageurs seront engagé. La saisie des nageurs est alors proposée.

| 👫 Détail engagement relais        |     |    | ×        |
|-----------------------------------|-----|----|----------|
| Club A.S.P.T.T                    | -   | N° | Nageur   |
| I A X 50 m 4 NAGES Massieurs      |     | 1  | <u> </u> |
| Nage A 30 H 4 NOLO MESSIEURS      | -12 | 3  |          |
| _                                 |     | 4  |          |
| Temps Date                        | -   |    |          |
| Bassin Lieu                       |     |    |          |
| Petit bassin 👻                    |     |    |          |
|                                   |     |    |          |
|                                   |     |    |          |
|                                   |     |    |          |
| <u>Enregistrer</u> <u>F</u> ermer |     |    |          |

Cliquez sur les nageurs pour les intégrer dans le relais. Saisissez ensuite les autres informations (temps, bassin, etc). Puis cliquez sur "Enregistrer". Réalisez cette opération pour tous les relais que vous désirez engager.

Lorsque vos engagements de relais sont créés, vous pouvez soit passer à la saisie des engagements individuels en cliquant sur le choix "individuelles" soit cliquer sur le bouton "Fermer".

Vous pouvez ensuite fermer la fenêtre en cliquant dans le menu en haut de l'écran sur "Fichier" puis sur "Fermer".(Fichier - Fermer).

## FICHE EXPORTATION D'UN ENGAGEMENT

#### Introduction.

Cette fiche va permettre d'exporter les engagements d'une compétition. Attention, vérifiez que la compétition pour laquelle vous souhaitez exporter les engagements est bien celle qui a été sélectionnée. Sinon allez sélectionner la compétition (fiche sélection d'une compétition).

#### Les manipulations .

Dans le menu situé en haut de l'écran du logiciel Nat'2i, cliquez sur l'option "Compétitions". Un menu déroulant s'affiche, cliquez sur "Préparation", un autre menu s'affiche cliquez sur "Engagements".(Compétitions - Préparation - Engagements).

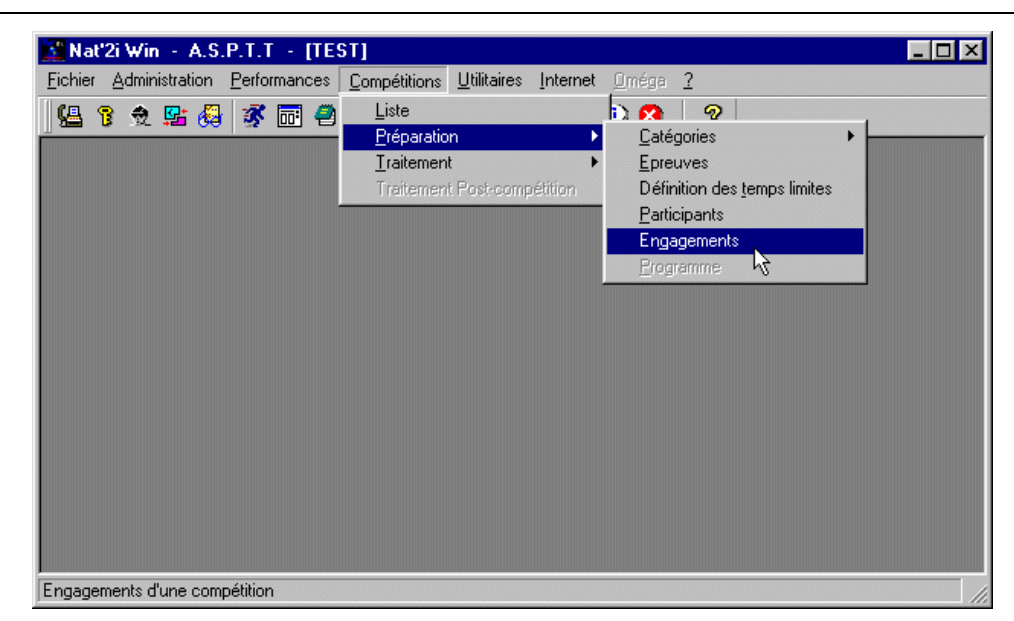

L'écran suivant s'affiche, dans le menu situé en haut de l'écran, cliquez sur "Engagements". Un menu déroulant s'affiche, cliquez sur "Export PCE" (Engagements- Export PCE).

| 🚺 Nat'2i W          | /in - A.S.P.T.T - [TEST] - [Engagem                          | ents pour la compétition]                 |                            |
|---------------------|--------------------------------------------------------------|-------------------------------------------|----------------------------|
| <b>E</b> ichier     | Engagements F <u>e</u> nêtre <u>?</u>                        |                                           | _ 8 ×                      |
| 🛛 🕵 🔺               | <u>N</u> ouveau<br><u>M</u> odification<br><u>S</u> upprimer | <u>₹</u> ₩ <b>\$</b> ₩ &                  |                            |
|                     | <u>I</u> mprimer                                             |                                           |                            |
| A.S.P.T.<br>Messieu | Start Liste <u>U</u> ne<br>Start Listes <u>t</u> outes       |                                           | atit haa sin               |
| DAGUE               | Définition des <u>t</u> emps limites                         | AGE LIBRE 30.47 P<br>IAGE LIBRE 1:12.25 P | etit bassin<br>etit bassin |
| I SEZION            | Con⊻ocations<br>Affiche                                      | AGE LIBRE 31.43 P<br>IAGE LIBRE 1:13.98 P | etit bassin<br>etit bassin |
|                     | Vos droits d'engagement<br>Factures d'engagement             |                                           |                            |
|                     | Fiches d' <u>e</u> ngagement                                 |                                           |                            |
|                     | Analyse - Vérification                                       | ·                                         |                            |
| Export PCE          | Export PCE                                                   |                                           |                            |

L'écran de contrôle du nom de la compétition pour laquelle vous demandez l'export des engagements vous est alors proposé, il va vous permettre de vérifiez que vous exportez bien la compétition désirée. Cliquez sur "Oui" si le nom est correct.

| Exportation de données au format P.C.E. | × |
|-----------------------------------------|---|
| Engagements TEST ?                      |   |
| <u>Oui</u> <u>N</u> on                  |   |

L'écran suivant vous est alors proposé. Vous allez pouvoir mettre les engagements sur disquette. Vérifiez qu''une disquette se trouve bien dans le lecteur de disquette et cliquez ensuite sur "Enregistrez".

| Veuillez chois                                                                     | ir un répe  | rtoire                                                            |   |   |   |            | ?         | х |
|------------------------------------------------------------------------------------|-------------|-------------------------------------------------------------------|---|---|---|------------|-----------|---|
| Da <u>n</u> s:                                                                     | Disquette 3 | 坯 (A:)                                                            | • | £ |   | <b>d</b>   |           |   |
| E Categori.tx<br>Club.txt<br>Engag.txt<br>Licence.tx<br>Clicence.tx<br>Crigine.txt | t IIII      | Pcomp.txt<br>Prres.txt<br>Rcomp.txt<br>Recordtc.txt<br>Relais.txt |   |   |   |            |           |   |
| )<br>No <u>m</u> :<br><u>Т</u> уре:                                                | RCOMP.T     | kT<br>(te (*.TXT)                                                 |   |   | - | <u>E</u> r | negistrer |   |

Après quelques secondes l'écran suivant s'affiche, il vous indique le nombre d'engagements traités. Vérifiez si ce chiffre est correct et cliquez ensuite sur "Ok".

#### Nat2i - Manuel de Présentation – Fiches techniques

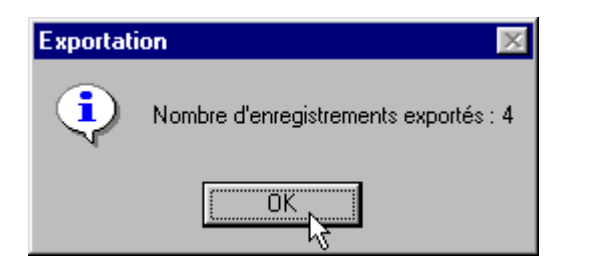

Votre disquette peut être maintenant transmise au Comité. Mais attention ne pas oublier de transmettre avec la disquette l'édition papier de tous vos engagements ainsi qu'un courrier d'accompagnement précisant les données financières de vos engagements.

Vous pouvez ensuite fermer la fenêtre en cliquant dans le menu en haut de l'écran sur "Fichier" puis sur "Fermer".(Fichier - Fermer).

## FICHE IMPRESSION DES ENGAGEMENTS

#### Introduction.

Cette fiche va permettre d'imprimer les engagements d'une compétition. Attention, vérifiez que la compétition sur laquelle vous souhaitez imprimer les engagements est bien celle qui a été sélectionnée. Sinon allez sélectionner la compétition (fiche sélection d'une compétition).

#### Les manipulations .

Dans le menu situé en haut de l'écran du logiciel Nat'2i, cliquez sur l'option "Compétitions". Un menu déroulant s'affiche, cliquez sur "Préparation", un autre menu s'affiche cliquez sur "Engagements".(Compétitions - Préparation - Engagements).

| chier      | Admir | histration | n <u>P</u> | erforma | nces [ | <u>Compétitions</u> | <u>U</u> tilitaires | Internet | <u>O</u> méga <u>?</u>               |  |
|------------|-------|------------|------------|---------|--------|---------------------|---------------------|----------|--------------------------------------|--|
| <u>ل</u> ه |       |            |            | × 🖬     | 1 🥮    | <u>L</u> iste       |                     |          | b 👧 🛛 🧕                              |  |
|            |       |            | ~          | -       |        | <u>P</u> réparation | n                   | Þ        | Catégories •                         |  |
|            |       |            |            |         |        | <u>T</u> raitemer   | ıt                  | •        | <u>E</u> preuves                     |  |
|            |       |            |            |         |        | Traitemer           | t Post-comp         | pétition | Définition des <u>t</u> emps limites |  |
|            |       |            |            |         | -      |                     |                     |          | Participants                         |  |
|            |       |            |            |         |        |                     |                     |          | Engagements                          |  |
|            |       |            |            |         |        |                     |                     |          | Erogramme 😽                          |  |
|            |       |            |            |         |        |                     |                     |          |                                      |  |
|            |       |            |            |         |        |                     |                     |          |                                      |  |
|            |       |            |            |         |        |                     |                     |          |                                      |  |
|            |       |            |            |         |        |                     |                     |          |                                      |  |
|            |       |            |            |         |        |                     |                     |          |                                      |  |
|            |       |            |            |         |        |                     |                     |          |                                      |  |
|            |       |            |            |         |        |                     |                     |          |                                      |  |
|            |       |            |            |         |        |                     |                     |          |                                      |  |
|            |       |            |            |         |        |                     |                     |          |                                      |  |
|            |       |            |            |         |        |                     |                     |          |                                      |  |
|            |       |            |            |         |        |                     |                     |          |                                      |  |

L'impression des engagements est réalisée en plusieurs phases. Il faut imprimer les engagements :

- Individuels Dames.
- Individuels Messieurs.
- Relais Dames.
- Relais Messieurs.

Avant de lancer l'impression il faut réaliser le choix du type (relais, individuelles) comme dans l'écran ci-dessous.

| 🕍 Nat'2i Win 🕘 A.S.P.T.T 🕘 [TEST] -                     | - [Engagements pour la com | pétition] |              |
|---------------------------------------------------------|----------------------------|-----------|--------------|
| 📓 <u>F</u> ichier Engagements F <u>e</u> nêtre <u>?</u> |                            |           | _ B ×        |
| 📴 🛛 🎽 🔶 🗙 🖉 🖾                                           | - 🖺 🖺 🗧 🛍   (              | ê 📰 🕴 🤻   | ð   12 🖸   - |
| Pelais Relais                                           |                            |           |              |
| A.S.P.T.T                                               |                            |           |              |
| Dames Faire le c                                        | hoix du type               |           |              |
| SEZIONALE Carine                                        | 50 m NAGE LIBRE            | 28.00     | Petit bassin |
| Messieurs                                               |                            |           |              |
| DAGUET Mickaël                                          | 50 m NAGE LIBRE            | 30.47     | Petit bassin |
|                                                         | 100 m NAGE LIBRE           | 1:12.25   | Petit bassin |
| SEZIONALE Edouard                                       | 50 m NAGE LIBRE            | 31.43     | Petit bassin |
|                                                         | 100 m NAGE LIBRE           | 1:13.98   | Petit bassin |
|                                                         |                            |           |              |
|                                                         |                            |           |              |
|                                                         |                            |           | Þ            |
|                                                         |                            |           |              |
| Prët                                                    |                            |           |              |

Après le choix du type il faut effectuer le choix du genre. Il suffit pour cela soit de cliquer sur une nageuse (pour le genre Dames) soit sur un nageur (pour le genre Messieurs) comme sur l'écran ci-dessous.

| 🔀 Nat'2i Win - A.S.P.T.T - [TEST] - [Er                 | ngagements pour la compo | étition]    | _ 🗆 🗵     |
|---------------------------------------------------------|--------------------------|-------------|-----------|
| 🔀 <u>F</u> ichier Engagements F <u>e</u> nêtre <u>?</u> |                          |             | _ 8 ×     |
| 🖳 🚰 🔶 🗙 🛛 😂 📃 🛄 📗                                       | 🖺 🖉   🗟 🛄   👌            | ) 📰 🛛 🗞     |           |
| • Individuelles • Relais                                |                          |             |           |
| A.S.P.T.T                                               |                          |             |           |
| Dames                                                   |                          |             |           |
| SEZIONALE Carine                                        | 50 m NAGE LIBRE          | 28.00 Pet   | it bassin |
| Messieurs                                               |                          |             |           |
| DAGUET Mickaël                                          | 50 m NAGE LIBRE          | 30.47 Pet   | it bassin |
|                                                         | 100 m NAGE LIBRE         | 1:12.25 Pet | it bassin |
| SEZIONALE Edouard                                       | 50 m NAGE LIBRE          | 31.43 Pet   | it bassin |
|                                                         | 100 m NAGE LIBRE         | 1:13.98 Pet | it bassin |
| Cliquez s                                               | ur le genre              |             |           |
|                                                         |                          |             | •         |
| Prêt                                                    |                          |             |           |

Pour chacun des choix (Individuels dames et messieurs, relais dames et messieurs), dans le menu situé en haut de l'écran, cliquez sur "Engagements". Un menu déroulant s'affiche, cliquez sur

"I mprimer" (Engagements- I mprimer). Attention l'imprimante doit être prête et "en ligne".

| 📉 Nat'2i V          | Vin - A.S.P.T.T - [TEST]-[Engag                              | jements pour la compétition]                  | _ 🗆 🗵                  |
|---------------------|--------------------------------------------------------------|-----------------------------------------------|------------------------|
| <b>E</b> ichier     | Engagements F <u>e</u> nêtre <u>?</u>                        |                                               | _ 8 ×                  |
| 📴 🎽                 | <u>N</u> ouveau<br><u>M</u> odification<br><u>S</u> upprimer | E 11 & ₩                                      |                        |
| A.S.P.T.<br>Messieu | Imprimer<br>Start Liste Une<br>Start Listes <u>t</u> outes   | ▶<br>►                                        |                        |
| DAGUE               | Définition des <u>t</u> emps limites                         | AGE LIBRE 30.47 Pet<br>IAGE LIBRE 1:12.25 Pet | it bassin<br>it bassin |
| SEZION              | Con <u>v</u> ocations<br><u>A</u> ffiche                     | AGE LIBRE 31.43 Pet<br>IAGE LIBRE 1:13.98 Pet | it bassin<br>it bassin |
|                     | Vos droits d'engagement<br>Factures d'engagement             |                                               | _                      |
|                     | Fiches d' <u>e</u> ngagement                                 |                                               |                        |
|                     | Analyse - Vérification                                       | •                                             |                        |
| Imprimer un e       | Export PCE                                                   |                                               |                        |

Réalisez cette opération pour tous les types et genres d'engagements.

Vous pouvez ensuite fermer la fenêtre en cliquant dans le menu en haut de l'écran sur "Fichier" puis sur "Fermer".(Fichier - Fermer).

# FICHE IMPORTATION DES RESULTATS D'UNE COMPETITION

1. Introduction.

L'importation des résultats d'une compétition permet d'intégrer dans le logiciel les résultats d'une compétition saisie par le Comité. Cela permet d'éviter au Club la saisie des résultats d'une compétition pour ses nageurs, mais cela permet également, d'obtenir l'ensemble des résultats de tous les nageurs ayant participés à la compétition.

Il y a deux façons d'importer le résultat d'une compétition dans votre logiciel :

- o En utilisant une disquette fournie par le Comité.
- o <u>En récupérant le résultat de la compétion sur le site du Comité.</u>

Document réalisé par la Commission I nformatique CI F/CD95, avec l'aide des fiches techniques élaborées par le Comité Régional Cote d'Azur.

Nat2i - Manuel de Présentation – Fiches techniques

2. Manipulations.

Utilisation d'une disquette comité.

Dans le menu situé en haut de l'écran du logiciel Nat'2i, cliquez sur l'option "Compétitions". un menu déroulant s'affiche, cliquez sur Liste (Compétitions - Liste).

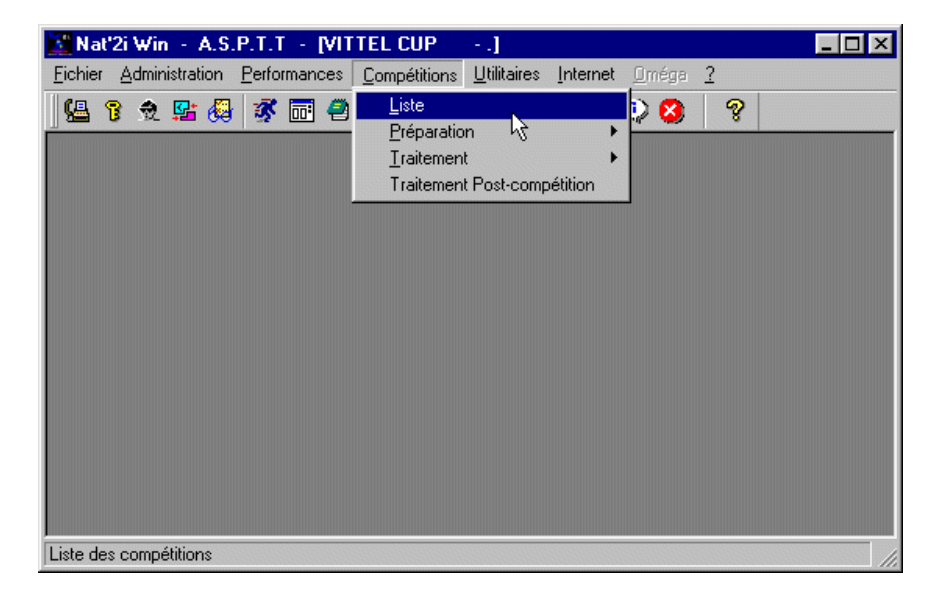

Le logiciel affiche alors l'écran de Gestion des compétitions. **Insérer la disquette du comité dans le lecteur de disquette.** Vous allez ensuite demander l'importation en cliquant sur l'option Liste dans le menu en haut de l'écran. Choisissez l'option "Importation d'une compétition" dans le menu déroulant (Liste - Importation d'une compétition).

|             | <u>N</u> ouvelle<br><u>M</u> odifier    | 9 8             |            |  |  |
|-------------|-----------------------------------------|-----------------|------------|--|--|
|             | <u>S</u> upprimer                       | Date de début   | Lieu_      |  |  |
| MEETING F   | Sélec <u>t</u> ionner                   | 16 Juin 2001    | ANTIBES    |  |  |
| VAR CUP I   | Importation d'une compétition           | 09 Juin 2001    | HYERES     |  |  |
| MEETING 8   | Exportation de Trésultats               | 03 Juin 2001    | DRAGUIGNAN |  |  |
| FINALE RE   | Exportation du règlement de compétition | 02 Juin 2001    | CANNES     |  |  |
| MEETING REC | GIONAL SPRINT - 25 MÉTRES               | <br>27 Mai 2001 | ANTIBES    |  |  |
| TEST        |                                         | 24 Mai 2001     | NICE       |  |  |
| FINALE REGI | ONALE TRIATHLON                         | 20 Mai 2001     | CANNES     |  |  |
| POUSSINS BI | ENJAMINS                                | 19 Mai 2001     | ANTIBES    |  |  |
| MEETING REC | SIONAL DEMI-FOND                        | 13 Mai 2001     | TOULON     |  |  |
|             |                                         |                 |            |  |  |

NB : Une barre est située en dessous du menu principal en haut de l'écran avec des petits dessins (icônes). Les dessins représentent différentes options des menus déroulants. En vous positionnant dessus avec la souris la fonction de l'icône s'affiche. Pour l'importation d'une compétition vous pouviez aussi les utiliser comme dans l'écran ci-dessous.

| 👪 Nat'2i Win - A.S.P.T.T - [MEETING REGION | IAL DE CLASSEMEI                             |
|--------------------------------------------|----------------------------------------------|
| 🚰 Eichier Liste F <u>e</u> nêtre <u>?</u>  |                                              |
| 🖳 🔛 🔶 🗙 🗧 🔁 🖓 🖓 🖓                          | 8                                            |
|                                            |                                              |
|                                            |                                              |
| Competition \                              | Date de déb                                  |
| MEETING REGIONAL DE CLASSEMENT             | Date de débi<br>16 Juin 2001                 |
| VAR CUP POUSSINS 2001                      | Date de débi<br>16 Juin 2001<br>09 Juin 2001 |

Si la disquette est bien dans le lecteur de disquette l'écran suivant s'affiche. Il vous suffit de cliquez sur "Enregistrer" pour que l'importation commence.

| Veuillez chois                                                                                                    | ir un répertoire 📪 🏹                                                      |
|----------------------------------------------------------------------------------------------------|---------------------------------------------------------------------------|
| Da <u>n</u> s: 🛃                                                                                                    | Disquette 3½ (A;) 💽 🗈 🚺 💼 📰                                               |
| <ul> <li>Categori.tx</li> <li>Club.txt</li> <li>Engag.txt</li> <li>Licence.txl</li> <li>Nage.txt</li> <li>Origine.txt</li> </ul> | t 🖺 Pcomp.txt<br>Prres.txt<br>Rcomp.txt<br>t 🗒 Recordtc.txt<br>Relais.txt |
| No <u>m</u> :                                                                                                    |                                                                           |
| <u>T</u> ype :                                                                                                    | TXT Files (*.TXT)                                                         |

Le logiciel va alors lire la disquette. Il affiche ensuite l'écran suivant (normal en 2001-2002 le comité utilise une version Dos du logiciel) cliquez sur "OK".

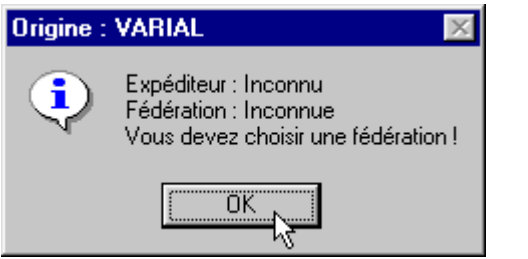

NB : A partir de la saison 2001-2002 les Expéditeur et Fédération seront indiqués.

Puis dans l'écran suivant cliquez directement sur "Enregistrer" (notre Fédération est bien la F.F.N.).

| Import P.C.E. : ch | Import P.C.E. : choix de la fédération |  |  |  |  |  |  |  |  |  |  |
|--------------------|----------------------------------------|--|--|--|--|--|--|--|--|--|--|
| Fédération         | F.F.N.                                 |  |  |  |  |  |  |  |  |  |  |
| <u>Enregistrer</u> | <u>Annuler</u>                         |  |  |  |  |  |  |  |  |  |  |

Maintenant il faut être un peu patient le logiciel enregistre les résultats de la disquette sur votre base (vous pouvez voir la progression en bas de l'écran).

Lorsque l'importation est terminée une nouvelle ligne pour la compétition apparaît sur votre écran.

# FICHE RECUPERATION DES COMPETITIONS SUR INTERNET

#### 1. Introduction.

L'importation des compétitions et résultats des compétitions permet d'intégrer dans le logiciel les compétitions et les résultats d'une compétition saisie par le Comité. Cela permet d'éviter au Club la saisie de la compétition ou/et des résultats d'une compétition pour ses nageurs, et cela permet également, d'obtenir l'ensemble des résultats de tous les nageurs ayant participés à la compétition.

Il y a deux façons d'importer une compétition dans votre logiciel :

- o <u>En utilisant une disquette fournie par le Comité.</u>
- o En récupérant la compétition ou/et son résultat sur le site du Comité.

#### 2. Manipulations.

#### Récupération sur Internet.

La récupération sur l'internet comprend deux phases :

- récupérer la compétition sur votre machine.
- importer la compétition dans votre logiciel.

#### Récupération des résultats sur votre machine.

Il faut se connecter pour cela sur le site du Comité sur la page "Les résultats", puis sur la page "Le téléchargement des compétitions du Comité" (par exemple). Il vous suffit ensuite de cliquez sur l'icône de la compétition qui vous intéresse.

Votre explorateur l'internet vous propose alors une fenêtre avec plusieurs choix. Sélectionnez "Enregistrez sur le disque" et faites "OK".

Une autre fenêtre s'affiche ensuite en vous proposant l'emplacement sur disque ou vous désirez mettre la compétition. Vous pouvez choisir la disquette (recommandé). Pour cela insérer une disquette vierge dans le lecteur et choisissez "Disquette A:" dans la fenêtre puis cliquez sur "Enregistrer".

| Enregistrer    | sous                    |       | ? ×         |
|----------------|-------------------------|-------|-------------|
| Da <u>n</u> s: | Disquette 3½ (A:)       | 💌 🗈 🙋 |             |
|                |                         |       |             |
|                |                         |       |             |
|                |                         |       |             |
|                |                         |       |             |
|                |                         |       |             |
|                |                         |       |             |
| Nom :          | Triathlon2001 zin       |       | Enregistrer |
|                | Findemonizoon.zip       |       |             |
| <u>T</u> ype : | Tous les fichiers (*.*) | 1     | Annuler     |
|                |                         |       |             |

Le fichier récupéré sur l'internet est compressé. Il vous faut le décompresser, pour cela vous devez d'une part avoir installé un logiciel de décompression (fournit sur le disque du logiciel Nat'2i : PowerArchiver) et ensuite lancer l'explorateur de votre système (ou Poste de travail). Sélectionner la disquette, et double-cliquez sur le fichier qui se trouve sur la partie droite de l'explorateur (ex : Triathlon2001.zip).

| 💐 Navigation en cours - Disquet                          | te 3½ (A:)                                                                                                    |                  |            |                  | _ 🗆 ×             |
|----------------------------------------------------------|----------------------------------------------------------------------------------------------------|------------------|------------|------------------|-------------------|
| <u> </u>                                                 | rà Fa <u>v</u> oris <u>O</u> utils <u>?</u>                                                                                                    |                  |            |                  |                   |
| Précédente Suivarite                                     | E<br>Dossier parent Couper                                                                                                    | Copier           | Coller     | 너)<br>Annuler    | X »<br>Supprimer  |
| Adresse 🛃 A:\                                            |                                                                                                    |                  |            |                  | •                 |
| Dossiers                                                 | × Nom                                                                                                    |                  |            | Taille           | Туре              |
| Bureau Poste de travail Disquette 3½ (A) Composition (C) | Triathlon2                                                                                                    | 2001.zip         |            | 13 Ko            | PowerArchiver ZIP |
| AOL 5.0                                                  | ✓      ✓     ✓     ✓     ✓     ✓     ✓     ✓     ✓     ✓     ✓     ✓     ✓     ✓     ✓     ✓     ✓     ✓     ✓     ✓     ✓     ✓     ✓     ✓     ✓     ✓     ✓     ✓     ✓     ✓     ✓     ✓     ✓     ✓     ✓     ✓     ✓     ✓     ✓     ✓     ✓     ✓     ✓     ✓     ✓     ✓     ✓     ✓     ✓     ✓     ✓     ✓     ✓     ✓     ✓     ✓     ✓     ✓     ✓     ✓     ✓     ✓     ✓     ✓     ✓     ✓     ✓     ✓     ✓     ✓     ✓     ✓     ✓     ✓     ✓     ✓     ✓     ✓     ✓     ✓     ✓     ✓     ✓     ✓     ✓     ✓     ✓     ✓     ✓     ✓     ✓     ✓     ✓     ✓     ✓     ✓     ✓     ✓     ✓     ✓     ✓     ✓     ✓     ✓     ✓     ✓     ✓     ✓     ✓     ✓     ✓     ✓     ✓     ✓     ✓     ✓     ✓     ✓     ✓     ✓     ✓     ✓     ✓     ✓     ✓     ✓     ✓     ✓     ✓     ✓     ✓     ✓     ✓     ✓     ✓     ✓     ✓     ✓     ✓     ✓     ✓     ✓     ✓     ✓     ✓     ✓     ✓     ✓     ✓     ✓     ✓     ✓     ✓     ✓     ✓     ✓     ✓     ✓     ✓     ✓     ✓     ✓     ✓     ✓     ✓     ✓     ✓     ✓     ✓     ✓     ✓     ✓     ✓     ✓     ✓     ✓     ✓     ✓     ✓     ✓     ✓     ✓     ✓     ✓     ✓     ✓     ✓     ✓     ✓     ✓     ✓     ✓     ✓     ✓     ✓     ✓     ✓     ✓     ✓     ✓     ✓     ✓     ✓     ✓     ✓     ✓     ✓     ✓     ✓     ✓     ✓     ✓     ✓     ✓     ✓     ✓     ✓     ✓     ✓     ✓     ✓     ✓     ✓     ✓     ✓     ✓     ✓     ✓     ✓     ✓     ✓     ✓     ✓     ✓     ✓     ✓     ✓     ✓     ✓     ✓     ✓     ✓     ✓     ✓     ✓     ✓     ✓     ✓     ✓     ✓     ✓     ✓     ✓     ✓     ✓     ✓     ✓     ✓     ✓     ✓     ✓     ✓     ✓     ✓     ✓     ✓     ✓     ✓     ✓     ✓     ✓     ✓     ✓     ✓     ✓     ✓     ✓     ✓     ✓     ✓     ✓     ✓     ✓     ✓     ✓     ✓     ✓     ✓     ✓     ✓     ✓     ✓     ✓     ✓     ✓     ✓     ✓     ✓     ✓     ✓     ✓     ✓     ✓     ✓     ✓     ✓     ✓     ✓     ✓     ✓     ✓     ✓     ✓     ✓     ✓     ✓     ✓     ✓     ✓     ✓     ✓     ✓     ✓     ✓     ✓     ✓     ✓     ✓     ✓     ✓     ✓     ✓     ✓     ✓     ✓     ✓     ✓     ✓     ✓     ✓ | aue disponible : | 1.37 Mo) 💷 | Poste de travail | F                 |

#### La fenêtre suivante s'affiche, cliquez sur l'icône "Extraire".

|     | PowerAr             | chiver        | 2000 -     | Triathlo     | n2001.z        | ip      |           |           |         |       | _ 🗆     | ×  |
|-----|---------------------|---------------|------------|--------------|----------------|---------|-----------|-----------|---------|-------|---------|----|
| Eic | chier <u>E</u> diti | on A <u>f</u> | fichage    | Actions      | <u>O</u> utils | Options | Aide      |           |         |       |         |    |
|     | 9                   | -             | . (        |              | <b>~</b>       | 1       |           |           | N.      |       | -       |    |
|     | Nouveau             | Ouvrin        | F.         | avoris       | Ajouter        | Extrair | e Ef      | facer     | Affic   | ner   | Vérifie | ı. |
| N   | om 🛆                |               | Extrait o  | les fichiers | de l'arch      | ive 🗖 🗗 | Taux      | Comp      | pressé  | Cher  | nin     |    |
| Ē   | CATEGOR             | 8I.T          | 25/04/     | 01 12:00     |                | 33      | 09%       |           | 30      |       |         |    |
|     | CLUB.TX             | Г             | 25/04/     | 01 12:00     |                | 541     | 67%       |           | 179     |       |         |    |
|     | ENGAG.T             | ×т            | 25/04/     | 01 12:00     |                | 26 911  | 91%       |           | 2 377   |       |         |    |
|     | LICENCE.            | TXT           | 25/04/     | 01 12:00     |                | 32 431  | 93%       |           | 2 408   |       |         |    |
|     | NAGE.TX             | Т             | 25/04/     | 01 12:00     |                | 187     | 61%       |           | 73      |       |         |    |
|     | ORIGINE.            | TXT           | 25/04/     | 01 12:00     |                | 8       | 00%       |           | 8       |       |         |    |
|     | PCOMP.T             | ХT            | 25/04/     | 01 12:00     |                | 127     | 56%       |           | 56      |       |         |    |
|     | PRRES.T             | ×т            | 25/04/     | 01 12:00     |                | 57 961  | 88%       |           | 6 677   |       |         |    |
|     | RCOMP.T             | XT            | 25/04/     | 01 12:00     |                | 101     | 41%       |           | 60      |       |         |    |
|     | RECORD              | TC            | 25/04/     | 01 12:00     |                | 114     | 92%       |           | 9       |       |         |    |
| Ē   | RELAIS.T            | ×т            | 25/04/     | 01 12:00     |                | 87      | 90%       |           | 9       |       |         |    |
|     | • =                 | Aucu          | ın fichier | sélectionr   | né.            | Tota    | l 11 fich | iiers, 11 | 6 kB [1 | 2 kB] |         | 0  |

Une fenêtre vous est alors proposée afin de choisir la destination de l'extraction (décompression du fichier). Choisissez le lecteur de disquette et cliquez sur "Extraire". Lorsque l'extraction est terminé il ne vous reste plus qu'à fermer cette fenêtre ainsi que votre explorateur système.

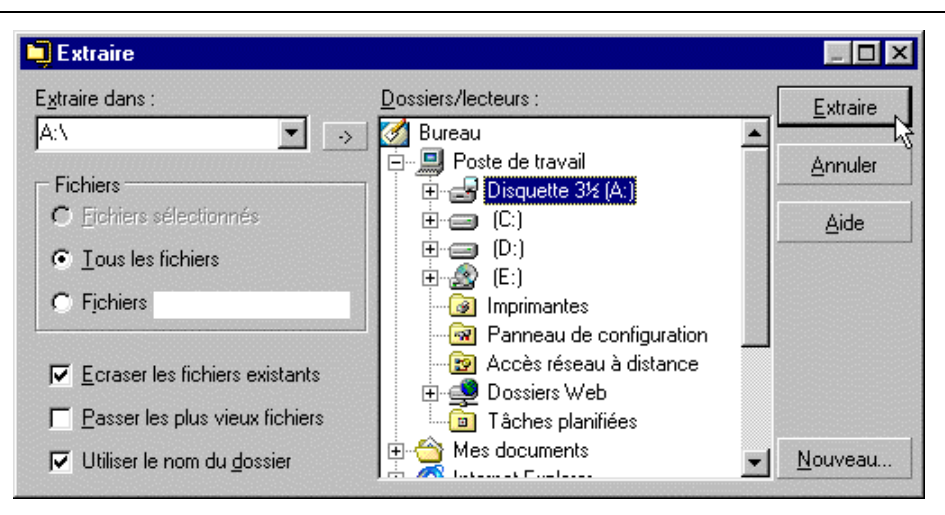

Vous avez maintenant récupéré les fichiers à importer dans votre logiciel sur une disquette.

#### Importation des résultats dans votre logiciel.

Les manipulations sont celles présentées dans la fiche <u>(Importation des résultats d'une</u> <u>compétition</u>). Seul l'emplacement peut être différent si les résultats ne sont pas sur disquette mais sur disque

# FICHE GESTION D'UNE COMPETITION

#### 1. **Présentation**.

La gestion d'une compétition va permettre de réaliser toutes les opérations concernant une compétition (création, modification, etc.) sur les éléments généraux la concernant (Nom, numéro, lieu, date, etc.). Mais également la préparation des épreuves, des participants, etc., pour finir par la saisie des résultats et le traitement de ceux-ci.

La démarche minimum pour la réalisation d'une compétition est :

- o <u>La création d'une compétition.</u>
- o <u>La création des épreuves</u>
- o <u>La création des participants</u>.
- o <u>La création des engagements</u>.
- o <u>La préparation du programm</u>e.
- o <u>La saisie des résulta</u>ts.

# FICHE CREATION D'UNE COMPETITION

#### 1. Introduction.

La création d'une compétition permet de créer les informations générales sur la compétition (lieu, date, etc.). Les créations des épreuves, des participants, etc. sont présentées sur d'autres fiches

#### 2. Manipulations.

Dans le menu situé en haut de l'écran du logiciel Nat'2i, cliquez sur l'option "Compétitions". un menu déroulant s'affiche, cliquez sur Liste (Compétitions - Liste).

| Nat'2i Win - A.S.P.T.T - [VITTEL CUP]                                                                                                    | _ 🗆 🗙 |
|----------------------------------------------------------------------------------------------------|-------|
| Eichier Administration Performances Compétitions Utilitaires Internet Oméga 2                                                                                                    |       |
| Image: Second system       Image: Second system       Image: Second system <td< th=""><th></th></td<> |       |
| Liste des compétitions                                                                                                    | 1.    |

Le logiciel affiche alors l'écran de Gestion des compétitions. Vous allez maintenant pouvoir créer une nouvelle compétition en cliquant sur l'option "Liste" dans le menu en haut de l'écran. Choisissez l'option "Nouvelle" dans le menu déroulant (Liste - Nouvelle).

Nous vous proposons ensuite la totalité des manipulations possibles (tout n'est pas encore disponible) sur la gestion d'une compétition.

| 🔀 Nat'2i Win 🕘 A.S.P.T.T                       | - [FINALE REGION    | ALE TRIATHL | DN] - [Gestion de: | s compétitions] 💶 🛛 🗙 |
|------------------------------------------------|---------------------|-------------|--------------------|-----------------------|
| <u>Fichier Liste</u> F <u>e</u> nêtre <u>?</u> |                     |             |                    | _ 8 ×                 |
| Mouvelle <u>M</u> odifier                      | . · · · ·           | 3 ?         |                    |                       |
| <u>Supprimer</u>                               | ate o               | le début    | Lieu               | Bassin                |
| FINALE RE Sélectionner                         | 20 M                | ai 2001     | CANNES             | Petit bassin          |
| MEETING F                                      | pe compétition      | ai 2001     | TOULON             | Petit bassin          |
| CHTS REG Exportation d'un                      | ne compétition 06 M | ai 2001     | SIX FOURS          | Petit bassin          |
| CHAMPIONNATS DE FRANCE N                       | V1 30 AV            | /ril 2001   | CHAMALIERES        | Grand bassin          |
| VITTEL CUP                                     | 14 Av               | /ril 2001   | ANTIBES            | Grand bassin          |
| TRIATHLON DEPARTEMENTAL                        | VAR 08 Av           | /ril 2001   | HYERES             | Petit bassin          |
| ELIM TRIATHLON BENJAMINS                       | 08 Av               | /ril 2001   | CANNES             | Petit bassin          |
|                                                |                     |             |                    |                       |
| Nouvelle compétition                           |                     |             |                    | 11                    |

NB : Une barre est située en dessous du menu principal en haut de l'écran avec des petits dessins (icônes). Les dessins représentent différentes options des menus déroulants. En vous positionnant dessus avec la souris la fonction de l'icône s'affiche. Pour la création d'une nouvelle d'une compétition vous pouviez aussi les utiliser comme dans l'écran ci-dessous.

| ¶Nat'2i₩in - A.                    | 5.P.T.T -              | [FINALE      | REGIONALE              | TRIA     |
|------------------------------------|------------------------|--------------|------------------------|----------|
| 🖺 <u>F</u> ichier Liste F <u>e</u> | nêtre <u>?</u>         |              |                        |          |
| 🕵 ( 🖌 🔌 🗙                          |                        | <b>+0 +0</b> | It 🔇                   | 8        |
|                                    | Stition                |              | Data da d              | láhut    |
| <br>                               |                        |              |                        |          |
|                                    |                        |              | Date de d              | 04       |
| FINALE REGIONALE                   | TRIATHLON              |              | 20 Mai 20              | 01       |
| FINALE REGIONALE                   | TRIATHLON<br>DEMI-FOND |              | 20 Mai 20<br>13 Mai 20 | 01<br>01 |

La fenêtre suivante s'affiche. Vous devez saisir et/ou sélectionner les informations nécessaires à la compétition.

| Compétition                                                                             |                                          | Code Eq                        | uipe Cotation                                                                                                    |
|-----------------------------------------------------------------------------------------|------------------------------------------|--------------------------------|----------------------------------------------------------------------------------------------------|
| -                                                                                       |                                          | J JN                           | on 📕 FFN 💌                                                                                                    |
| Date                                                                                    |                                          |                                |                                                                                                    |
| 24 <u>▼</u> ]Mai<br>•                                                                   | ▼  2001 ▼                                | 24 <b>▼</b>   Mai              | <u>▼</u> ]2001 <u>▼</u>                                                                                                    |
| .ieu                                                                                    |                                          | Bassin                         | Couloirs                                                                                                    |
|                                                                                         |                                          | Peut passin                    |                                                                                                    |
| ederation                                                                               | Inter-region                             | Region                         | Departement                                                                                                    |
|                                                                                         |                                          |                                |                                                                                                    |
| Animation                                                                               | Animation I                              | Animation 💌                    | Animation 💌                                                                                                    |
| Animation                                                                               | Animation<br>TS<br>Tous bassins          | Animation                      | Animation 🔽                                                                                                    |
| Animation                                                                               | Animation  Animation TS Tous bassins     | Animation                      | Animation 💽                                                                                                    |
| Animation<br>ENGAGEMEN<br>Bassin<br><u>Niveau</u>                                       | Animation  Animation Animation Animation | Animation<br>Type<br>Référence | Animation 💌                                                                                                    |
| Animation<br>ENGAGEMEN<br>Bassin<br><u>Niveau</u><br>National                           | Animation  Animation Animation Animation | Animation                      | Animation<br>Qualification                                                                                                    |
| Animation<br>ENGAGEMEN<br>Bassin<br><u>Niveau</u><br>National<br>Inter région           | Animation  Animation Animation Animation | Animation                      | Animation                                                                                                    |
| Animation<br>ENGAGEMEN<br>Bassin<br><u>Niveau</u><br>National<br>Inter région<br>Région | Animation  Animation Animation Animation | Animation                      | Animation  Animation Animation Anima |

Attention le code de la compétition doit être unique dans la liste des compétitions. La codification est proposé par le Comité Régional. Pour éviter d'avoir à réaliser des modifications de numéro plus tard, essayez d'utiliser les numéros mis à disposition par le Comité.

Lorsque toutes les informations sont saisies vous pouvez cliquer sur le bouton "Enregistrer". Si une zone a été oubliée, une fenêtre va s'afficher en vous signalant la zone oubliée.

La compétition apparaît dans la liste des compétitions, vous pouvez ensuite fermer cette fenêtre en cliquant dans le menu en haut de l'écran sur "Fichier" puis "Fermer". Vous allez revenir sur la fenêtre principale.

## FICHE CREATION D'UNE EPREUVE

#### Introduction.

Cette fiche va permettre de créer les différentes épreuves d'une compétition. Attention,

vérifiez que la compétition sur laquelle vous souhaitez créer des épreuves est bien celle qui a été sélectionnée. Sinon allez sélectionner la compétition (fiche sélection d'une compétition).

#### Les manipulations .

Dans le menu situé en haut de l'écran du logiciel Nat'2i, cliquez sur l'option "Compétitions". Un menu déroulant s'affiche, cliquez sur "Préparation", un autre menu s'affiche cliquez sur "Epreuves".(Compétitions - Préparation - Epreuves).

| 👔 Nať           | '2i Wir  | n - 7    | <b>A.S</b> . | P.T.1         | - I   | TES | 6T]          |         |                     |          |    |              |           |                    | _ 🗆    | ×   |
|-----------------|----------|----------|--------------|---------------|-------|-----|--------------|---------|---------------------|----------|----|--------------|-----------|--------------------|--------|-----|
| <u>F</u> ichier | Admin    | histrati | on           | <u>P</u> erfo | rmanc | es  | Compé        | titions | <u>U</u> tilitaires | Internet | Dr | néga         | 2         |                    |        |     |
| ( <u>A</u> 9    |          |          |              | *             |       | Ø   | <u>L</u> ist | e       |                     |          | D  |              | 2         |                    |        |     |
|                 |          |          |              | -             |       | _   | <u>P</u> ré  | paratio | n                   | •        |    | <u>C</u> até | gories    |                    |        |     |
|                 |          |          |              |               |       |     | Ira          | itemenl |                     | Þ        |    | Epre         | uves      |                    |        |     |
|                 |          |          |              |               |       |     | Tra          | itemenl | Post-com            | pétition |    | Déf          | ition de: | s <u>t</u> emps li | imites |     |
|                 |          |          |              |               |       |     |              |         |                     |          | 1  | Parti        | cipants   |                    |        |     |
|                 |          |          |              |               |       |     |              |         |                     |          |    | Enga         | igement   | s                  |        |     |
|                 |          |          |              |               |       |     |              |         |                     |          |    | Erog         | ramme     |                    |        |     |
|                 |          |          |              |               |       |     |              |         |                     |          |    |              |           |                    |        |     |
|                 |          |          |              |               |       |     |              |         |                     |          |    |              |           |                    |        |     |
|                 |          |          |              |               |       |     |              |         |                     |          |    |              |           |                    |        |     |
|                 |          |          |              |               |       |     |              |         |                     |          |    |              |           |                    |        |     |
|                 |          |          |              |               |       |     |              |         |                     |          |    |              |           |                    |        |     |
|                 |          |          |              |               |       |     |              |         |                     |          |    |              |           |                    |        |     |
|                 |          |          |              |               |       |     |              |         |                     |          |    |              |           |                    |        |     |
|                 |          |          |              |               |       |     |              |         |                     |          |    |              |           |                    |        |     |
|                 |          |          |              |               |       |     |              |         |                     |          |    |              |           |                    |        |     |
|                 |          |          | 4.1.1        |               |       |     |              |         |                     |          |    |              |           |                    |        |     |
| Epreuve         | is d'une | com      | pétiti       | on            |       |     |              |         |                     |          |    |              |           |                    |        | 11. |

L'écran suivant s'affiche, dans le menu situé en haut de l'écran, cliquez sur "Epreuves". Un menu déroulant s'affiche, cliquez sur "Nouvelle" (Epreuves - Nouvelle).

| 🚺 Nat'2i Win    | - A.S.P.T.T             | - [TEST] - [E | preuves au pro | ogramme ] |            | _ 🗆 ×        |
|-----------------|-------------------------|---------------|----------------|-----------|------------|--------------|
| <u>Fichier</u>  | preuves F <u>e</u> nêtr | e <u>?</u>    |                |           |            | <u>- 8 ×</u> |
| 💽 🎦 🔤           | <u>N</u> ouvelle        | 3 ?           |                |           |            |              |
|                 | Modifier V              | -             | -              |           |            |              |
| N° Na_          | <u>S</u> upprimer       |               | Date           |           | Classement | N            |
|                 |                         |               |                |           |            |              |
|                 |                         |               |                |           |            |              |
|                 |                         |               |                |           |            |              |
|                 |                         |               |                |           |            |              |
|                 |                         |               |                |           |            |              |
|                 |                         |               |                |           |            |              |
|                 |                         |               |                |           |            |              |
|                 |                         |               |                |           |            |              |
|                 |                         |               |                |           |            |              |
|                 |                         |               |                |           |            |              |
|                 |                         |               |                |           |            |              |
|                 |                         |               |                |           |            |              |
| •               |                         |               |                |           |            | ▶            |
| ]               |                         |               |                |           |            |              |
| Nouvelle epreuv | ve                      |               |                |           |            | 11.          |

L'écran de saisie des épreuves vous est alors proposé, il va vous permettre de créer une ou plusieurs épreuves.

| Compétition                       | × |
|-----------------------------------|---|
|                                   |   |
| N° Nage                           |   |
| 1 25 m NAGE LIBRE Dames 💌         |   |
| Date                              |   |
| 24 💌 Mai 💌 2001 💌                 |   |
| Classement Nb Finale              |   |
| Classement au temps 💌 📃 💌         |   |
|                                   |   |
| <u>Enregistrer</u> <u>F</u> ermer |   |

Entrez les informations de l'épreuve puis cliquez sur le bouton "Enregistrer". Réalisez cette opération pour toutes les épreuves que vous désirez créer. Lorsque vos épreuves sont créées, cliquez sur le bouton "Fermer".

Vous pouvez ensuite fermer la fenêtre en cliquant dans le menu en haut de l'écran sur "Fichier"

puis sur "Fermer".(Fichier - Fermer).

## FICHE CREATION D'UN PARTICIPANT

#### Introduction.

Cette fiche va permettre de créer les différentes participants aux épreuves d'une compétition. Attention, vérifiez que la compétition sur laquelle vous souhaitez créer les participants aux épreuves est bien celle qui a été sélectionnée. Sinon allez sélectionner la compétition (<u>fiche sélection d'une compétition</u>).

#### Les manipulations .

Dans le menu situé en haut de l'écran du logiciel Nat'2i, cliquez sur l'option "Compétitions". Un menu déroulant s'affiche, cliquez sur "Préparation", un autre menu s'affiche cliquez sur "Participants".(Compétitions - Préparation - Participants).

| 🎦 Nat'2i Win 🕘 A.S.P.T.T 🕘 [TES     | 6T]                                       |                                      |
|-------------------------------------|-------------------------------------------|--------------------------------------|
| Eichier Administration Performances | Compétitions <u>U</u> tilitaires Internet | <u>O</u> méga <u>?</u>               |
| / 🔒 🕆 👷 🖉 🖉 🖉 🤗                     | Liste                                     | b 👧 🛛 👰 👘                            |
|                                     | Préparation •                             | Catégories •                         |
|                                     | <u>T</u> raitement ►                      | <u>E</u> preuves                     |
|                                     | Traitement Post-compétition               | Définition des <u>t</u> emps limites |
|                                     |                                           | <u>Participants</u>                  |
|                                     |                                           | Engagements パ                        |
|                                     |                                           | <u>P</u> rogramme                    |
|                                     |                                           |                                      |
|                                     |                                           |                                      |
|                                     |                                           |                                      |
|                                     |                                           |                                      |
|                                     |                                           |                                      |
|                                     |                                           |                                      |
|                                     |                                           |                                      |
|                                     |                                           |                                      |
|                                     |                                           |                                      |
|                                     |                                           |                                      |
|                                     |                                           |                                      |
| Participants d'une compétition      |                                           |                                      |

L'écran suivant s'affiche, dans le menu situé en haut de l'écran, cliquez sur "Participants". Un menu déroulant s'affiche, cliquez sur "Nouveau dans un autre club" (Participants - Nouveau dans un autre club). Attention cela est valable lors de la première création. Vous aurez ensuite deux possibilités, "Nouveau dans ce club" ou "Nouveau dans un autre club" en fonction du club affiché.

| Nat'2i Win - A.S.P.T.T - [TEST] - [P                  | articipants à la comp | étition ] |           | _ 🗆 > | <   |
|-------------------------------------------------------|-----------------------|-----------|-----------|-------|-----|
| Eichier <u>Participants</u> F <u>e</u> nêtre <u>?</u> |                       |           |           | _8/2  | <   |
| 😰 🍕 <u>N</u> ouveau dans ce club                      | 🗣 🔇                   |           |           |       |     |
| Nouveau dans un <u>a</u> utre club                    |                       |           |           |       | -   |
| Modifier                                              |                       |           |           |       |     |
| Supprimer                                             | Prénom                | Sexe      | Naissance |       |     |
| Modification d'équipe                                 |                       |           |           |       |     |
|                                                       |                       |           |           |       |     |
|                                                       |                       |           |           |       |     |
|                                                       |                       |           |           |       |     |
|                                                       |                       |           |           |       |     |
|                                                       |                       |           |           |       |     |
|                                                       |                       |           |           |       |     |
|                                                       |                       |           |           |       |     |
|                                                       |                       |           |           |       |     |
|                                                       |                       |           |           |       |     |
|                                                       |                       |           |           |       |     |
| Nouveau participant dans un autre club ou une au      | tre sélection         |           |           |       | 11. |

L'écran de saisie des participants vous est alors proposé, il va vous permettre de créer un ou plusieurs participants à la compétition.

| 🎦 Participant                     |          |                     | × |
|-----------------------------------|----------|---------------------|---|
| Pays                              |          | Inter Région        | - |
| Région                            | <u> </u> | Département         |   |
| COTE D'AZUR                       | -        | ALPES-MARITIMES     | • |
| Club                              |          | Nageur              |   |
| A.S.P.T.T                         | -        | DAGUET Mickaël 1988 | Ī |
| Bannière<br>Club                  |          | Equipe<br>1         |   |
| <u>Enregistrer</u> <u>F</u> ermer |          |                     |   |

Entrez les informations du participant puis cliquez sur le bouton "Enregistrer". Réalisez cette opération pour toutes les participants que vous désirez créer. Lorsque vos participants sont créés, cliquez sur le bouton "Fermer".

Vous pouvez ensuite fermer la fenêtre en cliquant dans le menu en haut de l'écran sur "Fichier" puis sur "Fermer".(Fichier - Fermer).

# FICHE CREATION D'UN ENGAGEMENT

#### Introduction.

Cette fiche va permettre de créer les engagements d'une compétition. Attention, vérifiez que la compétition sur laquelle vous souhaitez créer les engagements est bien celle qui a été sélectionnée. Sinon allez sélectionner la compétition (fiche sélection d'une compétition).

#### Les manipulations .

Dans le menu situé en haut de l'écran du logiciel Nat'2i, cliquez sur l'option "Compétitions". Un menu déroulant s'affiche, cliquez sur "Préparation", un autre menu s'affiche cliquez sur "Engagements".(Compétitions - Préparation - Engagements).

| ichier | Admini | stration | Perform      | ances | Compétitions   | Utilitaires | Internet | Oméria         | ?         |              |   |  |
|--------|--------|----------|--------------|-------|----------------|-------------|----------|----------------|-----------|--------------|---|--|
| re (   |        |          | 2000         |       | Liste          | <u>-</u>    | Turenter |                | -<br>     |              |   |  |
|        | 3 32   | <b>₩</b> | <b>3</b> . I |       | <br>Préparatio | n           | Þ        | Caté           | gories    |              | + |  |
|        |        |          |              |       | Traitement     | :           | Þ        | Eprei          | uves      |              |   |  |
|        |        |          |              |       | Traitement     | : Post-comp | étition  | Défin          | ition des | temps limite | s |  |
|        |        |          |              |       |                |             |          | <u>P</u> artic | cipants   |              |   |  |
|        |        |          |              |       |                |             |          | Enga           | gements   |              |   |  |
|        |        |          |              |       |                |             |          | Erog           | amme      | 43           |   |  |
|        |        |          |              |       |                |             |          |                |           |              |   |  |
|        |        |          |              |       |                |             |          |                |           |              |   |  |
|        |        |          |              |       |                |             |          |                |           |              |   |  |
|        |        |          |              |       |                |             |          |                |           |              |   |  |
|        |        |          |              |       |                |             |          |                |           |              |   |  |
|        |        |          |              |       |                |             |          |                |           |              |   |  |
|        |        |          |              |       |                |             |          |                |           |              |   |  |
|        |        |          |              |       |                |             |          |                |           |              |   |  |
|        |        |          |              |       |                |             |          |                |           |              |   |  |
|        |        |          |              |       |                |             |          |                |           |              |   |  |
|        |        |          |              |       |                |             |          |                |           |              |   |  |

L'écran suivant s'affiche, II va permettre de créer les différents engagements. La saisie des engagements se fait en deux temps, vous devez saisir les engagements individuels dans un écran et les engagements pour les relais sur un autre écran. Il suffit de cliquer sur le type d'engagement que l'on va créer (individuelles ou relais) pour atteindre l'écran correspondant (comme ci-dessous).

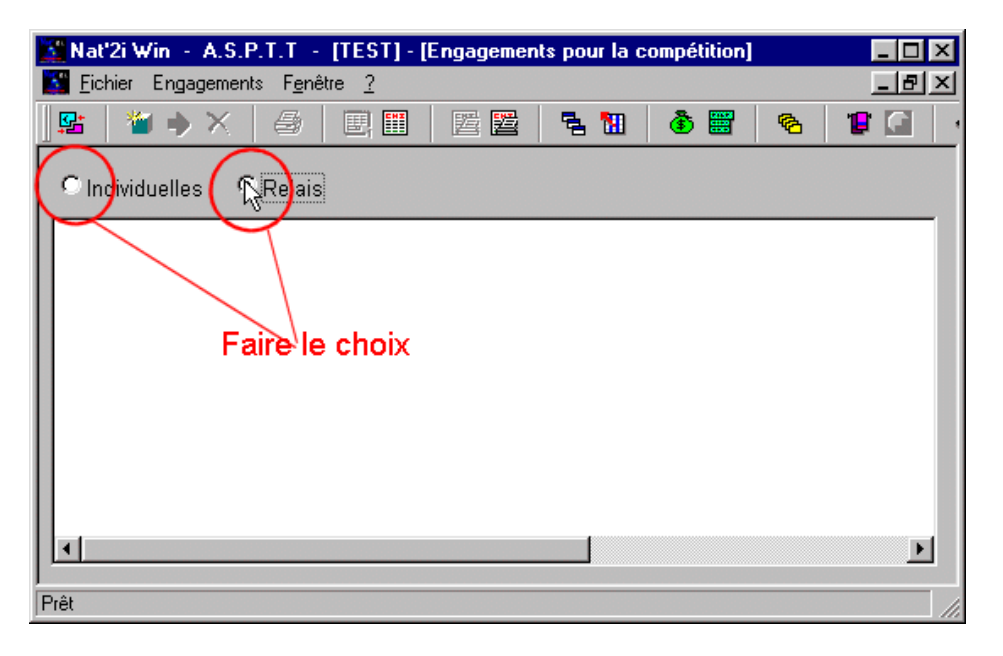

Sur chacun des deux types d'engagement le principe est le même, dans le menu situé en haut de l'écran, cliquez sur "Engagements". Un menu déroulant s'affiche, cliquez sur "Nouveau" (Engagements- Nouveau). Attention vérifier en fonction du type d'engagements que vous voulez réaliser si le choix "individuelles" ou "relais" est correct sur la fenêtre.

| 🔮 Nat'2i Wi       | 🖁 Nat'2i Win – A.S.P.T.T – [TEST] – [Engagements pour la compétition] 📃 🗖 🔀 |            |                      |                            |  |  |  |  |
|-------------------|-----------------------------------------------------------------------------|------------|----------------------|----------------------------|--|--|--|--|
| 🞦 <u>F</u> ichier | Engagements F <u>e</u> nêtre <u>?</u>                                       |            |                      | _ B ×                      |  |  |  |  |
| S: *              | <u>N</u> ouveau                                                             | 🗟 📶 🛛 🤞    | ð 📰 🛛 🗞              |                            |  |  |  |  |
|                   | <u>M</u> odification <sup></sup> パ                                          |            | -                    |                            |  |  |  |  |
| Individ_          | <u>S</u> upprimer                                                           |            |                      |                            |  |  |  |  |
|                   | Imprimer                                                                    |            |                      |                            |  |  |  |  |
| A.S.P.T.          | Start Liste <u>U</u> ne                                                     |            |                      |                            |  |  |  |  |
| Messieu           | Start Listes toutes                                                         |            |                      |                            |  |  |  |  |
| DAGUE -           | Définition des <u>t</u> emps limites                                        | AGE LIBRE  | 30.47 P<br>1:12.25 P | etit bassin<br>etit bassin |  |  |  |  |
| SEZION            | Convocations                                                                | AGE LIBRE  | 31.43 P              | etit bassin                |  |  |  |  |
|                   | Affiche                                                                     | IAGE LIBRE | 1:13.98 P            | etit bassin                |  |  |  |  |
|                   | Vos droits d'engagement                                                     |            |                      |                            |  |  |  |  |
|                   | Factures d'engagement                                                       |            |                      |                            |  |  |  |  |
| I                 | Fiches d' <u>e</u> ngagement                                                |            |                      |                            |  |  |  |  |
|                   | Analyse - Vérification                                                      |            |                      |                            |  |  |  |  |
| Nouvel enga       | Export PCE                                                                  |            |                      | 11.                        |  |  |  |  |

En fonction du choix du type d'engagement choisi les écrans proposés sont différents.

#### Engagements individuels.

L'écran de saisie des engagements individuels vous est proposé, il va vous permettre de créer un ou plusieurs engagements individuels à la compétition.

| 🖁 Détail engageme | nt individuel |              |          |      | > |
|-------------------|---------------|--------------|----------|------|---|
| Club              | Na            | ngeur        |          | -    |   |
|                   | -             |              | <u> </u> | J    |   |
| Epreuve           | Temps         | Bassin       | Date     | Lieu |   |
|                   |               |              |          |      |   |
|                   |               |              |          |      |   |
|                   |               |              |          |      |   |
|                   |               |              |          |      |   |
|                   |               |              |          |      |   |
|                   |               |              |          |      |   |
|                   |               |              |          |      |   |
|                   |               |              |          |      |   |
|                   |               |              |          |      |   |
|                   |               |              |          |      |   |
|                   |               |              |          |      |   |
|                   |               |              |          |      |   |
|                   |               |              |          |      |   |
| Enregistrer       | Fermer H      | ietoriauoe   |          |      |   |
| _mogistier        |               | istuitidides |          |      |   |

Vous devez sélectionner le club puis dans le club le nageur à engagé. Les différentes épreuves sont alors proposées dans la fenêtre. Cliquez sur le temps de l'épreuve pour laquelle le nageur doit être engagé. Si le nageur avait un temps dans ses performances ce temps s'affiche avec la date et le lieu de la performance. Vous pouvez modifier le temps.

| 🚰 Détail engagement indivi       | iduel                  |          |             | × |
|----------------------------------|------------------------|----------|-------------|---|
| Club                             | Nageur                 |          |             |   |
| A.S.P.T.T                        | DAGUET Mickaël         | 1988 👱   |             |   |
| Epreuve                          | Temps Bassin           | Date     | Lieu        |   |
| 50 m NAGE LIBRE                  | . Petit bassin         | <u>•</u> |             |   |
| 400 m NAGE LIBRE                 | . Petit bassin         | <b>_</b> |             | _ |
| 200 m 4 NAGES                    | 02:43.24 Petit bassin  | 🗾 🛛 Mai  | 2001 CANNES |   |
|                                  | 43                     |          |             |   |
|                                  |                        |          |             |   |
|                                  |                        |          |             |   |
|                                  |                        |          |             |   |
|                                  |                        |          |             |   |
|                                  |                        |          |             |   |
|                                  |                        |          |             |   |
|                                  |                        |          |             |   |
|                                  |                        |          |             |   |
|                                  |                        |          |             |   |
|                                  |                        |          |             |   |
|                                  |                        |          |             |   |
|                                  |                        |          |             |   |
| <u>E</u> nregistrer <u>F</u> erm | er <u>H</u> istoriques |          |             |   |

Entrez tous les engagements du nageur puis cliquez sur le bouton "Enregistrer". Vous avez la possibilité de cliquez sur le bouton "Historiques" afin de visualiser l'historique du nageur. Réalisez cette opération pour tous les participants que vous désirez engager. Lorsque vos engagements individuels sont créés, vous pouvez soit passer à la saisie des engagements des relais en cliquant sur le choix "relais" (s'il en existent pour cette compétition) soit cliquez sur le bouton "Fermer".

#### Engagements relais.

Sur chacun des deux types d'engagement le principe est le même, dans le menu situé en haut de l'écran, cliquez sur "Engagements". Un menu déroulant s'affiche, cliquez sur "Nouveau" (Engagements- Nouveau). Attention vérifier en fonction du type d'engagements que vous voulez réaliser si le choix "individuelles" ou "relais" est correct sur la fenêtre.

L'écran de saisie des engagements de relais vous est proposé, il va vous permettre de créer un ou plusieurs engagements de relais à la compétition.

| 🔛 Détail engagement relais                                                                                                    | ×         |
|----------------------------------------------------------------------------------------------------|-----------|
| Club<br>Nage                                                                                                    | N° Nageur |
| TempsDateD0:00.00Image: Constraint of the second second |           |
| <u>Enregistrer</u> <u>F</u> ermer                                                                                                    | <u> </u>  |

Vous devez sélectionner le club puis pour le club la nage pour laquelle les nageurs seront engagé. La saisie des nageurs est alors proposée.

| 🌋 Détail engagement relais        |            | × |
|-----------------------------------|------------|---|
| Club A.S.P.T.T                    | N° Nageur  | ļ |
| Name 4 x 50 m 4 NAGES Messieurs r |            |   |
| -43                               | 3          |   |
| Temps Date                        | 4 j 💌      | J |
|                                   | <u>·</u>   |   |
| Bassin Lieu                       | _          |   |
|                                   |            |   |
|                                   |            |   |
|                                   |            |   |
| <u>Enregistrer</u> <u>F</u> ermer | <u>. •</u> |   |

Cliquez sur les nageurs pour les intégrer dans le relais. Saisissez ensuite les autres informations (temps, bassin, etc). Puis cliquez sur "Enregistrer". Réalisez cette opération pour tous les relais que vous désirez engager.

Lorsque vos engagements de relais sont créés, vous pouvez soit passer à la saisie des engagements individuels en cliquant sur le choix "individuelles" soit cliquer sur le bouton "Fermer".

Vous pouvez ensuite fermer la fenêtre en cliquant dans le menu en haut de l'écran sur "Fichier" puis sur "Fermer".(Fichier - Fermer).

## FICHE PREPARATION DU PROGRAMME

#### Introduction.

Cette fiche va permettre de préparer le programme d'une compétition. Attention, vérifiez que la compétition sur laquelle vous souhaitez créer le programme est bien celle qui a été sélectionnée. Sinon allez sélectionner la compétition (fiche sélection d'une compétition).

#### Les manipulations .

Dans le menu situé en haut de l'écran du logiciel Nat'2i, cliquez sur l'option "Compétitions". Un menu déroulant s'affiche, cliquez sur "Préparation", un autre menu s'affiche cliquez sur "Programme".(Compétitions - Préparation - Programme).

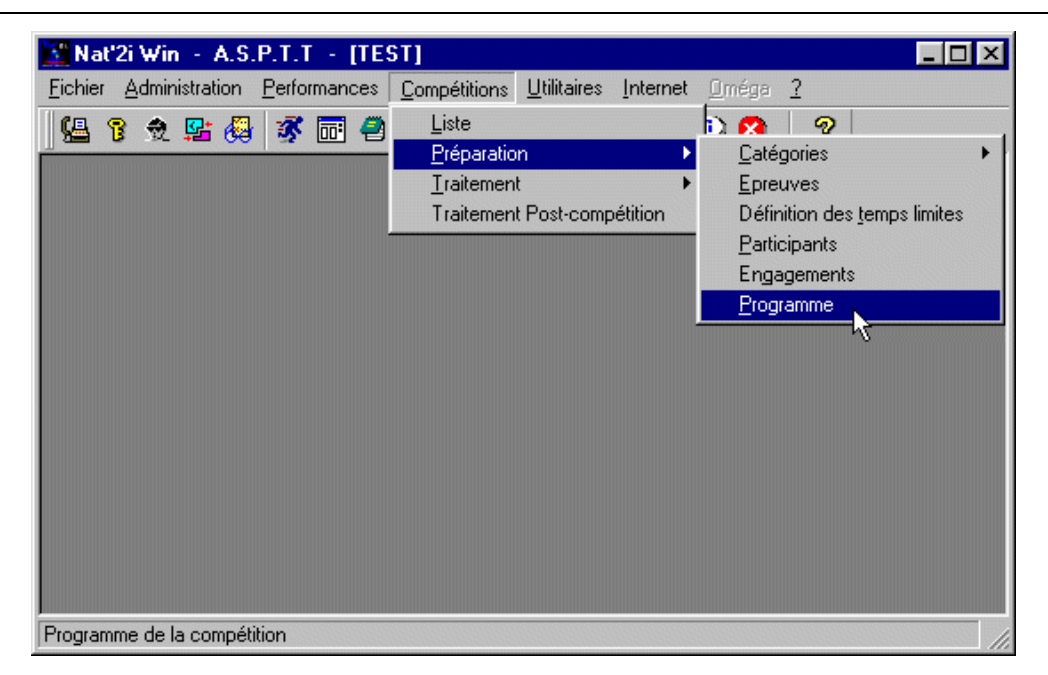

L'écran suivant s'affiche, dans le menu situé en haut de l'écran, cliquez sur "Programme". Un menu déroulant s'affiche, cliquez sur "Génération Totale" (Programme - Génération Totale).

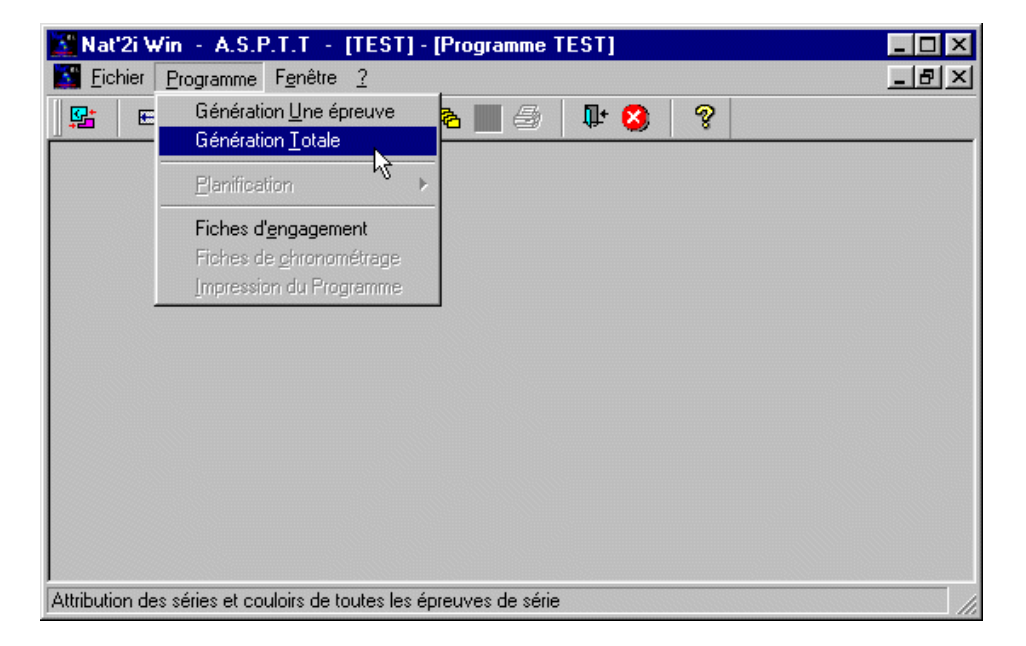

L'écran de gestion du programme vous est alors proposé, il va vous permettre de planifier la compétition.

| Planing de la compétition 🔀 |             |          |                                            |                |  |
|-----------------------------|-------------|----------|--------------------------------------------|----------------|--|
| Ordre                       | Date        | Heure    | Libellé                                    | Durée          |  |
| 1010                        | 24 Mai 2001 | 07:00:00 | Ouverture des portes                       | 00:00:00       |  |
| 1020                        | 24 Mai 2001 | 07:00:00 | Echauffements                              | 01:45:00       |  |
| 1030                        | 24 Mai 2001 | 08:45:00 | Evacuation du bassin                       | 00:15:00       |  |
| 1040                        | 24 Mai 2001 | 09:00:00 | Début des épreuves                         | 00:00:00       |  |
| 1050                        | 24 Mai 2001 | 09:00:00 | Série 1 - 50 m NAGE LIBRE Messieurs        | 00:01:31       |  |
| 1060                        | 24 Mai 2001 | 09:01:31 | Série 1 - 100 m NAGE LIBRE Messieurs       | 00:02:14       |  |
| 1070                        | 24 Mai 2001 | 09:03:45 | Fin de la réunion                          | 00:00:00       |  |
|                             |             |          |                                            |                |  |
|                             |             |          |                                            |                |  |
|                             |             |          |                                            |                |  |
|                             |             |          |                                            |                |  |
| Insérer                     | Supprimer   | Modifie  | er Ouverture des portes <u>Enregistrer</u> | <u>F</u> ermer |  |

Cliquez sur la ligne que vous souhaitez modifier puis cliquez ensuite sur le bouton correspondant "Modifier" par exemple. Vous pouvez ensuite modifier les zones de la ligne en cliquant dessus. Sur l'écran ci-dessous le bouton "Ouverture de portes" a été "cliqué" afin de modifier l'heure d'ouverture.

| Planing de la competition |             |          |                                            |                |  |  |
|---------------------------|-------------|----------|--------------------------------------------|----------------|--|--|
| Ordre                     | Date        | Heure    | Libellé                                    | Durée          |  |  |
| 1010                      | 24 Mai 2001 | )9:00:00 | Ouverture des portes                       | 00:00:00       |  |  |
| 1020                      | 24 Mai 2001 | 09:00:00 | Echauffements                              | 01:45:00       |  |  |
| 1030                      | 24 Mai 2001 | 10:45:00 | Evacuation du bassin                       | 00:15:00       |  |  |
| 1040                      | 24 Mai 2001 | 11:00:00 | Début des épreuves                         | 00:00:00       |  |  |
| 1050                      | 24 Mai 2001 | 11:00:00 | Série 1 - 50 m NAGE LIBRE Messieurs        | 00:01:31       |  |  |
| 1060                      | 24 Mai 2001 | 11:01:31 | Série 1 - 100 m NAGE LIBRE Messieurs       | 00:02:14       |  |  |
| 1070                      | 24 Mai 2001 | 11:03:45 | Fin de la réunion                          | 00:00:00       |  |  |
|                           |             |          |                                            |                |  |  |
|                           |             |          |                                            |                |  |  |
|                           |             |          |                                            |                |  |  |
|                           |             |          |                                            |                |  |  |
| Insérer                   | Supprimer   | Modifie  | er Ouverture des portes <u>Enregistrer</u> | <u>F</u> ermer |  |  |

Planifiez votre compétition puis cliquez sur le bouton "Enregistrer". Lorsque votre planning est correct, cliquez sur le bouton "Fermer".

Vous pouvez ensuite fermer la fenêtre en cliquant dans le menu en haut de l'écran sur "Fichier" puis sur "Fermer". (Fichier - Fermer).

Nat2i - Manuel de Présentation - Fiches techniques

## FICHE SAISIE DES RESULTATS

#### Introduction.

Cette fiche va permettre de créer les différentes résultats d'une compétition. Attention, vérifiez que la compétition sur laquelle vous souhaitez saisir les résultats est bien celle qui a été sélectionnée. Sinon allez sélectionner la compétition (fiche sélection d'une compétition).

#### Les manipulations .

Dans le menu situé en haut de l'écran du logiciel Nat'2i, cliquez sur l'option "Compétitions". Un menu déroulant s'affiche, cliquez sur "Traitement", un autre menu s'affiche cliquez sur "Saisie".(Compétitions - Traitement - Saisie).

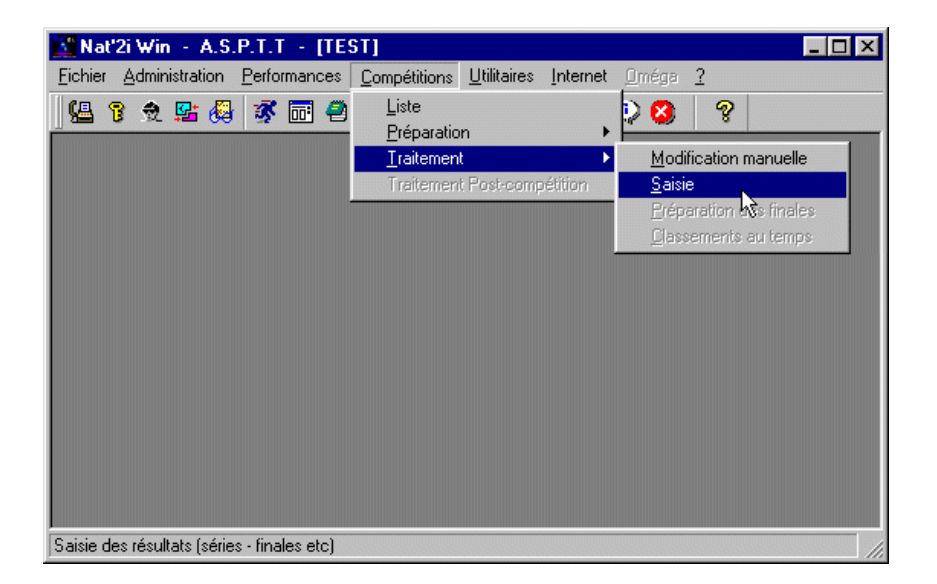

L'écran suivant s'affiche, dans le menu situé en haut de l'écran. Sélectionner la série sur laquelle vous désirez saisir les résultats en cliquant dessus. Cliquez ensuite sur "Saisi". Un menu déroulant s'affiche, cliquez sur "Saisie résultats" (Saisie - Saisie résultats).

| 🔀 Nat'2i Win - A.S.P.T.T - [TES]                                                   | [] - [Saisie des temps] |
|------------------------------------------------------------------------------------|-------------------------|
| 🛐 <u>F</u> ichier Saisie F <u>e</u> nêtre <u>?</u>                                 | _ 문 ×                   |
| Saisie résultats           Paramétrage Chroso           2. 50         Mise à blanc | 2000 Q                  |
| SÉ Accès direct à une épret                                                        | ive                     |
| 4. 400 m NAGE LIBRE Messi                                                          | eurs                    |
| SÉRIE 1                                                                            |                         |
| 6. 200 m 4 NAGES Messieur                                                          | \$                      |
| SÉRIE 1                                                                            |                         |
| Saisie résultats de la série ou la finale - 1/2                                    | ou 1/4 sélectionnée /// |

L'écran de saisie des résultats vous est alors proposé, il va vous permettre de saisir les résultats de la série.

| TES | T - 50 m NAGE LIBRE Messieurs | - Série 1 - |             |     |
|-----|-------------------------------|-------------|-------------|-----|
| N°  | Nom et prénom                 | Club        | Temps final | FFN |
| 4   | DAGUET Mickaël                | A.S.P.T.T   | 0.00        |     |
| 5   | SEZIONALE Edouard             | A.S.P.T.T   |             |     |
|     |                               |             |             |     |
|     |                               |             |             |     |
|     |                               |             |             |     |
|     |                               |             |             |     |
|     |                               |             |             |     |
|     |                               |             |             |     |
|     |                               |             |             |     |
|     |                               |             |             |     |
|     |                               |             |             |     |
|     |                               |             |             |     |
| E   | nregistrer <u>F</u> ermer     | 15101.CH    |             |     |
|     |                               | OMEGA       |             |     |

Entrez les informations de la série puis cliquez sur le bouton "Enregistrer". Réalisez cette opération pour toutes les séries.

Vous pouvez ensuite fermer la fenêtre en cliquant dans le menu en haut de l'écran sur "Fichier" puis sur "Fermer".(Fichier - Fermer).

## Gestion générale d'une compétitions

| 0 | La création d'une compétition.    |
|---|-----------------------------------|
| 0 | La modification d'une compétition |
| 0 | La suppression d'une compétition  |
|   |                                   |

- o <u>La sélection d'une compétition.</u>
- o <u>L'importation d'une compétition.</u>
- o L'exportation d'une compétition.

## FICHE CREATION D'UNE COMPETITION

#### 1. Introduction.

La création d'une compétition permet de créer les informations générales sur la compétition (lieu, date, etc.). Les créations des épreuves, des participants, etc. sont présentées sur d'autres fiches

#### 2. Manipulations.

Dans le menu situé en haut de l'écran du logiciel Nat'2i, cliquez sur l'option "Compétitions". un menu déroulant s'affiche, cliquez sur Liste (Compétitions - Liste).

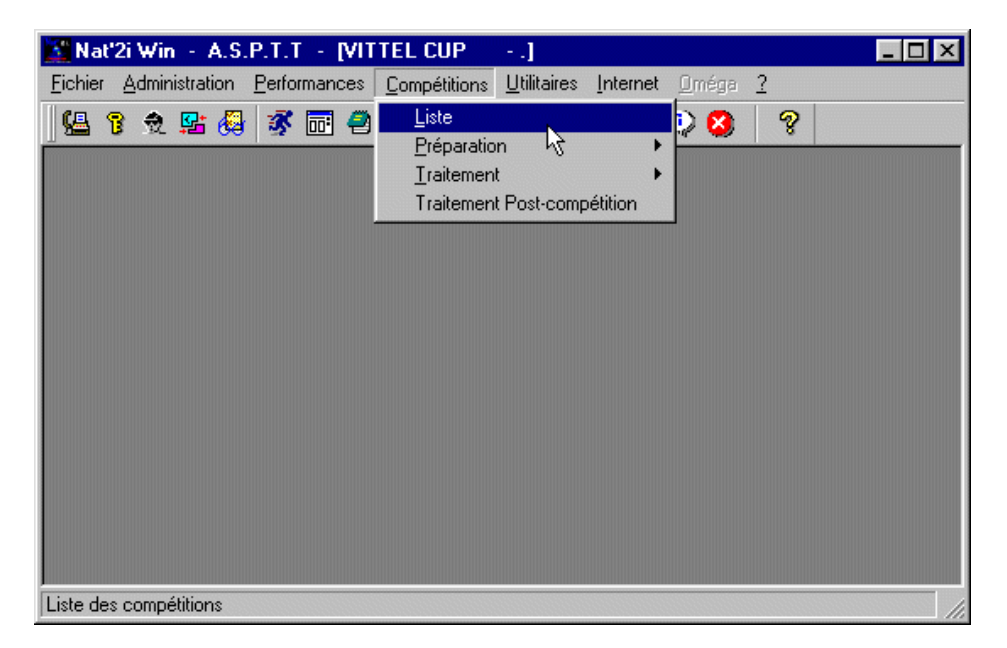

Le logiciel affiche alors l'écran de Gestion des compétitions. Vous allez maintenant pouvoir

créer une nouvelle compétition en cliquant sur l'option "Liste" dans le menu en haut de l'écran. Choisissez l'option "Nouvelle" dans le menu déroulant (Liste - Nouvelle).

| Eichier Liste Fenetre ?                       |               |             | _ B ×        |
|-----------------------------------------------|---------------|-------------|--------------|
| 📴 🄏 <u>N</u> ouvelle                          | 1 🛛 🖓         |             |              |
| <u>M</u> odifier V                            |               |             |              |
| <u>Supprimer</u>                              | ate de début  | Lieu        | Bassin       |
| FINALE RE Sélectionner                        | 20 Mai 2001   | CANNES      | Petit bassin |
| MEETING F                                     | 13 Mai 2001   | TOULON      | Petit bassin |
| CHTS REG <u>Exportation d'une compétition</u> | 06 Mai 2001   | SIX FOURS   | Petit bassin |
| CHAMPIONNATS DE FRANCE N1                     | 30 Avril 2001 | CHAMALIERES | Grand bassin |
| VITTEL CUP                                    | 14 Avril 2001 | ANTIBES     | Grand bassin |
| TRIATHLON DEPARTEMENTAL VAR                   | 08 Avril 2001 | HYERES      | Petit bassin |
| ELIM TRIATHLON BENJAMINS                      | 08 Avril 2001 | CANNES      | Petit bassin |
|                                               |               |             |              |
|                                               |               |             |              |
| •                                             |               |             | <u> </u>     |
| louvelle compétition                          |               |             |              |

NB : Une barre est située en dessous du menu principal en haut de l'écran avec des petits dessins (icônes). Les dessins représentent différentes options des menus déroulants. En vous positionnant dessus avec la souris la fonction de l'icône s'affiche. Pour la création d'une nouvelle d'une compétition vous pouviez aussi les utiliser comme dans l'écran ci-dessous.

|   | 🖥 Nat'2i Win 🕘 A.S.P.T.T 🦂                                              | [FINALE      | REGIONAL                            | E TRIA                     |
|---|-------------------------------------------------------------------------|--------------|-------------------------------------|----------------------------|
|   | 🚰 <u>F</u> ichier Liste F <u>e</u> nêtre <u>?</u> 👘                     |              |                                     |                            |
|   | 🕦 🌘 🖌 👘                                                                 | <b>+0 +0</b> | It 🔇                                | 8                          |
| Г |                                                                         |              |                                     |                            |
|   |                                                                         |              |                                     |                            |
| L | Compétition                                                             |              | Date de l                           | début                      |
|   | Compétition<br>FINALE REGIONALE TRIATHLON                               |              | Date de (<br>20 Mai 20              | début<br>001               |
|   | Compétition<br>FINALE REGIONALE TRIATHLON<br>MEETING REGIONAL DEMI-FOND |              | Date de (<br>20 Mai 20<br>13 Mai 20 | <b>début</b><br>201<br>201 |

La fenêtre suivante s'affiche. Vous devez saisir et/ou sélectionner les informations nécessaires à la compétition.

| COMPETITIO                                                                                             | N                                                            |                       |                          |
|----------------------------------------------------------------------------------------------------|--------------------------------------------------------------|-----------------------|--------------------------|
| Compétition                                                                                            |                                                              | Code Eq               | uipe Cotation            |
| lata                                                                                                   |                                                              | J JN                  |                          |
| 24 V Mai                                                                                               | ▼ 2001 ▼                                                     | 24 🔻 Mai              | ▼ 2001 ▼                 |
| .ieu                                                                                                   | _, _                                                         | Bassin                | Couloirs                 |
|                                                                                                    |                                                              | Petit bassin          | <b>v v</b>               |
|                                                                                                    |                                                              |                       |                          |
| édération                                                                                              | Inter-région                                                 | Région                | Département              |
| édération                                                                                              | Inter-région<br>Animation                                    | Région<br>Animation 🔽 | Département<br>Animation |
| édération<br>Animation<br>NGAGEMEN<br>Bassin                                                           | Inter-région<br>Animation 💌<br>ITS<br>Tous bassins           | Région<br>Animation 💌 | Département<br>Animation |
| Animation                                                                                              | Inter-région<br>Animation 💌<br>ITS<br>Tous bassins           | Région<br>Animation   | Département<br>Animation |
| édération<br>Animation ✓<br>ENGAGEMEN<br>Bassin<br><u>Niveau</u>                                       | Inter-région<br>Animation                                    | Région<br>Animation   | Qualification            |
| Eédération<br>Animation<br>ENGAGEMEN<br>Bassin<br><u>Niveau</u><br>National                            | Inter-région<br>Animation<br>TS<br>Tous bassins<br>Animation | Région<br>Animation   | Qualification            |
| Eédération<br>Animation<br>ENGAGEMEN<br>Bassin<br><u>Niveau</u><br>National<br>Inter région            | Inter-région<br>Animation                                    | Région<br>Animation   | Qualification            |
| Eédération<br>Animation<br>SINGAGEMEN<br>Bassin<br><u>Niveau</u><br>National<br>Inter région<br>Région | Inter-région<br>Animation                                    | Région<br>Animation   | Qualification            |

Attention le code de la compétition doit être unique dans la liste des compétitions. La codification est proposé par le Comité Régional. Pour éviter d'avoir à réaliser des modifications de numéro plus tard, essayez d'utiliser les numéros mis à disposition par le Comité.

Lorsque toutes les informations sont saisies vous pouvez cliquer sur le bouton "Enregistrer". Si une zone a été oubliée, une fenêtre va s'afficher en vous signalant la zone oubliée.

La compétition apparaît dans la liste des compétitions, vous pouvez ensuite fermer cette fenêtre en cliquant dans le menu en haut de l'écran sur "Fichier" puis "Fermer". Vous allez revenir sur la fenêtre principale.

# FICHE MODIFICATION D'UNE COMPETITION

1. Introduction.

La modification d'une compétition permet de modifier les informations générales sur la compétition (numéro, lieu, date, etc.). Les modifications des épreuves, des participants, etc. sont

présentées sur d'autres fiches

#### 2. Manipulations.

Dans le menu situé en haut de l'écran du logiciel Nat'2i, cliquez sur l'option "Compétitions". un menu déroulant s'affiche, cliquez sur Liste (Compétitions - Liste).

| Nat'2i Win - A.S.P.T.T - [VIT                            | TEL CUP]                                                          | _ 🗆 × |
|----------------------------------------------------------|-------------------------------------------------------------------|-------|
| <u>Fichier</u> <u>Administration</u> <u>Performances</u> | Compétitions Utilitaires Internet Oméga ?                         |       |
| 148 8 2 1 4 1 7 1 1 1 1 1 1 1 1 1 1 1 1 1 1 1 1          | Liste<br>Préparation<br>Iraitement<br>Traitement Post-compétition |       |
| Liste des compétitions                                   |                                                                   | 11.   |

Le logiciel affiche alors l'écran de Gestion des compétitions. Vous allez maintenant pouvoir modifier les informations générales d'une compétition présente dans la liste des compétitions. I l faut dans un premier temps sélectionner la compétition en cliquant sur la ligne correspondante. Puis en cliquant sur l'option "Liste" dans le menu en haut de l'écran. Choisissez l'option "Modifier" dans le menu déroulant (Liste - Modifier).

Document réalisé par la Commission I nformatique CI F/CD95, avec l'aide des fiches techniques élaborées par le Comité Régional Cote d'Azur.

| 🔀 Nat'2i Wi              | n - A.S.P.T.T - [MEETING       | REGIONAL DE CLA | ASSEMENT] - [Gestion | <u>- D ×</u> |
|--------------------------|--------------------------------|-----------------|----------------------|--------------|
| <b>E</b> ichier <u>L</u> | iste F <u>e</u> nêtre <u>?</u> | -               |                      | _ 8 ×        |
| 📴 🎽                      | <u>N</u> ouvelle               | lt 😢 🤗          |                      |              |
|                          | <u>M</u> odifier               |                 |                      |              |
|                          | Supprimer "                    | ate de début    | Lieu                 |              |
| MEETING F                | Sélectionner                   | 16 Juin 2001    | ANTIBES              | G            |
| VAR CUP I                | Importation d'une compétition  | 09 Juin 2001    | HYERES               | G            |
| FINALE RE                | Exportation d'une compétition  | 02 Juin 2001    | CANNES               | Ł            |
| MEETING REC              | GIONAL SPRINT - 25 MÉTRES      | 27 Mai 2001     | ANTIBES              | F            |
| TEST                     |                                | 24 Mai 2001     | NICE                 | F            |
| FINALE REGI              | ONALE TRIATHLON                | 20 Mai 2001     | CANNES               | F            |
| POUSSINS B               | ENJAMINS                       | 19 Mai 2001     | ANTIBES              | F            |
| MEETING REG              | GIONAL DEMI-FOND               | 13 Mai 2001     | TOULON               | F            |
| CHTS REGIO               | NAUX DES MAITRES               | 06 Mai 2001     | SIX FOURS            | F 🚽          |
| •                        |                                |                 |                      |              |
| Modifier une co          | ompétition                     |                 |                      |              |

NB : Une barre est située en dessous du menu principal en haut de l'écran avec des petits dessins (icônes). Les dessins représentent différentes options des menus déroulants. En vous positionnant dessus avec la souris la fonction de l'icône s'affiche. Pour la modification d'une compétition vous pouviez aussi les utiliser comme dans l'écran ci-dessous.

| 💦 Nat'2i Win - A.S.P.T.T - [MEETING                       |        |          |                 |                   |       |  |
|-----------------------------------------------------------|--------|----------|-----------------|-------------------|-------|--|
| 🚰 <u>F</u> ichier L <u>iste</u> F <u>e</u> nêtre <u>?</u> |        |          |                 |                   |       |  |
| <b>₽</b>                                                  | *      | ٠        | X               |                   | +0 +0 |  |
|                                                           |        | <u> </u> |                 | ·                 |       |  |
| MEET                                                      | ING RE | GION     | npeti<br>IAL DE | ition<br>E CLASSE | EMENT |  |
| VAR                                                       | CUP P  | ouss     | INS 20          | 001               |       |  |
| FINAL                                                     |        |          |                 |                   |       |  |

La fenêtre suivante s'affiche. Vous pouvez modifier les informations en cliquant sur la zone à modifier puis vous n'avez plus qu'a saisir, ou sélectionner la nouvelle information. Par exemple si le code (numéro de compétition n'est pas correcte) cliquez sur la zone Code, puis modifier le numéro (106 à la place de 005 par exemple).

| 4                  | Code Ea                | uipe Cotatio                                                                                        | n                   |
|--------------------|------------------------|----------------------------------------------------------------------------------------------------|---------------------|
| AL DE CLASSEMEI    |                        | on 🔽 FFN 🗖                                                                                          | -                   |
|                    | 2                      |                                                                                                    |                     |
| ▼ 2001 ▼           | 16 💌 Juin              | 2001                                                                                                | -                   |
|                    | Bassin                 | Couloirs                                                                                            |                     |
|                    | Grand bassin           | - 8                                                                                                 | -                   |
| Inter-région       | Région                 | Département                                                                                         |                     |
| Déférence          | Déférence              | Dáfáranaa                                                                                           |                     |
| TS                 |                        |                                                                                                    |                     |
| TS<br>Grand bassin |                        |                                                                                                    |                     |
| TS<br>Grand bassin | Type<br>Półóropce      | Qualification                                                                                       |                     |
| Grand bassin       | Type<br>Référence      | Qualification                                                                                       | 1<br>1              |
| Grand bassin       | Type<br>Référence<br>V | Qualification                                                                                       | י<br>ז              |
| Grand bassin       | Type<br>Référence<br>V | Qualification                                                                                       | r                   |
|                    | AL DE CLASSEMEI        | Code Eq<br>AL DE CLASSEMENT 05 N<br>2001 V 16 Juin<br>Bassin<br>Grand bassin<br>Inter-région Région | Code Equipe Cotatio |

Attention le code de la compétition doit être unique dans la liste des compétitions. La codification est proposé par le Comité Régional. Pour éviter d'avoir à réaliser des modifications de numéro plus tard, essayez d'utiliser les numéros mis à disposition par le Comité.

Lorsque toutes les modifications sont réalisées vous pouvez cliquer sur le bouton "Enregistrer". Si une zone a été oubliée, une fenêtre va s'afficher en vous signalant la zone oubliée.

La compétition est toujours présente dans la liste des compétitions, vous pouvez ensuite fermer cette fenêtre en cliquant dans le menu en haut de l'écran sur "Fichier" puis "Fermer". Vous allez revenir sur la fenêtre principale.

# FICHE SUPPRESSION D'UNE COMPETITION

#### 1. Introduction.

La suppression d'une compétition permet de supprimer la compétition et toutes les informations la concernant (numéro, lieu, date, épreuves, participants, etc.). La suppression de la compétition peut être réalisée si celle-ci ne présente plus d'intérêt pour vous. Mais ATTENTION, il est important d'avoir intégrer les résultats de vos nageurs dans les performances et historiques de ceux-ci. Si vous voulez conservez ces informations vous devez avoir effectuer le traitement <u>Post-compétition</u> de la compétition à supprimer.

#### 2. Manipulations.

Dans le menu situé en haut de l'écran du logiciel Nat'2i, cliquez sur l'option "Compétitions". un menu déroulant s'affiche, cliquez sur Liste (Compétitions - Liste).

| Nat'2i Win - A.S.P.T.T - [VIT             | TEL CUP]                                                          | _ 🗆 🗙 |
|-------------------------------------------|-------------------------------------------------------------------|-------|
| Eichier Administration Performances       | Compétitions Utilitaires Internet Oméga ?                         |       |
| S 2 2 6 7 7 7 7 7 7 7 7 7 7 7 7 7 7 7 7 7 | Liste<br>Préparation<br>Iraitement<br>Traitement Post-compétition |       |
| Liste des compétitions                    |                                                                   | 1.    |

Le logiciel affiche alors l'écran de Gestion des compétitions. Vous allez maintenant pouvoir supprimer la compétition présente dans la liste des compétitions. Il faut dans un premier temps sélectionner la compétition en cliquant sur la ligne correspondante. Puis en cliquant sur l'option "Liste" dans le menu en haut de l'écran. Choisissez l'option "Supprimer" dans le menu déroulant (Liste - Supprimer).

| <mark>9:</mark> * | <u>N</u> ouvelle<br><u>M</u> odifier | 1 2 8         |             |            |
|-------------------|--------------------------------------|---------------|-------------|------------|
|                   | <u>S</u> upprimer                    | ate de début  | Lieu        | Bassin 🛓   |
| MEETING F         | Sélectionner                         | 16 Juin 2001  | ANTIBES     | Grand bas  |
| VAR CUP I         | Importation d'une compétition        | 09 Juin 2001  | HYERES      | Grand bas  |
| FINALE RE         | Exportation d'une compétition        | 02 Juin 2001  | CANNES      | Petit bass |
| MEETING REG       | IONAL SPRINT - 25 MÉTRES             | 27 Mai 2001   | ANTIBES     | Petit bass |
| TEST              |                                      | 24 Mai 2001   | NICE        | Petit bass |
| FINALE REGIO      | NALE TRIATHLON                       | 20 Mai 2001   | CANNES      | Petit bass |
| POUSSINS BE       | NJAMINS                              | 19 Mai 2001   | ANTIBES     | Petit bass |
| MEETING REG       | IONAL DEMI-FOND                      | 13 Mai 2001   | TOULON      | Petit bass |
| CHTS REGION       | JAUX DES MAITRES                     | 06 Mai 2001   | SIX FOURS   | Petit bass |
| CHAMPIONNA        | ATS DE FRANCE N1                     | 30 Avril 2001 | CHAMALIERES | Grand bas  |
| VITTEL CUP        |                                      | 14 Avril 2001 | ANTIBES     | Grand bas  |
| TRIATHLON D       | EPARTEMENTAL VAR                     | 08 Avril 2001 | HYERES      | Petit bass |
| ELIM TRIATHL      | ON BENJAMINS                         | 08 Avril 2001 | CANNES      | Petit bass |

NB : Une barre est située en dessous du menu principal en haut de l'écran avec des petits dessins (icônes). Les dessins représentent différentes options des menus déroulants. En vous positionnant dessus avec la souris la fonction de l'icône s'affiche. Pour la suppression d'une compétition vous pouviez aussi les utiliser comme dans l'écran ci-dessous.

| Nat'2i Win - A.S.P.T.T - [TEST] - [Gestion des |                 |        |  |  |  |  |
|------------------------------------------------|-----------------|--------|--|--|--|--|
| Eichier Liste Eenêtre ?                        |                 |        |  |  |  |  |
| ] 🖳 🖌 📽 🖌 🗶 📘 🖾                                | -D +O 🗣 🤅       | 3      |  |  |  |  |
| Compétition                                    | Date (          | de d   |  |  |  |  |
| MEETING REGIONAL DE CLASS                      | SEMENT 16 Ju    | uin 20 |  |  |  |  |
| VAR CUP POUSSINS 2001                          | 09 Ju           | uin 20 |  |  |  |  |
| FINALE REGIONALE INTERCLU                      | BS MINIME 02 Ju | uin 20 |  |  |  |  |
| MEETING REGIONAL SPRINT - :                    | 25 MÉTRES 27 M  | lai 20 |  |  |  |  |

La fenêtre suivante s'affiche. Si la compétition sélectionnée est bien celle que vous souhaitez

supprimer cliquez sur "Oui". Sinon cliquez sur "Non" pour revenir à l'écran de sélection gestion d'une compétition.

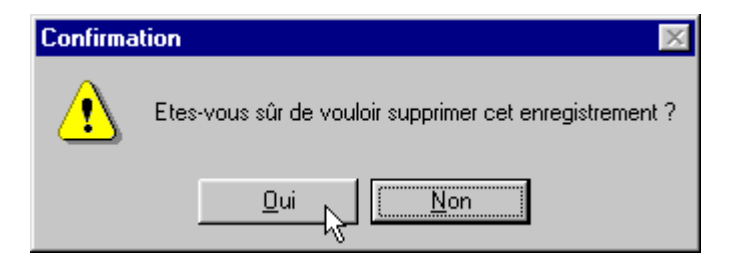

Après quelques secondes la compétition n'est plus présente dans la liste des compétitions, vous pouvez ensuite fermer cette fenêtre en cliquant dans le menu en haut de l'écran sur "Fichier" puis "Fermer". Vous allez revenir sur la fenêtre principale.

# FICHE SELECTION D'UNE COMPETITION

#### 1. Introduction.

Quelque soit la manipulation à effectuer sur une compétition (Le traitement Post-Compétition, La saisie de résultat, etc.), cette compétition doit être sélectionnée.

#### 2. Manipulations.

Dans le menu situé en haut de l'écran du logiciel Nat'2i, cliquez sur l'option "Compétitions". un menu déroulant s'affiche, cliquez sur Liste (Compétitions - Liste).

| 🗱 Nat'2i Win 🔸 A.S.P.T.T 🔸 [VIT                          | TEL CUP]                                                               | _ 🗆 × |
|----------------------------------------------------------|------------------------------------------------------------------------|-------|
| <u>Fichier</u> <u>Administration</u> <u>Performances</u> | Compétitions Utilitaires Internet Oméga ?                              |       |
| 1 1 1 1 1 1 1 1 1 1 1 1 1 1 1 1 1 1 1                    | Liste<br>Préparation k ()<br>Iraitement<br>Traitement Post-compétition |       |
| Liste des compétitions                                   |                                                                        |       |

Le logiciel affiche alors l'écran de Gestion des compétitions. La liste des compétitions présentes dans le logiciel est proposée dans la fenêtre. La compétition sélectionnée se trouve en jaune. Si vous désirez sélectionner une autre compétition, il vous faut cliquer sur la ligne de la compétition (elle devient bleu). Puis dans le menu situé en haut de l'écran cliquez sur l'option "Liste", un menu déroulant s'affiche, cliquez sur "Sélectionner" (Liste - Sélectionner).

| Eichier Liste Fgnêtre ?   Modifier Supprimer Ate de début Lieu   VITTEL CU Sélectionner 14 Avril 2001 ANTIBES   TRIATHLO Importation d'une compétition 38 Avril 2001 HYERES   BLIM TRIA Exportation d'une compétition 38 Avril 2001 CANNES                                                                                   | Nat'2i ₩in                | - A.S.P.T.T - [TRIATHLO              | IN DEPARTEMENT | AL VAR] - [Gestion des |       |
|----------------------------------------------------------------------------------------------------|---------------------------|--------------------------------------|----------------|------------------------|-------|
| Mouvelle       Modifier         Supprimer       Ate de début       Lieu         VITTEL CU       Sélectionner       14 Avril 2001       ANTIBES         TRIATHLO       Importation d'une compétition       18 Avril 2001       HYERES         ELIM TRIAT       Exportation d'une compétition       18 Avril 2001       CANNES | <u>Fichier</u> <u>Lis</u> | ste F <u>e</u> nêtre <u>?</u>        | 1              |                        | _ 8 ] |
| Supprimer         ate de début         Lieu           VITTEL CU         Sélectionner         14 Avril 2001         ANTIBES           TRIATHLO         Importation d'une compétition         D8 Avril 2001         HYERES           ELIM TRIATION         Exportation d'une compétition         D8 Avril 2001         CANNES  | <b>3 4</b>                | <u>N</u> ouvelle<br><u>M</u> odifier | P 🙁 🖇          |                        |       |
| VITTEL CU       Sélectionner       14 Avril 2001       ANTIBES         TRIATHLO       Importation d'une compétition       28 Avril 2001       HYERES         ELIM TRIA       Exportation d'une compétition       28 Avril 2001       CANNES                                                                                  |                           | <u>S</u> upprimer                    | ate de début   | Lieu                   | Ba    |
| Importation d'une compétition         D8 Avril 2001         HYERES           ELIM TRIA         Exportation d'une compétition         D8 Avril 2001         CANNES                                                                                                    | 'ITTEL CU                 | Sélectionner                         | 14 Avril 2001  | ANTIBES                | Gran  |
| ELIM TRIA Exportation d'une compétition 38 Avril 2001 CANNES                                                                                                    | RIATHLO                   |                                      | D8 Avril 2001  | HYERES                 | Petil |
|                                                                                                    | LIM TRIAT                 | Exportation d'une compétition        | 08 Avril 2001  | CANNES                 | Petil |
|                                                                                                    |                           |                                      |                |                        | Þ     |

NB : Une barre est située en dessous du menu principal en haut de l'écran avec des petits dessins (icônes). Les dessins représentent différentes options des menus déroulants. En vous positionnant dessus avec la souris la fonction de l'icône s'affiche. Pour la sélection d'une compétition vous pouviez aussi les utiliser comme dans l'écran ci-dessous.

| 🛐 Nat'2i Win - A.S.P.T.T - [TRIATHI | LON DEPARTEMENT/           | AL VAR] - [Gestion des | _ 🗆 🗙 |
|-------------------------------------|----------------------------|------------------------|-------|
| 🚰 Eichier Liste F <u>e</u> nêtre ?  |                            |                        | _ 8 × |
| 🖳 🚰 🔶 🗙 🔁 🖶 🖉                       | Pr 😒  😵                    |                        |       |
| Compétition Sélectionner un         | e competition <b>Jébut</b> | Lieu                   | Ba    |
| VITTEL CUP                          | 14 Avril 2001              | ANTIBES                | Gran  |
|                                     | 08 Avril 2001              | HYERES                 | Petil |
| ELIM TRIATHLON BENJAMINS            | 08 Avril 2001              | CANNES                 | Petit |
| Selectionne                         | r la Compétitic            | n<br>                  | ×     |
| J<br>Sélectionner une competition   |                            |                        |       |

La compétition est maintenant sélectionnée. Son libellé est visible en haut de la fenêtre du logiciel (voir ci-dessous).

| Nat'2i Win - A.S.P.T.T 🤆 [TRIAT                           | HLON DEPARTEMENT/     | AL VAR) [Gestion de | s 🗆 🗙 |
|-----------------------------------------------------------|-----------------------|---------------------|-------|
| 📓 <u>F</u> ichier <u>L</u> iste F <u>e</u> nêtre <u>?</u> |                       |                     | _ 8 × |
| <u> </u> ≌   ≝                                            | 0 🗣 🔕 💡               |                     |       |
| Compétition Sélectionner                                  | une competition début | Lieu                | Ba    |
| VITTEL CUP                                                | 14 Avril 2001         | ANTIBES             | Gran  |
| TRIATHLON DEPARTEMENTAL VAR                               | 08 Avril 2001         | HYERES              | Petil |
| ELIM TRIATHLON BENJAMINS                                  | 08 Avril 2001         | CANNES              | Petil |
|                                                           | La Compétitio         | n sélectionné       | e     |
|                                                           |                       |                     |       |
| Sélectionner une competition                              |                       |                     | 11.   |

#### Il ne vous reste plus qu'à fermer la fenêtre.

| 👫 Nat'2i Win 🕘 A.S.P                | .T.T - [TRIATH        | ILON DEPARTEMENT | AL VAR] - [Gestion de | s compétitions] 📃 🗖 🗙 |
|-------------------------------------|-----------------------|------------------|-----------------------|-----------------------|
| <b>Eichier</b> Liste F <u>e</u> nêt | re <u>?</u>           |                  |                       | _ 8 ×                 |
| Paramétrages 🕨                      | <mark>::</mark> +0 +0 | 1 🐼 🤗            |                       |                       |
| Ermer                               | on                    | Date de début    | Lieu                  | Bassin                |
| v <u>Q</u> uitter                   |                       | 14 Avril 2001    | ANTIBES               | Grand bassin          |
| TRIATHLON DEPARTEME                 | INTAL VAR             | 08 Avril 2001    | HYERES                | Petit bassin          |
| ELIM TRIATHLON BENJA                | MINS                  | 08 Avril 2001    | CANNES                | Petit bassin          |
|                                     |                       |                  |                       |                       |
|                                     |                       |                  |                       |                       |
|                                     |                       |                  |                       |                       |
|                                     |                       |                  |                       |                       |
|                                     |                       |                  |                       |                       |
|                                     |                       |                  |                       |                       |
|                                     |                       |                  |                       |                       |
| Fermeture de la renetre en          | cours                 |                  |                       |                       |

# FICHE IMPORTATION DES RESULTATS D'UNE COMPETITION

1. Introduction.

L'importation des résultats d'une compétition permet d'intégrer dans le logiciel les résultats d'une compétition saisie par le Comité. Cela permet d'éviter au Club la saisie des résultats d'une compétition pour ses nageurs, mais cela permet également, d'obtenir l'ensemble des résultats

de tous les nageurs ayant participés à la compétition.

Il y a deux façons d'importer le résultat d'une compétition dans votre logiciel :

| 0 | En utilisant une disquette fournie par le Comité.                |
|---|------------------------------------------------------------------|
| 0 | En récupérant le résultat de la compétion sur le site du Comité. |

2. Manipulations.

Utilisation d'une disquette comité.

Dans le menu situé en haut de l'écran du logiciel Nat'2i, cliquez sur l'option "Compétitions". un menu déroulant s'affiche, cliquez sur Liste (Compétitions - Liste).

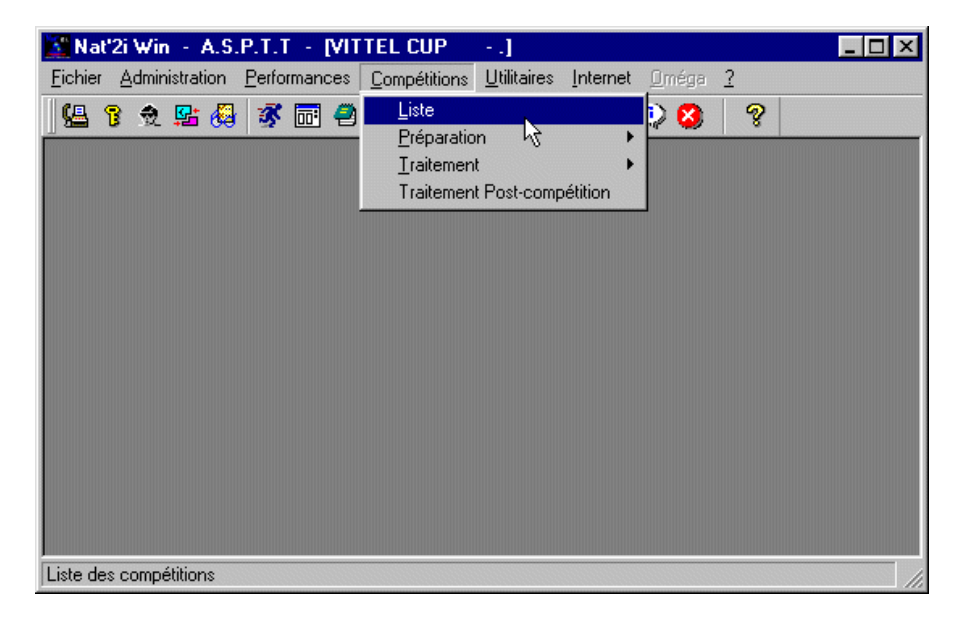

Le logiciel affiche alors l'écran de Gestion des compétitions. **Insérer la disquette du comité** dans le lecteur de disquette. Vous allez ensuite demander l'importation en cliquant sur l'option Liste dans le menu en haut de l'écran. Choisissez l'option "Importation d'une compétition" dans le menu déroulant (Liste - Importation d'une compétition).

|             | <u>N</u> ouvelle<br>Modifier            | 3 ?             |            |
|-------------|-----------------------------------------|-----------------|------------|
|             |                                         | Date de début   | Lieu       |
| MEETING F   | Sélectionner                            | 16 Juin 2001    | ANTIBES    |
| VAR CUP I   | Importation d'une compétition           | 09 Juin 2001    | HYERES     |
| MEETING 8   | Exportation des résultats               | 03 Juin 2001    | DRAGUIGNAN |
| FINALE RE   | Exportation du règlement de compétition | 02 Juin 2001    | CANNES     |
| MEETING REC | GIONAL SPRINT - 25 MÉTRES               | <br>27 Mai 2001 | ANTIBES    |
| TEST        |                                         | 24 Mai 2001     | NICE       |
| FINALE REGI | ONALE TRIATHLON                         | 20 Mai 2001     | CANNES     |
| POUSSINS B  | ENJAMINS                                | 19 Mai 2001     | ANTIBES    |
| MEETING REG | GIONAL DEMI-FOND                        | 13 Mai 2001     | TOULON     |
| •           |                                         |                 | <u>▼</u>   |

NB : Une barre est située en dessous du menu principal en haut de l'écran avec des petits dessins (icônes). Les dessins représentent différentes options des menus déroulants. En vous positionnant dessus avec la souris la fonction de l'icône s'affiche. Pour l'importation d'une compétition vous pouviez aussi les utiliser comme dans l'écran ci-dessous.

| 👫 Nat'2i Win - A.S.P.T.T - [MEETING REGION | AL DE CLASSEME                               |
|--------------------------------------------|----------------------------------------------|
| 🚰 Eichier Liste Fenêtre ?                  |                                              |
| 🖳 🔛 💊 🗙 🗧 🎦 🌘 🔊 🗠 🗍 🕸                      | 8                                            |
|                                            |                                              |
| f amnotition                               |                                              |
| Competition /                              | Date de deb                                  |
| MEETING REGIONAL DE CLASSEMENT             | Date de debi<br>16 Juin 2001                 |
| MEETING REGIONAL DE CLASSEMENT             | Date de debi<br>16 Juin 2001<br>09 Juin 2001 |

Si la disquette est bien dans le lecteur de disquette l'écran suivant s'affiche. Il vous suffit de cliquez sur "Enregistrer" pour que l'importation commence.

| euillez choi                                                                                                    | sir un ré | pertoire                                                                                                    |     |         |    | ? ×        |
|----------------------------------------------------------------------------------------------------|-----------|----------------------------------------------------------------------------------------------------|-----|---------|----|------------|
| Da <u>n</u> s:                                                                                                    | Disque    | te 3½ (A:)                                                                                                    | ▼ 1 | <u></u> |    |            |
| <ul> <li>■ Categori.t:</li> <li>■ Club.txt</li> <li>■ Engag.txt</li> <li>■ Licence.ts</li> <li>■ Nage.txt</li> <li>■ Origine.txt</li> </ul> | et<br>et  | <ul> <li>E Pcomp.txt</li> <li>E Prres.txt</li> <li>E Rcomp.txt</li> <li>E Recordtc.txt</li> <li>E Relais.txt</li> </ul> |     |         |    |            |
| No <u>m</u> :                                                                                                    | RCOM      | P.TXT                                                                                                    |     |         | Ēr | nregistrer |
| Type :                                                                                                    | TXT Fi    | les (*.TXT)                                                                                                    |     | -       | 4  | Annuler    |

Le logiciel va alors lire la disquette. Il affiche ensuite l'écran suivant (normal en 2001-2002 le comité utilise une version Dos du logiciel) cliquez sur "OK".

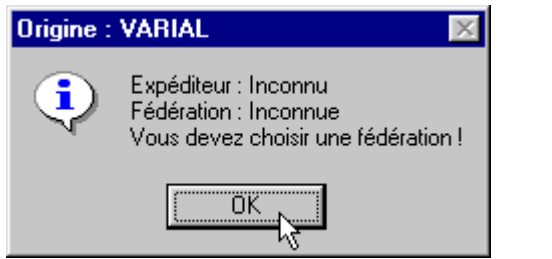

NB : A partir de la saison 2001-2002 les Expéditeur et Fédération seront indiqués.

| Puis dans l'écran suivant cliquez directement sur | "Enregistrer" | (notre Fédération | est bien la |
|---------------------------------------------------|---------------|-------------------|-------------|
| F.F.N.).                                          |               |                   |             |

| x de la fédération | ×       |
|--------------------|---------|
| F.F.N.             |         |
|                    |         |
|                    |         |
| nnuler             |         |
|                    | .nnuler |

Maintenant il faut être un peu patient le logiciel enregistre les résultats de la disquette sur votre base (vous pouvez voir la progression en bas de l'écran).

Lorsque l'importation est terminée une nouvelle ligne pour la compétition apparaît sur votre écran.

## 1. **Préparation d'une compétition.**

| 0 | La préparation des catégories classiques. |
|---|-------------------------------------------|
| 0 | La préparation des catégories "Maîtres".  |
| 0 | La préparation des épreuves.              |
| • | Création d'une épreuve.                   |
| • | La modification d'une épreuve.            |
| • | La suppression d'une épreuve.             |
| 0 | La définition des temps limites.          |
| 0 | La préparation des participants.          |
| • | Ajout d'une participation.                |
| • | Modifier une participation.               |
| • | Supprimer une participation.              |
| • | Modifier l'équipe du participant.         |
| 0 | La préparation des engagements.           |
| • | Ajout d'un nouvel engagement.             |
| • | Modification d'un engagement.             |
| • | Suppression d'un engagement.              |
| • |                                           |
| • | Export PCE des engagements.               |
| • | Import PCE des engagements.               |
| 0 | La préparation du programme.              |
| • | Génération des épreuves.                  |
| • | Préparation du planning.                  |

#### 3. Le traitement d'une compétition.

- Positions.
- Affectation d'un remplaçant.
- Ajouter un nageur.
- Supprimer un nageur.
- o <u>Saisie des résultats.</u>
- 4. Les traitements Post-compétition.

o <u>Mise à jour des temps depuis les résultats.</u>

## FICHE CREATION D'UNE EPREUVE

#### Introduction.

Cette fiche va permettre de créer les différentes épreuves d'une compétition. Attention, vérifiez que la compétition sur laquelle vous souhaitez créer des épreuves est bien celle qui a été sélectionnée. Sinon allez sélectionner la compétition (fiche sélection d'une compétition).

#### Les manipulations .

Dans le menu situé en haut de l'écran du logiciel Nat'2i, cliquez sur l'option "Compétitions". Un menu déroulant s'affiche, cliquez sur "Préparation", un autre menu s'affiche cliquez sur "Epreuves".(Compétitions - Préparation - Epreuves).

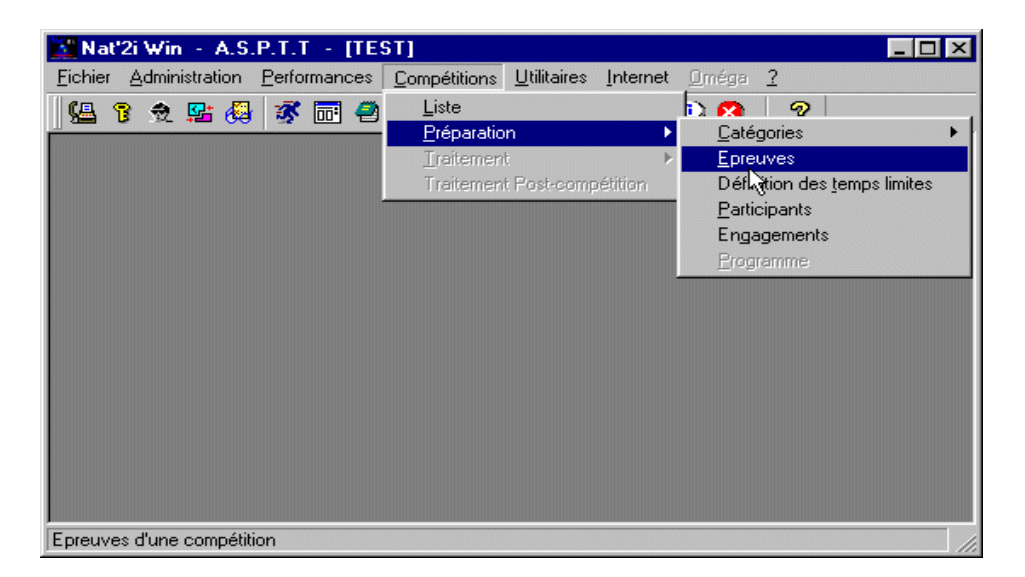

L'écran suivant s'affiche, dans le menu situé en haut de l'écran, cliquez sur "Epreuves". Un menu déroulant s'affiche, cliquez sur "Nouvelle" (Epreuves - Nouvelle).

| Nat'2i Win - A.S.P.T.T                         | - [TEST]        | - [Epreuves au prog | gramme ]   |     |
|------------------------------------------------|-----------------|---------------------|------------|-----|
| <u>Picnier</u> <u>P</u> reuves P <u>e</u> rien | * <u>·</u><br>} |                     |            | 느먹스 |
|                                                | <i>•</i>        |                     | la:        |     |
| N. Na Subbiliter                               |                 | Date                | Classement | N   |
|                                                |                 |                     |            |     |
|                                                |                 |                     |            |     |
|                                                |                 |                     |            |     |
|                                                |                 |                     |            |     |
|                                                |                 |                     |            |     |
|                                                |                 |                     |            |     |
|                                                |                 |                     |            |     |
|                                                |                 |                     |            |     |
|                                                |                 |                     |            | F   |
| Nouvelle enreuve                               |                 |                     |            |     |

L'écran de saisie des épreuves vous est alors proposé, il va vous permettre de créer une ou plusieurs épreuves.

| Compétition                        | × |
|------------------------------------|---|
|                                    |   |
| N° Nage                            |   |
| 1 25 m NAGE LIBRE Dames            |   |
| Date                               |   |
| 24 T Mai T 2001 T                  |   |
|                                    |   |
| Classement Nb Finale               |   |
| Classement au temps 🔽              |   |
|                                    |   |
|                                    |   |
| <u>E</u> nregistrer <u>F</u> ermer |   |

Entrez les informations de l'épreuve puis cliquez sur le bouton "Enregistrer". Réalisez cette opération pour toutes les épreuves que vous désirez créer. Lorsque vos épreuves sont créées, cliquez sur le bouton "Fermer".

Vous pouvez ensuite fermer la fenêtre en cliquant dans le menu en haut de l'écran sur "Fichier" puis sur "Fermer".(Fichier - Fermer).

## FICHE CREATION D'UN PARTICIPANT

#### Introduction.

Cette fiche va permettre de créer les différentes participants aux épreuves d'une compétition. Attention, vérifiez que la compétition sur laquelle vous souhaitez créer les participants aux épreuves est bien celle qui a été sélectionnée. Sinon allez sélectionner la compétition (<u>fiche sélection d'une compétition</u>).

#### Les manipulations .

Dans le menu situé en haut de l'écran du logiciel Nat'2i, cliquez sur l'option "Compétitions". Un menu déroulant s'affiche, cliquez sur "Préparation", un autre menu s'affiche cliquez sur "Participants".(Compétitions - Préparation - Participants).

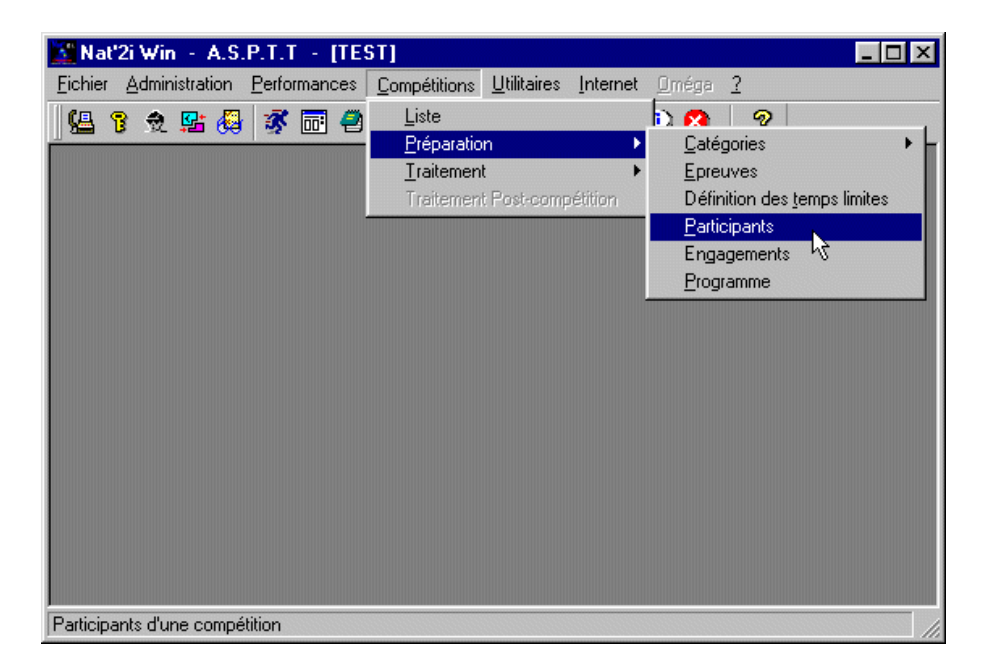

L'écran suivant s'affiche, dans le menu situé en haut de l'écran, cliquez sur "Participants". Un menu déroulant s'affiche, cliquez sur "Nouveau dans un autre club" (Participants - Nouveau dans un autre club). Attention cela est valable lors de la première création. Vous aurez ensuite deux possibilités, "Nouveau dans ce club" ou "Nouveau dans un autre club" en fonction du club affiché.

| 🔀 Nat'2i Win - A.S.P.T.T - [TEST] - [Pa            | rticipants à la comp | étition ] |           |       | × |
|----------------------------------------------------|----------------------|-----------|-----------|-------|---|
| Fichier Participants Fenêtre ?                     |                      |           |           | _ 8 : | × |
| 🚰 🕴 <u>N</u> ouveau dans ce club                   | It 😆 💡               |           |           |       |   |
| Nouveau dans un <u>a</u> utre club                 |                      |           |           |       |   |
| C Modifier                                         | <u> </u>             |           |           |       |   |
| Supprimer                                          | Prénom               | Sexe      | Naissance |       |   |
| Modification d'équipe                              |                      |           |           |       |   |
|                                                    |                      |           |           |       |   |
|                                                    |                      |           |           |       |   |
|                                                    |                      |           |           |       |   |
|                                                    |                      |           |           |       |   |
|                                                    |                      |           |           |       |   |
|                                                    |                      |           |           |       |   |
|                                                    |                      |           |           |       |   |
|                                                    |                      |           |           |       |   |
|                                                    |                      |           |           |       |   |
|                                                    |                      |           |           |       |   |
| Nouveau participant dans un autre club ou une autr | e sélection          |           |           |       | 1 |

L'écran de saisie des participants vous est alors proposé, il va vous permettre de créer un ou plusieurs participants à la compétition.

| 🚰 Participant                      |          | X                              |
|------------------------------------|----------|--------------------------------|
| Pays<br>FRANCE                     | <b>•</b> | Inter Région                   |
| Région<br>COTE D'AZUR              | <b>•</b> | Département<br>ALPES-MARITIMES |
| Club<br>A.S.P.T.T                  | -        | Nageur<br>DAGUET Mickaël 1988  |
| Bannière<br>Club                   |          | Equipe<br>1                    |
| <u>E</u> nregistrer <u>F</u> ermer |          |                                |

Entrez les informations du participant puis cliquez sur le bouton "Enregistrer". Réalisez cette opération pour toutes les participants que vous désirez créer. Lorsque vos participants sont créés, cliquez sur le bouton "Fermer".

Vous pouvez ensuite fermer la fenêtre en cliquant dans le menu en haut de l'écran sur "Fichier" puis sur "Fermer".(Fichier - Fermer).

## FICHE CREATION D'UN ENGAGEMENT

#### Introduction.

Cette fiche va permettre de créer les engagements d'une compétition. Attention, vérifiez que la compétition sur laquelle vous souhaitez créer les engagements est bien celle qui a été sélectionnée. Sinon allez sélectionner la compétition (fiche sélection d'une compétition).

#### Les manipulations .

Dans le menu situé en haut de l'écran du logiciel Nat'2i, cliquez sur l'option "Compétitions". Un menu déroulant s'affiche, cliquez sur "Préparation", un autre menu s'affiche cliquez sur "Engagements".(Compétitions - Préparation - Engagements).

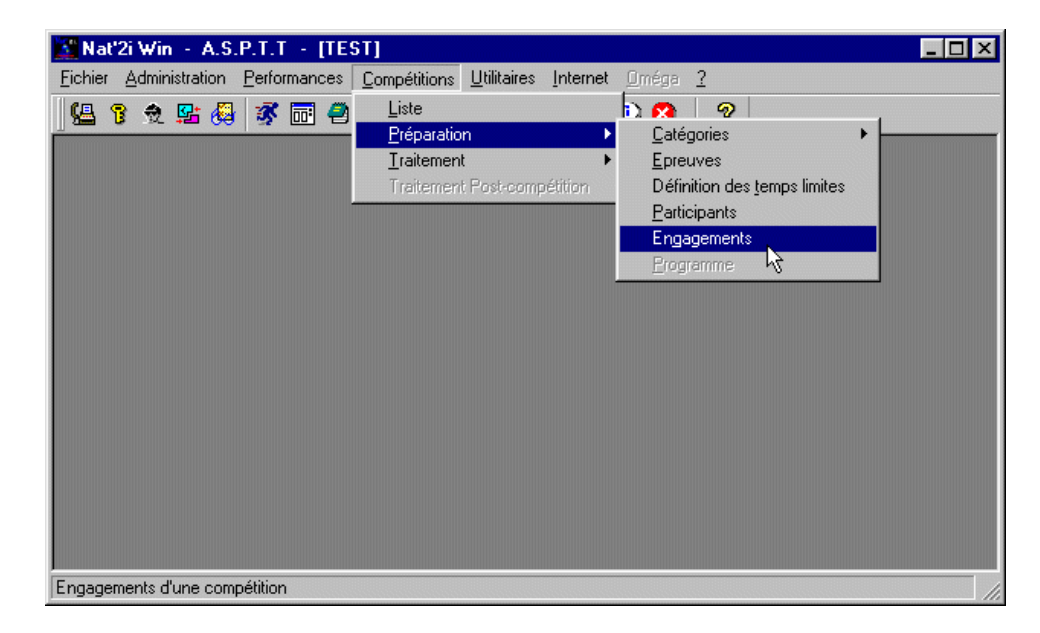

L'écran suivant s'affiche, II va permettre de créer les différents engagements. La saisie des engagements se fait en deux temps, vous devez saisir les engagements individuels dans un écran et les engagements pour les relais sur un autre écran. Il suffit de cliquer sur le type d'engagement que l'on va créer (individuelles ou relais) pour atteindre l'écran correspondant (comme ci-dessous).

| 🗱 Nat'2i Win - A.S.P.T.T - [TEST] - [Engagements pour la compétition] | _ 🗆 ×        |
|-----------------------------------------------------------------------|--------------|
| 🖺 <u>F</u> ichier Engagements F <u>e</u> nêtre <u>?</u>               | <u>- 8 ×</u> |
| 💁 🎽 🔶 X 🕼 🗒 🗒 🖺 🔛 🖉 🧏 🚹 👌 🚟 💊                                         |              |
|                                                                       |              |
|                                                                       |              |
| Faire le choix                                                        |              |
|                                                                       |              |
|                                                                       |              |
|                                                                       | F            |
| Prêt                                                                  | //,          |

Sur chacun des deux types d'engagement le principe est le même, dans le menu situé en haut de l'écran, cliquez sur "Engagements". Un menu déroulant s'affiche, cliquez sur "Nouveau" (Engagements- Nouveau). Attention vérifier en fonction du type d'engagements que vous voulez réaliser si le choix "individuelles" ou "relais" est correct sur la fenêtre.

| 📓 Nat'2i W          | /in - A.S.P.T.T - [TEST] - [Engage                     | ements pour la compétition]                 |                            |
|---------------------|--------------------------------------------------------|---------------------------------------------|----------------------------|
| <b>E</b> ichier     | Engagements Fenêtre ?                                  |                                             | _ 8 ×                      |
| Indivic             | <u>N</u> ouveau<br>Modification<br>Supprimer           | ■ <mark>• 11 * * * * *</mark> •             |                            |
|                     | Imprimer                                               |                                             |                            |
| A.S.P.T.<br>Messieu | Start Liste <u>U</u> ne<br>Start Listes <u>t</u> outes | •                                           |                            |
| DAGUE               | Définition des <u>t</u> emps limites                   | AGE LIBRE 30.47 Pe<br>IAGE LIBRE 1:12.25 Pe | etit bassin<br>etit bassin |
| SEZION              | Con⊻ocations<br><u>A</u> ffiche                        | AGE LIBRE 31.43 Pe<br>IAGE LIBRE 1:13.98 Pe | etit bassin<br>etit bassin |
|                     | Vos droits d'engagement<br>Factures d'engagement       |                                             |                            |
|                     | Fiches d' <u>e</u> ngagement                           |                                             |                            |
|                     | Analyse - Vérification                                 | •                                           |                            |
| Nouvel enga         | Export PCE                                             |                                             |                            |

Nat2i - Manuel de Présentation - Fiches techniques

En fonction du choix du type d'engagement choisi les écrans proposés sont différents.

#### Engagements individuels.

L'écran de saisie des engagements individuels vous est proposé, il va vous permettre de créer un ou plusieurs engagements individuels à la compétition.

| Club       | N:     | ageur      | -    | 1    |  |
|------------|--------|------------|------|------|--|
| preuve     | Temps  | Bassin     | Date | Lieu |  |
|            |        |            |      |      |  |
|            |        |            |      |      |  |
|            |        |            |      |      |  |
|            |        |            |      |      |  |
|            |        |            |      |      |  |
|            |        |            |      |      |  |
| nragistrar | Fermer | Interieuce |      |      |  |

Vous devez sélectionner le club puis dans le club le nageur à engagé. Les différentes épreuves sont alors proposées dans la fenêtre. Cliquez sur le temps de l'épreuve pour laquelle le nageur doit être engagé. Si le nageur avait un temps dans ses performances ce temps s'affiche avec la date et le lieu de la performance. Vous pouvez modifier le temps.

| Détail engagement indiv          | riduel          |                 |          |             | 2 |
|----------------------------------|-----------------|-----------------|----------|-------------|---|
| Club                             | Nag             | geur            |          | _           |   |
| A.S.P.T.T                        | ▼ DA            | GUET Mickaël 19 | 188      | •           |   |
| Epreuve                          | Temps           | Bassin          | Date     | Lieu        |   |
| 50 m NAGE LIBRE                  |                 | Petit bassin    | <b>-</b> |             |   |
| 400 m NAGE LIBRE                 |                 | Petit bassin    | <u> </u> |             |   |
| 200 m 4 NAGES                    | 02:43.24        | Petit bassin    | 🗾 20 Mai | 2001 CANNES |   |
|                                  | ŀ               | 2               |          |             |   |
|                                  |                 |                 |          |             |   |
|                                  |                 |                 |          |             |   |
|                                  |                 |                 |          |             |   |
|                                  |                 |                 |          |             |   |
|                                  |                 |                 |          |             |   |
|                                  |                 |                 |          |             |   |
|                                  |                 |                 |          |             |   |
|                                  |                 |                 |          |             |   |
|                                  |                 |                 |          |             |   |
|                                  |                 |                 |          |             |   |
|                                  |                 |                 |          |             |   |
|                                  |                 |                 |          |             |   |
|                                  |                 |                 |          |             |   |
| <u>E</u> nregistrer <u>F</u> ern | ner <u>H</u> is | toriques        |          |             |   |
|                                  |                 | -               |          |             |   |

Entrez tous les engagements du nageur puis cliquez sur le bouton "Enregistrer". Vous avez la possibilité de cliquez sur le bouton "Historiques" afin de visualiser l'historique du nageur. Réalisez cette opération pour tous les participants que vous désirez engager. Lorsque vos engagements individuels sont créés, vous pouvez soit passer à la saisie des engagements des relais en cliquant sur le choix "relais" (s'il en existent pour cette compétition) soit cliquez sur le bouton "Fermer".

#### Engagements relais.

Sur chacun des deux types d'engagement le principe est le même, dans le menu situé en haut de l'écran, cliquez sur "Engagements". Un menu déroulant s'affiche, cliquez sur "Nouveau" (Engagements- Nouveau). Attention vérifier en fonction du type d'engagements que vous voulez réaliser si le choix "individuelles" ou "relais" est correct sur la fenêtre.

L'écran de saisie des engagements de relais vous est proposé, il va vous permettre de créer un ou plusieurs engagements de relais à la compétition.

| 🔀 Détail engagement    | relais         |    |           | ×        |
|------------------------|----------------|----|-----------|----------|
| Club                   |                | Ţ. | N° Nageur |          |
| Nage                   |                | -  |           |          |
| Temps                  | Date           |    |           |          |
| 00:00.00               |                |    |           |          |
| Bassin<br>Petit bassin | Lieu           |    |           |          |
|                        |                |    |           |          |
|                        |                |    |           |          |
| <u>E</u> nregistrer    | <u>F</u> ermer |    |           | <u> </u> |

Vous devez sélectionner le club puis pour le club la nage pour laquelle les nageurs seront engagé. La saisie des nageurs est alors proposée.

| 🚺 Détail en         | gagement relais       |        |           | ×        |
|---------------------|-----------------------|--------|-----------|----------|
| Club /              | A.S.P.T.T             | •      | N° Nageur |          |
| Nage 🗍              | 4 x 50 m 4 NAGES Mess | sieurs | 2 3       |          |
| _                   |                       |        | 4         | •        |
| Temps<br>00:00.00   | Date                  |        | -         |          |
| Bassin<br>Petit bas | sin 👻                 |        | _         |          |
| ,                   | ,                     |        |           |          |
|                     |                       |        |           |          |
| <u>E</u> nregist    | rer <u>F</u> ermer    |        |           | <u> </u> |

Cliquez sur les nageurs pour les intégrer dans le relais. Saisissez ensuite les autres informations (temps, bassin, etc). Puis cliquez sur "Enregistrer". Réalisez cette opération pour tous les relais que vous désirez engager.

Lorsque vos engagements de relais sont créés, vous pouvez soit passer à la saisie des engagements individuels en cliquant sur le choix "individuelles" soit cliquer sur le bouton "Fermer".

Vous pouvez ensuite fermer la fenêtre en cliquant dans le menu en haut de l'écran sur "Fichier" puis sur "Fermer".(Fichier - Fermer).

## FICHE EXPORTATION D'UN ENGAGEMENT

#### Introduction.

Cette fiche va permettre d'exporter les engagements d'une compétition. Attention, vérifiez que la compétition pour laquelle vous souhaitez exporter les engagements est bien celle qui a été sélectionnée. Sinon allez sélectionner la compétition (fiche sélection d'une compétition).

#### Les manipulations $% \left( {{{\mathbf{F}}_{{\mathbf{F}}}} \right)$ .

Dans le menu situé en haut de l'écran du logiciel Nat'2i, cliquez sur l'option "Compétitions". Un menu déroulant s'affiche, cliquez sur "Préparation", un autre menu s'affiche cliquez sur "Engagements".(Compétitions - Préparation - Engagements).

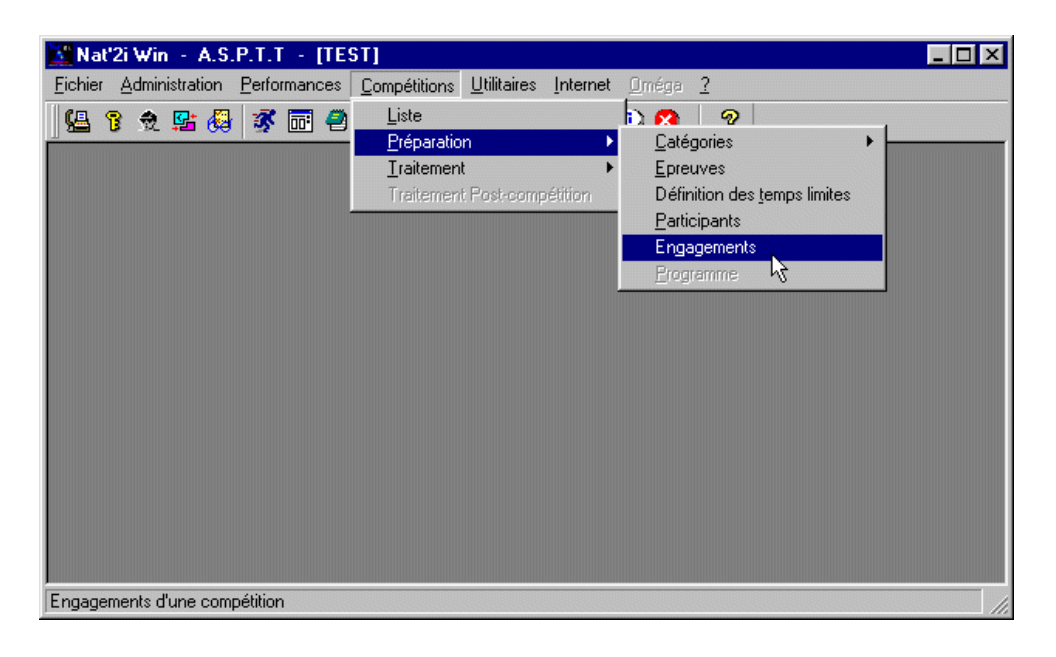

L'écran suivant s'affiche, dans le menu situé en haut de l'écran, cliquez sur "Engagements". Un menu déroulant s'affiche, cliquez sur "Export PCE" (Engagements- Export PCE).

| 🔀 Nat'2i W          | /in - A.S.P.T.T - [TEST]-[Engagemer                          | nts pour la compétition]                                        |
|---------------------|--------------------------------------------------------------|-----------------------------------------------------------------|
| <b>E</b> ichier     | Engagements F <u>e</u> nêtre <u>?</u>                        | _B×                                                             |
| 🛛 🕵 🔤 👔             | <u>N</u> ouveau<br><u>M</u> odification<br><u>S</u> upprimer | <u></u>                                                         |
|                     |                                                              |                                                                 |
| A.S.P.T.<br>Messieu | Start Liste <u>U</u> ne )<br>Start Listes <u>t</u> outes )   |                                                                 |
| DAGUE               | Définition des <u>t</u> emps limites                         | AGE LIBRE 30.47 Petit bassin<br>IAGE LIBRE 1:12.25 Petit bassin |
| SEZION              | Con⊻ocations<br><u>A</u> ffiche                              | AGE LIBRE 31.43 Petit bassin<br>IAGE LIBRE 1:13.98 Petit bassin |
|                     | Vos droits d'engagement<br>Factures d'engagement             |                                                                 |
|                     | Fiches d' <u>e</u> ngagement                                 |                                                                 |
|                     | Analyse - Vérification                                       |                                                                 |
| Export PCE          | Export PCE                                                   |                                                                 |

L'écran de contrôle du nom de la compétition pour laquelle vous demandez l'export des engagements vous est alors proposé, il va vous permettre de vérifiez que vous exportez bien la compétition désirée. Cliquez sur "Oui" si le nom est correct.

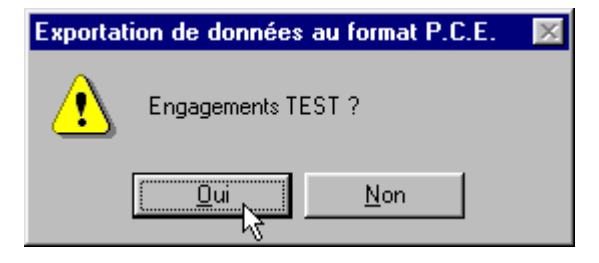

L'écran suivant vous est alors proposé. Vous allez pouvoir mettre les engagements sur disquette. Vérifiez qu'une disquette se trouve bien dans le lecteur de disquette et cliquez ensuite sur "Enregistrez".

| Veuillez choisir u                                                                                                    | n répertoire                                                                                                    |          | ? ×                    |
|----------------------------------------------------------------------------------------------------|----------------------------------------------------------------------------------------------------|----------|------------------------|
| Da <u>n</u> s : 🛃 Dis                                                                                                    | quette 3½ (A:)                                                                                                    | - 🗈 🜌    | <u>r</u>               |
| <ul> <li>Categori.txt</li> <li>Club.txt</li> <li>Engag.txt</li> <li>Licence.txt</li> <li>Nage.txt</li> <li>Origine.txt</li> </ul> | <ul> <li>■ Pcomp.txt</li> <li>■ Prres.txt</li> <li>■ Rcomp.txt</li> <li>■ Recordtc.txt</li> <li>■ Relais.txt</li> </ul> |          |                        |
| Nom: RO                                                                                                    | OMP.TXT<br>hiers texte (*.TXT)                                                                                          | <b>•</b> | Enregistrer<br>Annuler |

Après quelques secondes l'écran suivant s'affiche, il vous indique le nombre d'engagements traités. Vérifiez si ce chiffre est correct et cliquez ensuite sur "Ok".

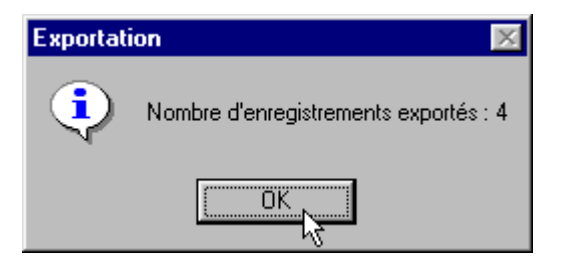

Votre disquette peut être maintenant transmise au Comité. Mais attention ne pas oublier de transmettre avec la disquette l'édition papier de tous vos engagements ainsi qu'un courrier d'accompagnement précisant les données financières de vos engagements.

Vous pouvez ensuite fermer la fenêtre en cliquant dans le menu en haut de l'écran sur "Fichier" puis sur "Fermer".(Fichier - Fermer).

## FICHE PREPARATION DU PROGRAMME

#### Introduction.

Cette fiche va permettre de préparer le programme d'une compétition. Attention, vérifiez que la compétition sur laquelle vous souhaitez créer le programme est bien celle qui a été sélectionnée. Sinon allez sélectionner la compétition (fiche sélection d'une compétition).

#### Les manipulations .

Dans le menu situé en haut de l'écran du logiciel Nat'2i, cliquez sur l'option "Compétitions". Un menu déroulant s'affiche, cliquez sur "Préparation", un autre menu s'affiche cliquez sur "Programme".(Compétitions - Préparation - Programme).

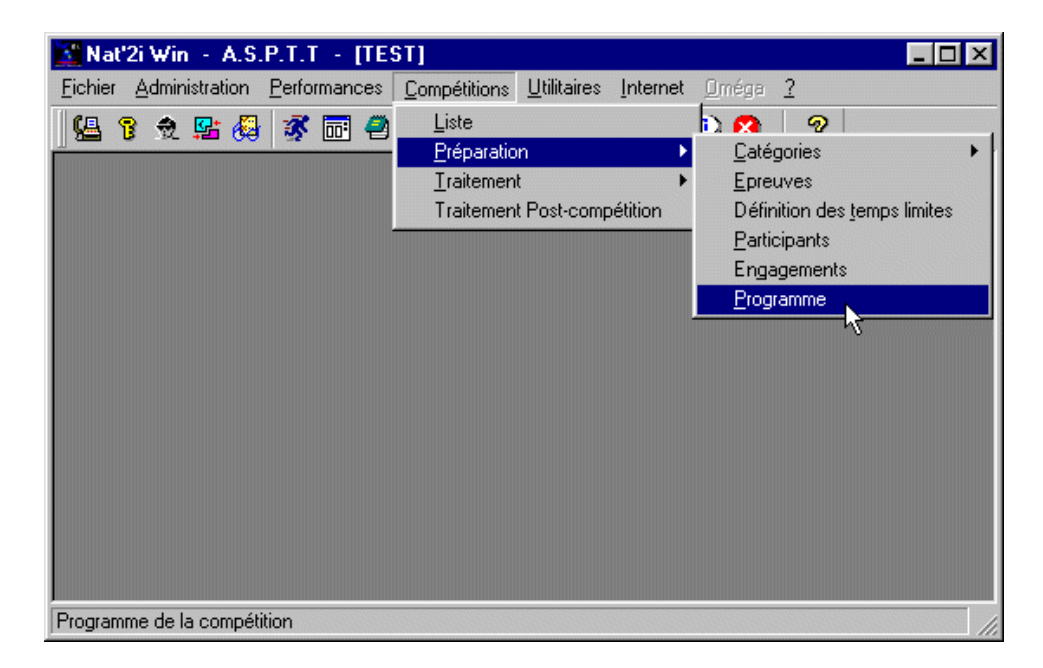

L'écran suivant s'affiche, dans le menu situé en haut de l'écran, cliquez sur "Programme". Un menu déroulant s'affiche, cliquez sur "Génération Totale" (Programme - Génération Totale).

| 🔀 Nat'2i Win           | - A.S.P.T.T - [TEST] - [Programme TEST]           | _ 🗆 × |
|------------------------|---------------------------------------------------|-------|
| Eichier P              | rogramme F <u>e</u> nêtre <u>?</u>                | _ 8 × |
| <b>G</b>               | Génération Une épreuve 💦 📰 🎰 👖 🕰                  |       |
|                        | Génération Totale                                 |       |
|                        | Elanification V3 >                                |       |
|                        | Fiches d' <u>e</u> ngagement                      |       |
|                        | Fiches de <u>c</u> hronométrage                   |       |
|                        | Impression du Programme                           |       |
| -                      |                                                   |       |
|                        |                                                   |       |
|                        |                                                   |       |
|                        |                                                   |       |
|                        |                                                   |       |
|                        |                                                   |       |
|                        |                                                   |       |
|                        |                                                   |       |
| I<br>Attribution des s | éries et couloirs de toutes les épreuves de série |       |
|                        |                                                   | 11.   |

L'écran de gestion du programme vous est alors proposé, il va vous permettre de planifier la compétition.

| 1010 | 24 Mai 2004 |          |                                      |          |
|------|-------------|----------|--------------------------------------|----------|
|      | 24 Mar 2001 | 07:00:00 | Ouverture des portes                 | 00:00:00 |
| 1020 | 24 Mai 2001 | 07:00:00 | Echauffements                        | 01:45:00 |
| 1030 | 24 Mai 2001 | 08:45:00 | Evacuation du bassin                 | 00:15:00 |
| 1040 | 24 Mai 2001 | 09:00:00 | Début des épreuves                   | 00:00:00 |
| 1050 | 24 Mai 2001 | 09:00:00 | Série 1 - 50 m NAGE LIBRE Messieurs  | 00:01:31 |
| 1060 | 24 Mai 2001 | 09:01:31 | Série 1 - 100 m NAGE LIBRE Messieurs | 00:02:14 |
| 1070 | 24 Mai 2001 | 09:03:45 | Fin de la réunion                    | 00:00:00 |
|      |             |          |                                      |          |
|      |             |          |                                      |          |

Cliquez sur la ligne que vous souhaitez modifier puis cliquez ensuite sur le bouton correspondant "Modifier" par exemple. Vous pouvez ensuite modifier les zones de la ligne en cliquant dessus. Sur l'écran ci-dessous le bouton "Ouverture de portes" a été "cliqué" afin de modifier l'heure d'ouverture.

| <u>3</u> | <sup>o</sup> laning de | la compétition    |                 |                                             | ×              |
|----------|------------------------|-------------------|-----------------|---------------------------------------------|----------------|
|          | Ordre                  | Date              | Heure           | Libellé                                     | Durée          |
|          | 1010                   | 24 Mai 2001       | )9:00:00        | Ouverture des portes                        | 00:00:00       |
|          | 1020                   | 24 Mai 2001       | 09:00:00        | Echauffements                               | 01:45:00       |
|          | 1030                   | 24 Mai 2001       | 10:45:00        | Evacuation du bassin                        | 00:15:00       |
|          | 1040                   | 24 Mai 2001       | 11:00:00        | Début des épreuves                          | 00:00:00       |
|          | 1050                   | 24 Mai 2001       | 11:00:00        | Série 1 - 50 m NAGE LIBRE Messieurs         | 00:01:31       |
|          | 1060                   | 24 Mai 2001       | 11:01:31        | Série 1 - 100 m NAGE LIBRE Messieurs        | 00:02:14       |
|          | 1070                   | 24 Mai 2001       | 11:03:45        | Fin de la réunion                           | 00:00:00       |
|          |                        |                   |                 |                                             |                |
|          |                        |                   |                 |                                             |                |
|          |                        |                   |                 |                                             |                |
|          |                        |                   |                 |                                             |                |
|          | <u>I</u> nsérer        | <u>S</u> upprimer | <u>M</u> odifie | er Ouverture des portes <u>E</u> nregistrer | <u>F</u> ermer |

Planifiez votre compétition puis cliquez sur le bouton "Enregistrer". Lorsque votre planning est correct, cliquez sur le bouton "Fermer".

Vous pouvez ensuite fermer la fenêtre en cliquant dans le menu en haut de l'écran sur "Fichier" puis sur "Fermer".(Fichier - Fermer).

## FICHE SAISIE DES RESULTATS

#### Introduction.

Cette fiche va permettre de créer les différentes résultats d'une compétition. Attention, vérifiez que la compétition sur laquelle vous souhaitez saisir les résultats est bien celle qui a été sélectionnée. Sinon allez sélectionner la compétition (fiche sélection d'une compétition).

#### Les manipulations .

Dans le menu situé en haut de l'écran du logiciel Nat'2i, cliquez sur l'option "Compétitions". Un menu déroulant s'affiche, cliquez sur "Traitement", un autre menu s'affiche cliquez sur "Saisie".(Compétitions - Traitement - Saisie).

| Liste                       |                                           |
|-----------------------------|-------------------------------------------|
| Préparation                 | 8 8                                       |
| <u>I</u> raitement ►        | Modification manuelle                     |
| Traitement Post-compétition | <u>S</u> aisie                            |
|                             | Préparation 💰 finales                     |
|                             | Classements au temps                      |
| -                           |                                           |
|                             |                                           |
|                             |                                           |
|                             |                                           |
|                             |                                           |
|                             |                                           |
|                             |                                           |
|                             |                                           |
|                             |                                           |
|                             |                                           |
|                             | Iraitement<br>Traitement Post-compétition |

L'écran suivant s'affiche, dans le menu situé en haut de l'écran. Sélectionner la série sur laquelle vous désirez saisir les résultats en cliquant dessus. Cliquez ensuite sur "Saisi". Un menu déroulant s'affiche, cliquez sur "Saisie résultats" (Saisie - Saisie résultats).

| 透 Na     | t'2i W | /in -         | A.S.P.T.T - [TEST] - [S                       | aisie des temps] | - 🗆 🗵 |
|----------|--------|---------------|-----------------------------------------------|------------------|-------|
| 蓝 Ei     | chier  | Saisi         | ie F <u>e</u> nêtre <u>?</u>                  |                  | _ 8 × |
|          | 9      | <u>S</u><br>P | aisie résultats<br>Paramétrage <u>C</u> hroso | <b>?</b>         |       |
| 2.       | 50     | M             | <u>/</u> ise à blanc                          |                  |       |
|          | SÉ     | A             | Accès direct à une épreuve                    |                  |       |
| 4.       | 400    | ) m M         | NAGE LIBRE Messieurs                          |                  |       |
|          | SÉF    | RIE 1         |                                               |                  |       |
| 6.       | 200    | ) m 4         | NAGES Messieurs                               |                  |       |
|          | SÉF    | RIE 1         |                                               |                  |       |
| Saisie I | ésulta | its de l      | la série ou la finale - 1/2 ou 1/4            | sélectionnée     | 11.   |

L'écran de saisie des résultats vous est alors proposé, il va vous permettre de saisir les résultats de la série.

| Nom et prénom           I DAGUET Mickaël                                                                                                    | Club                                                                                                    | Tama Real   |     |
|----------------------------------------------------------------------------------------------------|----------------------------------------------------------------------------------------------------|-------------|-----|
| 1 DAGUET Mickaël                                                                                                    | and the second second second second second second second second second second second second second second second | Temps final | FFN |
| (1) The second second secon | A.S.P.T.T                                                                                                    | 0.00        |     |
| 5 SEZIONALE Edouard                                                                                                    | A.S.P.T.T                                                                                                    |             |     |
|                                                                                                    |                                                                                                    |             |     |
|                                                                                                    |                                                                                                    |             |     |
|                                                                                                    |                                                                                                    |             |     |
|                                                                                                    |                                                                                                    |             |     |
|                                                                                                    |                                                                                                    |             |     |
|                                                                                                    |                                                                                                    |             |     |
|                                                                                                    |                                                                                                    |             |     |
|                                                                                                    |                                                                                                    |             |     |
|                                                                                                    |                                                                                                    |             |     |
|                                                                                                    |                                                                                                    |             |     |
|                                                                                                    |                                                                                                    |             |     |
|                                                                                                    |                                                                                                    |             |     |
| <u>E</u> nregistrer <u>F</u> ermer                                                                                                    | 15101.CH                                                                                                    |             |     |

Entrez les informations de la série puis cliquez sur le bouton "Enregistrer". Réalisez cette opération pour toutes les séries.

Vous pouvez ensuite fermer la fenêtre en cliquant dans le menu en haut de l'écran sur "Fichier" puis sur "Fermer".(Fichier - Fermer).

# FICHE TRAITEMENT POST-COMPETITION

#### 1. Introduction.

Quelque soit la manipulation à effectuer sur une compétition (Le traitement Post-Compétition, La saisie de résultat, etc.), cette compétition doit être sélectionnée. La compétition sélectionnée est visible dans l'entête de la fenêtre du logiciel Nat'2i. Pour sélectionner une compétition voir la fiche <u>sélectionner une compétition</u>. Une compétition qui vient d'être entrée dans le logiciel (saisie ou importée) doit faire l'objet d'un traitement Post-compétition si l'on veut que l'historique des nageurs, et leurs performances soient mises à jours. En effet si cette manipulation n'est pas réalisée, les résultats de la compétition ne sont pas intégrés dans les informations concernant les nageurs.

#### 2. Manipulations.

Dans le menu situé en haut de l'écran du logiciel Nat'2i, cliquez sur l'option "Compétitions". un menu déroulant s'affiche, cliquez sur "Traitement Post-compétition" (Compétitions - Traitement Post-compétition).

| 🔀 Nat'2i Win 🕘 A.S.P.T.T 🕘 [TR           | ATHLON DEPARTEMENTAL VAR                                          |                            |
|------------------------------------------|-------------------------------------------------------------------|----------------------------|
| Eichier Administration Performances      | Compétitions Utilitaires Internet Om                              | éga <u>?</u>               |
| 1 <b>4 7 2 4 4 7 7 7</b> 4               | Liste<br>Préparation<br>Iraitement<br>Traitement Post-compétition |                            |
| Classements aux points - Mise à jour des | performances - Gestion administrative et fi                       | nancière de la compétition |

Le logiciel affiche alors l'écran des Traitements Post-compétition. Cliquez dans le menu en haut de la fenêtre sur "Traitement post-compétition", un menu déroulant s'affiche, cliquez ensuite sur "Mise à jour des temps depuis les résultats" (Traitement post-compétition - Mise à jour des temps depuis les résultats).

| 🛐 Nat'2i W     | /in - A.S.P.T.T - [TRIATHLON DEP/                                                                                                    | ARTEMENT        | AL VAR] - [Traitement F | Post-co 💶 🗵 🗶      |
|----------------|----------------------------------------------------------------------------------------------------|-----------------|-------------------------|--------------------|
| <b>Eichier</b> | Traitement Post-compétition Fenêtre ?                                                                                                 |                 |                         | _ 8 ×              |
|                | Mise à jour des temps depuis les résultats<br>Export vers FTP Nat21<br>Gestion administrative et financière<br>Classements aux points | ▶<br>▶<br>▶     |                         | ₽ <mark>8</mark> 8 |
| Mise à jour de | es meilleurs temps mémorisés et des historique:                                                                                       | s depuis la coi | mpétition               | 1.                 |

Le logiciel vous demande ensuite si vous désirez prendre en compte les temps de passage. Faites votre choix en fonction de vos besoins (temps de passage ou pas).

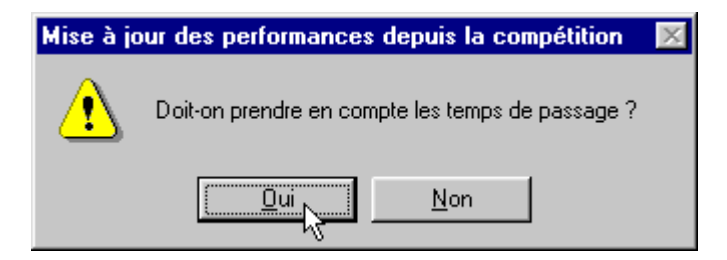

Le logiciel va ensuite réaliser un certain nombre de calculs et de contrôles avant de vous proposer l'écran suivant.

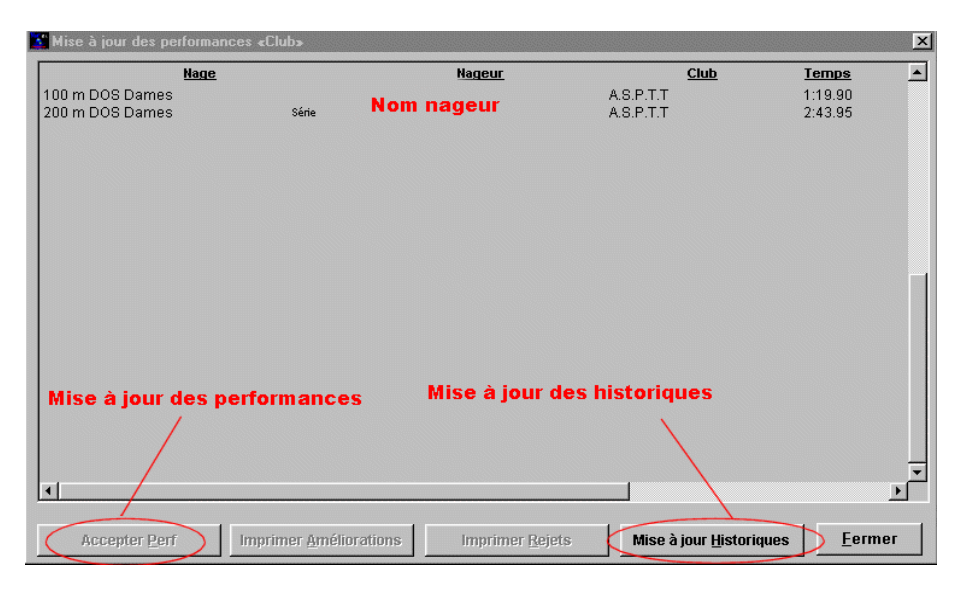

Vous pouvez cliquer sur le bouton "Accepter les performances afin de mettre à jour les performances de vos nageurs. Vous pouvez également cliquer sur le bouton " Mise à jour historiques" pour mettre à jour les Historiques de vos nageurs".

NB : Si aucune performance n'a été améliorée le bouton sera "grisé" (comme l'exemple cidessus). Dans ce cas les performances n'ont pas à être mises à jours. Avant l'affichage de l'écran ci-dessus un écran d'avertissement aura été affiché (voir ci-dessous).

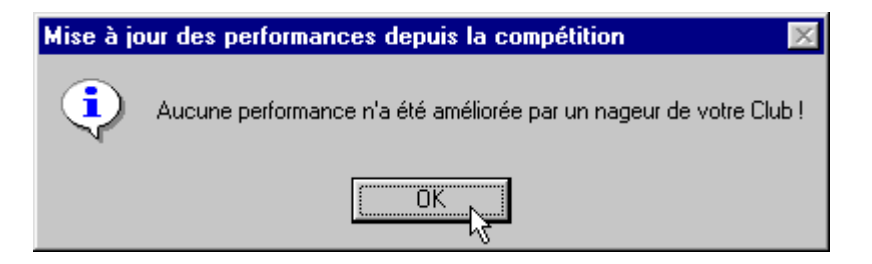

Lorsque les mises à jours sont effectuées, il ne vous reste plus qu'à fermer la fenêtre en cliquant sur le bouton "Fermer".

### Autres fiches à disposition :

- <u>Changement de Symbole monétaire</u> (l'Euro par exemple)
- <u>Récupération d'une version du logiciel Nat'2i</u>

## FICHE PASSAGE A LA MONNAIE EURO

#### Introduction.

Le passage à la monnaie Euro doit être réalisé indépendamment des valeurs en Euro que vous pouvez saisir dans les différents tableaux ou écrans de configuration du logiciel.

#### Les manipulations .

Dans le menu situé en haut de l'écran du logiciel Nat'2i, cliquez sur l'option "Fichier". un menu déroulant s'affiche, cliquez sur "Paramétrages". Un menu déroulant s'affiche encore, cliquez sur "Symbole monétaire de votre pays" (Fichiers - Paramétrages - Symbole monétaire de votre pays).

| Fichier       Administration       Performances       Compétitions       Utilitaires       Internet       Omége       2         Paramétrages       Mots de passe       Paramétrage des Nages       Jable L.E.N.       Nots Licences C.N.C       Internet       Imége       2       Imége       2         Quitter       Tarif des Licences       Yentilation des Plus-values de transfert       Périnition des demi-tarifs       Image: Competitions       Image: Competitions       Im | 🔯 Nat'2i Win 🕘 A.S                             | .P.T.T. NICE - [MATCH 06/83]                                                                                                    |
|----------------------------------------------------------------------------------------------------|------------------------------------------------|----------------------------------------------------------------------------------------------------|
| Paramétrages       Mots de passe         Quitter       Paramétrage des Nages         Jable L.E.N.       Boints Licences C.N.C         Tarif des Licences       Yentilation des Plus-values de transfert         Définition des demi-tarifs       Paramétrage des Groupes         Tarif des Lotsations       Votre Club         Paramétrage des votre accès FTP Nati2i         Imprimantes         Clés de registre ODBC                                                                                                    | Eichier Administration                         | Performances Compétitions Utilitaires Internet Oméga ?                                                                                                    |
| Votre Club<br>Paramétrage Litilisateur<br>Choix de la Langue<br>Paramétrage de votre accès FTP Nat/21<br>Imprimantes<br>Clés de registre ODBC                                                                                                    | <u>P</u> aramétrages ►<br><u>Q</u> uitter<br>— | Mots de passe       >         Paramétrage des Nages                                                                                                    |
| Symbole monetaire de voire pays                                                                                                    | Modification du sumbra                         | Votre Club<br>Paramétrage Litilisateur<br>Choix de la Langue<br>Paramétrage de votre accès FTP Nat2i<br>Imprimantes<br>Clés de registre ODBC<br>Symbole monétaire de votre pays |

• L'écran de saisie du symbole s'affiche. Il va vous permettre de mettre à jour le symbole monétaire.

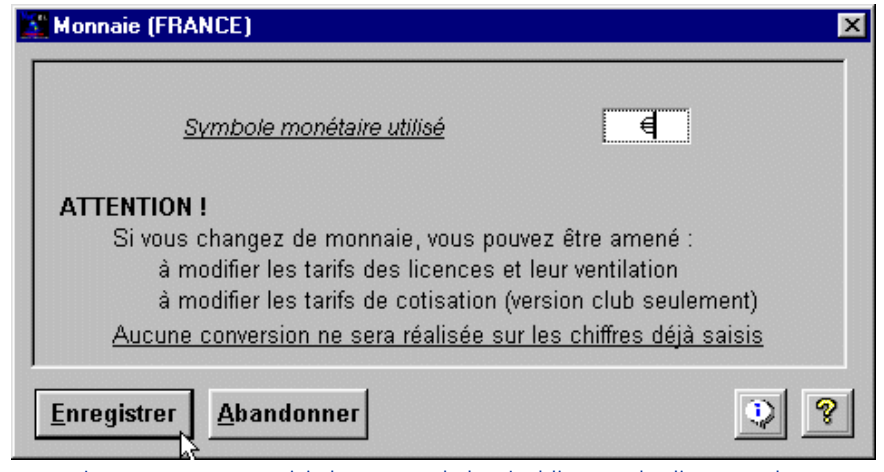

• Lorsque vous avez saisie la zone symbole, n'oubliez pas de cliquez sur le bouton "Enregistrer".

# FICHE RECUPERATION D'UNE VERSION DE NAT'2I SUR INTERNET

1. Introduction.

La récupération d'une version du logiciel Nat'2i sur l'internet va permettre d'une part de récupérer le fichier de mise à jour sur le disque de votre ordinateur, et ensuite de mettre à jour le logiciel Nat'2i installé sur votre ordinateur.

Il y a donc deux phases :

- o Récupérer le fichier de mise à jour sur l'internet.
  - Mettre à jour votre logiciel.
- 2. Manipulations.

0

#### Récupération du fichier de mise à jour sur Internet.

Il faut se connecter pour cela sur le site du Comité et choisir "Téléchargements", puis sur la page "Les téléchargements du comité Côte d'azur". Il suffit de cliquez sur l'icône de la mise à jour qui vous intéresse.

Votre explorateur l'internet vous propose alors une fenêtre avec plusieurs choix. Sélectionnez "Enregistrez sur le disque" et faites "OK".

Une autre fenêtre s'affiche ensuite en vous proposant l'emplacement sur disque ou vous désirez

mettre la compétition. Vous ne pouvez pas choisir la disquette les fichiers sont trop important, vous devez choisir un emplacement sur le disque (c:\Temp par exemple) puis cliquez sur "Enregistrer".

| Enregistr      | rer sous                |     | ? ×                |
|----------------|-------------------------|-----|--------------------|
| Da <u>n</u> s: | 🔁 Temp                  | 토 🖻 | 📸 📰 📰              |
|                |                         |     |                    |
|                |                         |     |                    |
|                |                         |     |                    |
|                |                         |     |                    |
|                |                         |     |                    |
|                |                         |     |                    |
| No <u>m</u> :  | Nat2iWin_MAJ_2002-d.zip |     | <u>Enregistrer</u> |
| Tupe :         | Teur les Gebiers (* *)  |     | Annuler            |
| Type :         | Tous les richiers (".") |     |                    |

Le fichier récupéré sur l'internet est compressé. Il vous faut le décompresser, pour cela vous devez d'une part avoir installé un logiciel de décompression (fournit sur le disque du logiciel Nat'2i : PowerArchiver) et ensuite lancer l'explorateur de votre système (ou Poste de travail). Sélectionner le disque et le répertoire dans lequel vous avez récupérer le fichier, et doublecliquez sur le fichier qui se trouve sur la partie droite de l'explorateur (ex : Nat2iWin\_MAJ\_2002-d.zip).

| 🙉 Navigation en cours - Temp |        |                    |                 |                               |                         | _ 🗆 × |        |        |           |
|------------------------------|--------|--------------------|-----------------|-------------------------------|-------------------------|-------|--------|--------|-----------|
| <u> </u>                     | dition | Affic <u>h</u> age | <u>A</u> ller à | Fa <u>v</u> oris              | <u>O</u> utils <u>?</u> |       |        |        | <u>10</u> |
| 4                            | -      | ->                 | Ψ.              | t                             | X                       |       | È      |        | »         |
| Précédent                    | е      | Suivante           | Dos             | sier parent                   | Couper                  |       | Copier | Coller |           |
| Adresse 🗋                    | C:\TE  | мР                 |                 |                               |                         |       |        |        | -         |
| Dossiers                     |        |                    |                 |                               |                         | x     | Nom    |        |           |
|                              |        |                    |                 |                               | Nat2iWin_MAJ_2002-d.zip |       |        |        |           |
|                              | transf | ert                |                 |                               |                         | •     | •      |        | Þ         |
| 1 objet(s) sélectionné(s)    |        |                    | 0.00            | ) octets 🔄 🖳 Poste de travail |                         |       |        |        |           |

La fenêtre suivante s'affiche, cliquez sur l'icône "Extraire".

| 📮 PowerA                                                                | archiver 20            | 100 - Nat2i¥          | Vin_MAJ_         | _2002-d. | zip          |                  | _ 🗆 ×          |
|-------------------------------------------------------------------------|------------------------|-----------------------|------------------|----------|--------------|------------------|----------------|
| <u>F</u> ichier <u>E</u> d                                              | lition A <u>f</u> fich | hage A <u>c</u> tions | s <u>O</u> utils | Options  | <u>A</u> ide |                  |                |
| 9                                                                       | <u>a</u> .             |                       | <b>?</b>         | 2        |              | <b>Q</b>         | <b>N</b>       |
| Nouveau                                                                 | Ouvrir                 | Favoris               | Ajouter          | Extrain  |              | Afficher         | Vérifier       |
| Nom $\triangle$                                                         |                        |                       | Modifié          |          | Extrai       | t des fichiers ( | de l'archive r |
| 📰 Nat'2i W                                                              | ∕in Mise à Jo          | ur 2002-d.exe         | 9 13/12/0        | )1 11:38 | 5 386 9      | 32 02%           | 5 300 903      |
|                                                                         |                        |                       |                  |          |              |                  |                |
| 🔹 – Augun fighier sélectionné – Total 1 fighier 5 261 kB (5 177 kB) 🥥 🖓 |                        |                       |                  |          |              |                  |                |
|                                                                         |                        |                       |                  |          |              |                  |                |

Une fenêtre vous est alors proposée afin de choisir la destination de l'extraction (décompression du fichier). Choisissez le même emplacement (c:\temp par exemple) et cliquez sur "Extraire".

| 📮 Extraire                         |                                   | _ 🗆 🗵                |
|------------------------------------|-----------------------------------|----------------------|
| Extraire dans :                    | Dossiers/lecteurs :               | <u>E</u> xtraire     |
|                                    | Microsoft     Minapp     Mu Music | ⊀<br><u>A</u> nnuler |
| C Eichiers sélectionnés            |                                   | <u>A</u> ide         |
| • <u>T</u> ous les fichiers        |                                   |                      |
|                                    | E Sierra                          |                      |
| ✓ Ecraser les fichiers existants   | temp2                             |                      |
| Utiliser le nom du <u>d</u> ossier |                                   | <u>N</u> ouveau      |

Vous avez maintenant récupéré le fichier de mise à jour sur votre ordinateur. Lorsque l'extraction est terminée il ne vous reste plus qu'à fermer cette fenêtre et retourner sur votre explorateur système.

#### Mettre à jour votre logiciel.

Sur l'explorateur de votre système, sélectionner le disque et le répertoire dans lequel vous avez récupérer le fichier, et double-cliquez sur le fichier qui se trouve sur la partie droite de l'explorateur et qui se termine par ".exe" (ex : Nat2iWin Mise à jour 2002-d.exe).

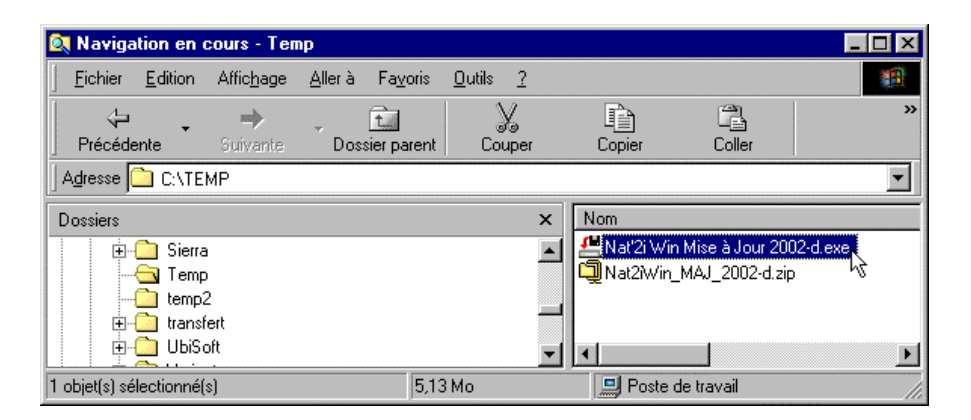

L'installation démarre, il vous suffit de suivre les instructions.